# SIEMENS Mobile

**U15** 

Be inspired

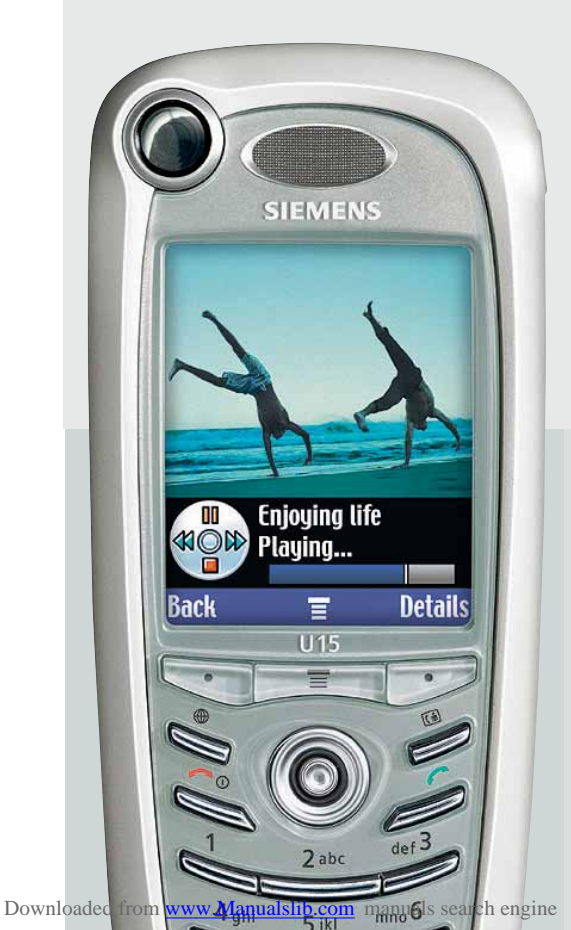

# Welcome

This user guide introduces you to the many features in your phone.

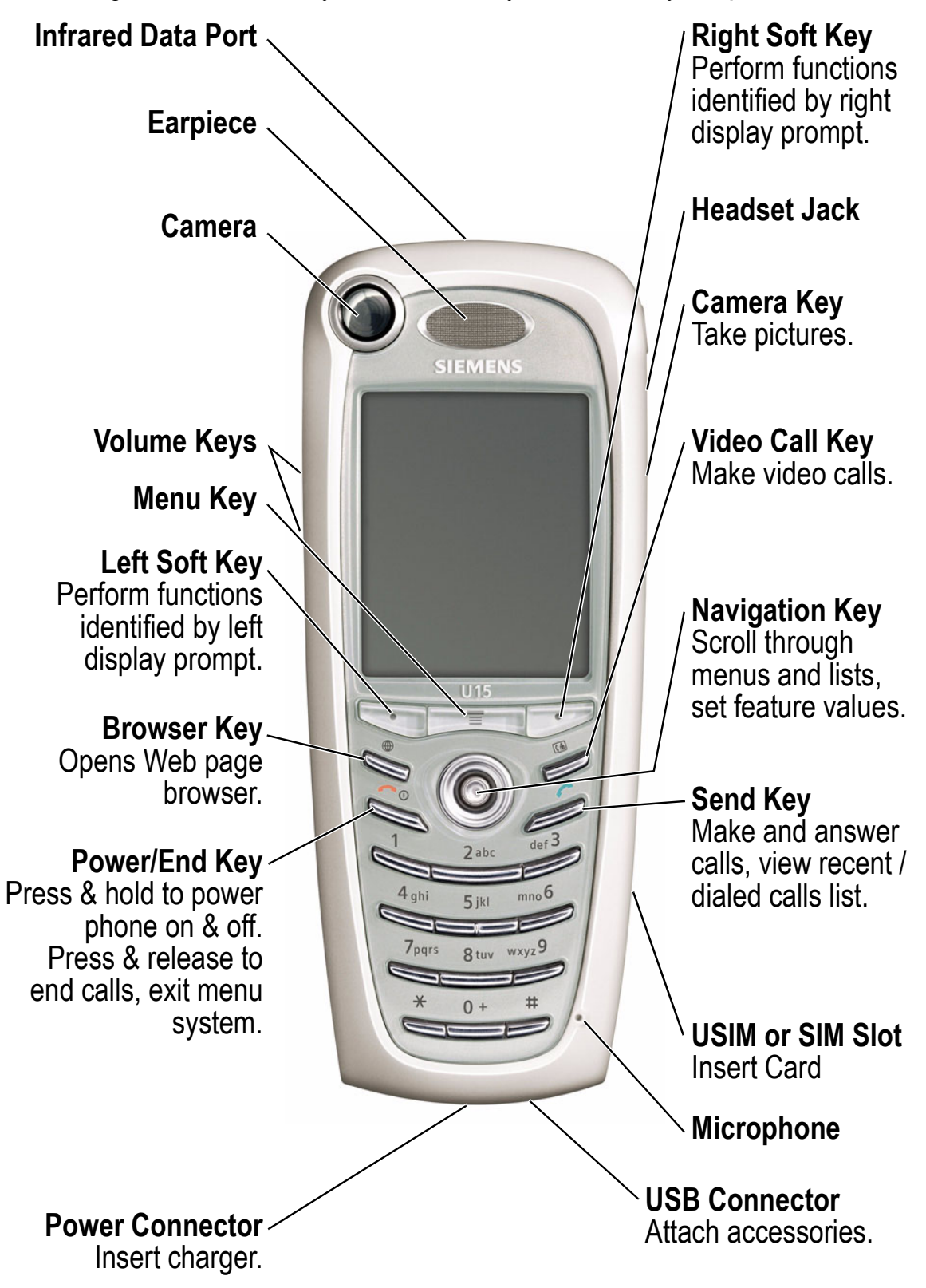

All product or service names are the property of their respective owners. The Bluetooth trademarks are owned by their proprietor and used by Siemens under license. Java and all other Java-based marks are trademarks or registered trademarks of Sun Microsystems, Inc. in the U.S. and other countries.

# Contents

| Menu Map                              |
|---------------------------------------|
| Safety and General Information 10     |
| European Union Directives             |
| Conformance Statement 12              |
| Getting Started                       |
| What's in the Box?                    |
| About This Guide13                    |
| Installing the USIM or SIM Card14     |
| Installing the Battery15              |
| Charging the Battery16                |
| Battery Use                           |
| Turning Your Phone On18               |
| Adjusting Volume19                    |
| Making and Answering Calls19          |
| Viewing Your Phone Number             |
| Learning to Use Your Phone            |
| Using the Display                     |
| Using the 5-Way Navigation Key        |
| Using the Video Call and Browser Keys |
| Using Menus                           |
| Entering and Editing Text29           |
| Choosing a Text Entry Method40        |
| Locking and Unlocking Your Phone      |
| Changing Your Unlock Code42           |
| If You Forget Your Unlock Code44      |
| Locking and Unlocking the Keypad      |
| Taking and Viewing Pictures45         |

| Recording and Viewing Videos4       | <b>ļ</b> 7 |
|-------------------------------------|------------|
| Making Video Calls5                 | 50         |
| Setting Up Your Phone               | 52         |
| Storing Your Name and Phone Number5 | 52         |
| Setting the Time and Date5          | 52         |
| Setting a Ring Style5               | 52         |
| Setting a Wallpaper Image5          | 53         |
| Setting a Screen Saver Image5       | 54         |
| Setting Display Color5              | 54         |
| Adjusting Lights on Your Phone5     | 55         |
| Setting Your Display Timeout5       | 56         |
| Conserving Battery Power5           | 56         |
| Calling Features                    | 57         |
| Changing the Active Line5           | 57         |
| Redialing a Number5                 | 57         |
| Using Automatic Redial5             | 58         |
| Using Caller ID5                    | 58         |
| Canceling an Incoming Call5         | 59         |
| Turning Off a Call Alert5           | 59         |
| Calling an Emergency Number6        | 30         |
| Dialing International Numbers       | 30         |
| Viewing Records6                    | 31         |
| Returning an Unanswered Call6       | 33         |
| Using the Notepad6                  | 34         |
| Attaching a Number6                 | 34         |
| Calling with Speed Dial6            | 35         |
| Calling with 1-Touch Dial6          | 35         |
| Using Voicemail6                    | 35         |
| Using Call Waiting6                 | 37         |
| Putting a Call on Hold6             | 37         |
| Transferring a Call6                | 38         |

| Messages and Email                               | 69  |
|--------------------------------------------------|-----|
| Setting Up the Message Inbox                     | 69  |
| Creating and Sending Messages                    | 75  |
| Viewing Message Status                           | 78  |
| Receiving Messages                               | 79  |
| Reading, Locking, or Deleting Messages           | 80  |
| Setting Up Your Phonebook                        | 83  |
| Viewing Entry Details                            | 83  |
| Creating a Phonebook Entry                       | 84  |
| Storing a PIN Code with a Phone Number           | 86  |
| Recording a Voice Name For a Phonebook Entry .   | 87  |
| Dialing a Phonebook Entry                        | 88  |
| Editing a Phonebook Entry                        | 90  |
| Using Phonebook Categories                       | 91  |
| Showing or Hiding Private Entries                | 94  |
| Sorting the Phonebook List                       | 94  |
| Setting the Primary Number for a Phonebook Entry | 95  |
| Copying Phonebook Entries                        | 96  |
| Checking Phonebook Capacity                      | 98  |
| Setting 1-Touch Dial Preference                  | 99  |
| Sending an Entry                                 | 99  |
| Synchronizing Your Phonebook                     | 99  |
| Personalizing Your Phone                         | 100 |
| Personalizing a Ring Style                       | 100 |
| Activating Ringer IDs                            | 101 |
| Setting Ringer or Keypad Volume                  | 101 |
| Setting Reminders                                | 102 |
| Activating Haptic Vibrations                     | 102 |
| Creating and Editing Alert Tones                 | 103 |
| Personalizing Display Text                       | 108 |
| Setting the Menu View                            | 108 |

| Personalizing the Menu<br>Personalizing Soft Keys<br>Setting the Menu Language<br>Setting Menu Scroll Behavior | 108<br>109<br>110<br>110 |
|----------------------------------------------------------------------------------------------------|--------------------------|
| Setting Menu Animation                                                                                         | 110                      |
| Resetting All Options                                                                                          | 110                      |
| Clearing All Stored Information                                                                                | 111                      |
| Creating and Using Shortcuts                                                                                   | 111                      |
| etting More Out of Your Phone                                                                                  | 114                      |
| Making a Conference Call                                                                                       | 114                      |
| Diverting a Call                                                                                               | 115                      |
| Barring a Call                                                                                                 | 117                      |
| Using Fixed Dial                                                                                               | 117                      |
| Service Dialing                                                                                                | 118                      |
| Quick Dialing                                                                                                  | 119                      |
| Using DTMF Tones                                                                                               | 119                      |
| Monitoring Phone Use                                                                                           | 120                      |
| Using Hands Free Features                                                                                      | 124                      |
| Using Applications During a Call                                                                               | 126                      |
| Connecting Your Phone to an External Device                                                                    | 127                      |
| Data Calls                                                                                                    | 131                      |
| Using Sync                                                                                                    | 133                      |
| Sending Files from Your Phone                                                                                  | 134                      |
| Adjusting Network Settings                                                                                     | 135                      |
| Monitoring Battery Charge                                                                                      | 135                      |
| Viewing Phone Specifications                                                                                   | 135                      |
| ersonal Organizer Features                                                                                     | 136                      |
| Calendar                                                                                                    | 136                      |
| Calculator and Curranov Convertor                                                                              | 1/2                      |
|                                                                                                    | Personalizing the Menu   |

| <b>Security</b>                    |
|------------------------------------|
| Line Security                      |
| Locking the SIM Card144            |
| Locking and Unlocking Applications |
| News and Entertainment             |
| Mobile Internet147                 |
| Java Applications151               |
| Games                              |
| SIM Applications157                |
| Troubleshooting                    |
| <b>Customer Care</b>               |
| Care and maintenance               |
| Battery quality statement          |
| Specific Absorption Rate Data      |
| SAR – European Union (RTTE)        |
| SAR – International (ICNIRP)       |
| Guarantee certificate              |
| Guarantee certificate (UK)173      |
| Guarantee certificate (IRL)175     |
| Index                              |

# Menu Map

### Main Menu

🧉 Games & Apps Organiser SIM Apps 🧼 Calendar Shortcuts **Dialing Services**  Barred Dial Fixed Dial Service Dial Quick Dial 🗾 Fast Menu Settings 👡 (see next page) 🛷 Phonebook Messages Records Internet 💐 Browser Web Shortcuts Stored Pages 🤶 History Goto URL 🌉 Browser Setup 📷 Camera **Multimedia** Pictures Sounds Videos Video Camera

**Note:** This is the standard menu layout. Menu organization and feature names may vary on your phone. Not all features may be available for all users.

#### Shortcuts

Lock/unlock keypad:

| Press | $\overset{*}{\bigcirc}$ |
|-------|-------------------------|
|       |                         |

Display my phone number: Press  $\square \blacksquare \implies$ 

Go to dialed calls list: Press

Exit menu system: Press S

See page 111 for more about Shortcuts

### Settings Menu

**P** Personalize Main Menu Home Keys Color Style Greeting Banner **Banner Graphic** Wallpaper Screen Saver Quick Dial **Ring Styles** Connection IrDA Link Bluetooth Link Sync 7 Divert Voice Calls Fax Calls Data Calls Cancel All **Forward Status** 🔔 In-Call Setup In-Call Timer Call Cost Setup My Caller ID **Answer Options** Call Waiting Msg Alert

#### Initial Setup

Time and Date VideoGateway 1-Touch Dial Auto Redial **Display Timeout** Backlight Scroll Animation Vibe Sync Language **Battery Save** DTMF Master Reset Master Clear Phone Status My Tel. Number Active Line **Battery Meter User Account Storage Devices** Other Information Headset Auto Answer **Ringer Options** Settings 🜊 Auto Answer Auto Handsfree Power Off Delay **Charger Time** Network New Network Network Setup **Available Networks** My Network List

Service Tone

Call Drop Tone

👌 Security

Phone Lock
 Lock Keypad
 Lock Application
 Fixed Dial
 Restrict Calls
 Call Barring
 SIM PIN
 SIM PIN2
 Universal PIN
 WIM PINS
 New Passwords
 Java Settings
 Java App Loader
 Java System
 Network Access

DNS IP

# Safety precautions

#### Information for parents

Please read the operating instructions and safety precautions carefully before use.

Explain the content and the hazards associated with using the phone to your children.

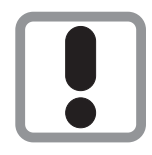

Remember to comply with legal requirements and local restrictions when using the phone. For example in aeroplanes, petrol stations, hospitals or while driving.

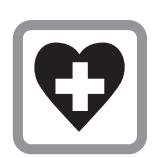

Mobile phones can interfere with the functioning of medical devices such as hearing aids or pacemakers. Keep at least 20 cm/9 inches between phone and pacemaker. When using the mobile phone hold it to the ear which is further away from the pacemaker. For more information consult your doctor.

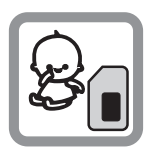

The SIM card may be removed. Caution! Small parts like this could be swallowed by young children.

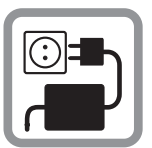

The mains voltage specified on the power supply unit (V) must not be exceeded. Otherwise the charging device may be destroyed.

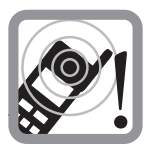

The ringtone (p. 52), info tones (p. 24) and handsfree talking are reproduced through the loudspeaker. Do not hold the phone to your ear when it rings or when you have switched on the handsfree function (p. 124). Otherwise you risk serious permanent damage to your hearing.

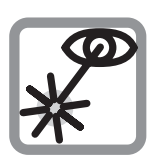

Do not use an optical magnifier to look at the activated infrared interface [Class 1 LED product (classification as per IEC 60825-1)].

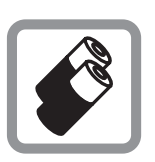

Only use original Siemens batteries (100 % mercuryfree) and – charging devices. Otherwise you risk serious damage to health and property. The battery could explode, for instance.

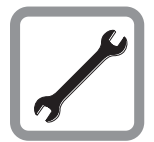

You may only open the phone tore place the battery (100 % mercury-free) or SIM card. You must not open the battery under any circumstances. All other changes to this device are strictly prohibited and will invalidate the guarantee.

#### Important:

| ٦ |
|---|
| I |
| I |
| J |

Please dispose of unwanted batteries and phones as permitted by the laws in your country.

| I     |
|-------|
| I     |
| <br>l |

The phone may cause interference in the vicinity of TV sets, radios and PCs.

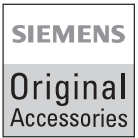

Use only Siemens original accessories. This will avoid potential risks to health or property and ensure compliance with all relevant regulations.

Improper use will invalidate the guarantee!

Your battery or phone may contain symbols, defined as follows:

| Symbol      | Definition                                                 |
|-------------|------------------------------------------------------------|
| $\triangle$ | Important safety information will follow.                  |
| Ś           | Your battery or phone should not be disposed of in a fire. |

### Declaration of conformity

Siemens Information and Communication mobile hereby declares that the phone described in this user guide is in compliance with the essential requirements and other relevant provisions of European Directive 1999/5/EC (R&TTE).

The declaration of conformity (DoC) concerned has been signed. Please call the company hotline if you require a copy of the original.

# **€** 0168

#### Phone ID

You will need the following details if you lose your phone or SIM card. Please enter here

the number of the SIM card (on the card):

.....

the 15-digit serial number of the phone (under the battery):

.....

the Customer Service number of the service provider:

.....

#### Lost phone

If you lose your phone or SIM card contact your service provider immediately to prevent misuse.

### What's in the Box?

Your digital wireless phone has a battery and typically comes equipped with a charger. Other accessories can customize your phone for maximum performance and portability.

To purchase Siemens Original accessories, please contact Siemens Customer Care.

For more information, visit: www.my-siemens.com

# About This Guide

### **Optional Features**

Features marked with this label are optional network, SIM card, and/or subscription-dependent features. These features may not be offered by all service providers in all geographical areas. Contact your service provider for information about availability.

#### **Optional Accessories**

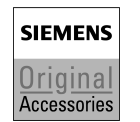

Features marked with this label require an optional Siemens Original accessory.

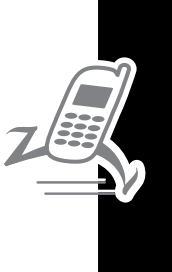

# Installing the USIM or SIM Card

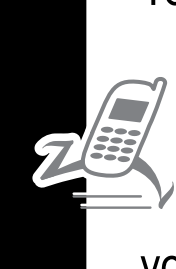

Your USIM (Universal Subscriber Identity Module) contains your phone number, service details, and phonebook/message memory. Your phone can use GSM SIM (Subscriber Identity Module) cards, but not all features will be available.

 $\sim^{\sim}$  **Caution:** Do not bend or scratch your card. Avoid exposing your card to static electricity, water, or dirt.

| Do | This                                                                                                    |                                                                                                    |
|----|----------------------------------------------------------------------------------------------------|----------------------------------------------------------------------------------------------------|
| 1  | Open the card door<br>on the right side of<br>your phone, using a<br>pointed object like a<br>ballpoint pen as<br>shown.                                                                                              |                                                                                                    |
| 2  | Insert the card with<br>the gold plate facing<br>down and the notch<br>as shown.                                                                                                    | San unite of the second second |
| 3  | Using your<br>thumbnail, push the<br>card into the opening<br>until it clicks into<br>place.<br><b>Removing the card</b> :<br>To remove the card,<br>press against it with<br>your thumbnail. That<br>will unlock it. | 5 nu 1000<br>5 nu 1000<br>*<br>•                                                                                                    |
| 4  | Close the card door.                                                                                                    |                                                                                                    |

**Getting Started** 

# Installing the Battery

You must install and charge the battery to use your phone.

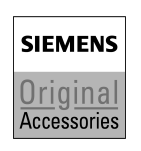

**Caution:** Your phone is designed to be used only with Siemens Original batteries and accessories. We recommend that you store batteries in their protective cases when not in use.

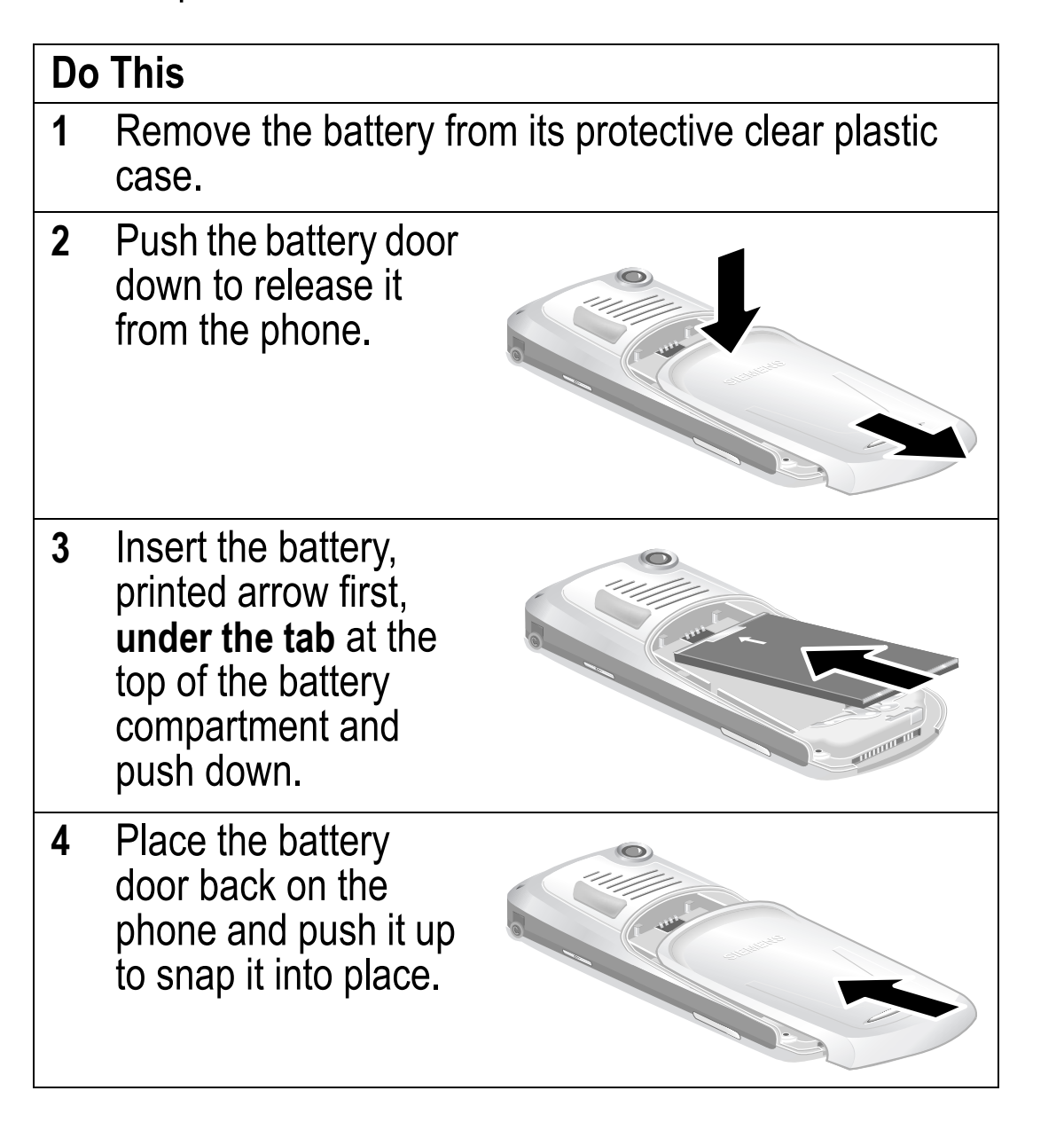

# **Charging the Battery**

New batteries are partially charged. Before you can use your phone, install and charge the battery, as follows.

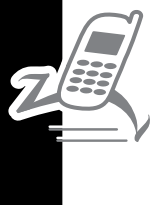

**Note:** Some batteries perform best after several full charge/ discharge cycles.

| Do | Do This                                                                                                 |  |  |
|----|----------------------------------------------------------------------------------------------------|--|--|
| 1  | Three plugs are supplied with your phone. Select the one suitable for your country.                     |  |  |
| 2  | Insert the plug in<br>the power supply<br>unit.                                                         |  |  |
| 3  | Press the two<br>components<br>against each other<br>until they click<br>audibly into place.            |  |  |
| 4  | Plug the travel charger into your phone with the release tab up.                                        |  |  |
| 5  | Plug the other end of the travel charger into the appropriate electrical outlet.                        |  |  |
| 6  | When your phone indicates <b>Charge Complete</b> , press the release tab and remove the travel charger. |  |  |

**Note:** When you charge the battery, the battery level indicator in the upper right corner of the display shows the status of the charging process.

### **Battery Use**

Battery performance depends on many factors, including your wireless carrier's network configuration; signal strength; the temperature at which you operate your phone; the features and/or settings you select and use; and your voice, data, and other application usage patterns.

#### **Battery Care**

**Caution:** To prevent injuries or burns, do not allow metal objects to contact or short-circuit the battery terminals.

To maximize performance:

- Always use Siemens Original batteries and battery chargers. The phone warranty does not cover damage caused from using non-Siemens batteries and/or battery chargers.
- New batteries or batteries that have been stored for long periods of time may require a longer charge time.
- Maintain the battery at or near room temperature when charging.
- When you do not intend to use a battery for a while, store it uncharged in a cool, dark, dry place, such as a refrigerator.
- Over extended periods of time, batteries gradually wear down and require longer charging times. This is normal. If you charge your battery regularly and notice a decrease in talk time or an increase in charging time, then it is probably time to purchase a new battery.

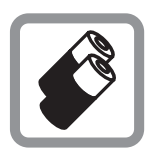

The rechargeable batteries that power this product must be disposed of properly and may need to be recycled. Refer to your battery's label for battery type. Contact your local recycling center for proper disposal

methods. Never dispose of batteries in a fire because they may explode.

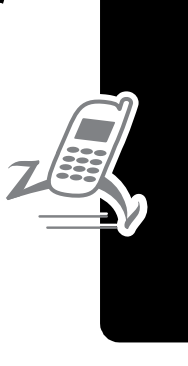

## **Turning Your Phone On**

Z

| Do                                              | This                                                                                                    | То                                                                                                    |
|-------------------------------------------------|----------------------------------------------------------------------------------------------------|----------------------------------------------------------------------------------------------------|
| 1<br>Pc<br>ke                                   | Press and hold the power key were by $1 - \frac{1}{2abc} - \frac{1}{2abc} - \frac$ | turn on your phone                                                                                                    |
| 2                                               | If necessary, press<br>to scroll to the User<br>Account you want,<br>then press<br>SELECT ([:)                                                                                                    | select the user account you<br>want from the list of<br>accounts (stored on the SIM<br>card)                                                                                                 |
| 3                                               | If necessary, enter                                                                                                    | unlock your SIM card                                                                                                    |
| your SIM card PIN<br>code and press<br>OK (C>>) |                                                                                                    | <b>Caution:</b> If you enter an incorrect PIN code three times in a row, your SIM card is disabled and your phone displays <b>SIM Blocked.</b> Contact your service provider (see page 145). |
| 4                                               | If necessary, enter<br>your four-digit unlock<br>code and press<br>OK (                                                                                                    | unlock your phone                                                                                                    |
|                                                 |                                                                                                    | The unlock code is originally<br>set to 1234. Your service<br>provider may change this<br>number before you receive<br>your phone.                                                           |

# Adjusting Volume

Press the upper or lower volume keys to:

- increase and decrease earpiece or speakerphone volume during a call
- increase and decrease the ringer volume setting when the idle display is visible
- turn off an incoming call alert

# Making and Answering Calls

This section describes basic calling features. To make video calls, see page 50. For more features, see page 57.

#### Making a Call

To call a number, your phone must:

- be turned on with the phone and keypad unlocked
- have a SIM card inserted and unlocked
- have a network connection with adequate signal strength

| Press |              | То                                                                                                    |
|-------|--------------|----------------------------------------------------------------------------------------------------|
| 1     | keypad keys  | dial the phone number (up to 32 digits)                                                                                                    |
|       |              | <b>Tip:</b> If you make a mistake,<br>press <b>DELETE</b> ( ) to delete<br>the last digit, or press and hold<br><b>DELETE</b> ( ) to clear all digits. |
| 2     | 🖆 (send key) | make the call                                                                                                    |
| 3     | < (end key)  | end the call                                                                                                    |

**Note:** You can make an emergency call even when the phone is locked, or when a SIM card is not inserted. See page 60.

#### Answering a Call

To answer a call, your phone must:

- be turned on with the phone unlocked
- have a SIM card inserted and unlocked
- have a network connection with adequate signal strength

When you receive a call, your phone rings and/or vibrates and displays an incoming call message.

| Press |                         | То              |
|-------|-------------------------|-----------------|
| 1     | er or <b>ANSWER</b> (:) | answer the call |
| 2     | < (end key)             | end the call    |

# Viewing Your Phone Number

To view your phone number in idle, press  $\square \blacksquare \blacksquare$ .

While you are on a call, press **Solution** > My Tel. Numbers.

Your phone number must be stored on your SIM card to use this feature. To store your phone number on the SIM card, see page 52. If you do not know your phone number, contact your service provider.

# Learning to Use Your Phone

See page 1 for a basic phone diagram.

# Using the Display

The *idle display* (shown below) is the standard display when you are *not* on a call or using the menu.

Move the navigation key  $(\odot)$  up, down, left, or right for quick access:

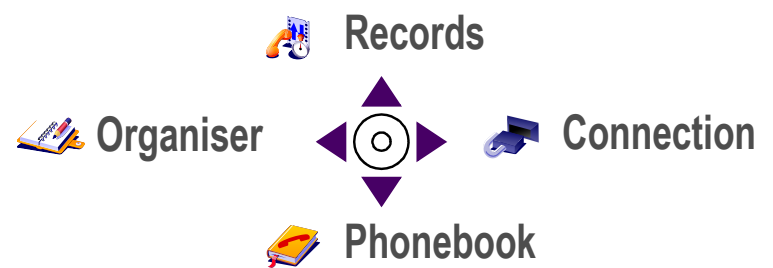

The menu indicator ( $\equiv$ ) at the bottom center of the display indicates that you can press the menu key ( $\square \equiv \square$ ) to display a menu.

Labels at the bottom corners of the display show the current soft key functions. Press the left soft key ( $\bigcirc$ ) or right soft key ( $\bigcirc$ ) to perform the function indicated by the left or right soft key label.

At the top of the display are the following status indicators:

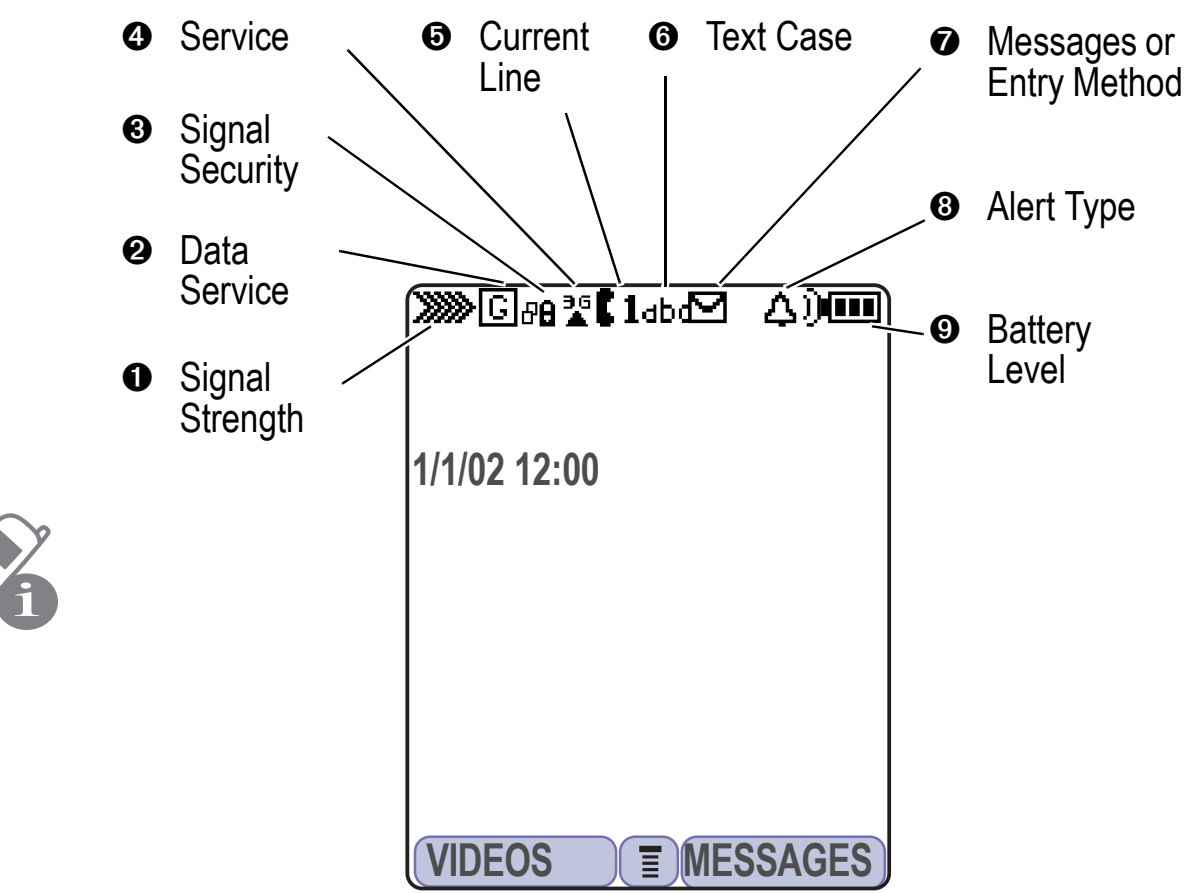

**O** Signal Strength Indicator Indicates the strength of your phone's connection with the network.

Strong XXXX XXXX XXXX XXXX XXXX No signal

You cannot make or answer calls when the "no signal" indicator is displayed.

Data Service Indicator Indicates when a packet data connection is available. This type of connection may be used by your service provider to allow faster data transfer speeds. The indicator does not mean that you are on a call; it indicates only that you are registered on the network with a packet data connection.

**③ Signal Security Indicator** Indicates when you have a secure connection for packet data transfers, embedded application connections, or circuit switch data calls.

Service Indicator Indicates when your phone uses your home network (இ) or another network (இ). When you leave your home network area, your phone roams or seeks another network.

Current Line Indicator Indicates when you have Voice Privacy on, a call in progress, or Call Diverting on. This icon also indicates which line is active (if you have a call on hold), and whether you have Caps Lock, Numeric Entry, or Symbol Entry switched on (when entering text).

**Text Case Indicator** Indicates the text case when you are in a text editor.

- abc No capital letters All capital letters
- ньс Next letter capital

To change the case in a text entry display, press  $\stackrel{\circ}{\longrightarrow}$ .

 Message or Entry Method Indicator Indicates when you have a new voice (□) or text (□) message waiting. When you enter a text message, a number here indicates how many more characters can fit in the message.

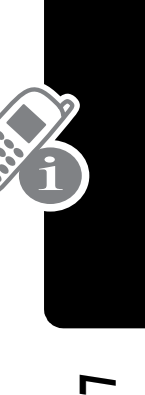

Any time you enter text, an icon here indicates the entry method: **Symbol** (123), **Primary**, or **Secondary**:

| Primary  | Secondary |                           |
|----------|-----------|---------------------------|
| 1        | 2         | Tap, no capital letters   |
| 10       | 20        | Tap, next letter capital  |
| 1+       | 2+        | Tap, all capital letters  |
| ഇ        |           | iTAP, no capital letters  |
| መራ       | <u>ع</u>  | iTAP, next letter capital |
| <b>9</b> | 2         | iTAP, all capital letters |

To change the entry method, press  $\stackrel{*}{\rightleftharpoons}$  (see page 40).

❸ Alert Type Indicator Indicates the current selected alert profile. The default alert setting is a ringer.

| ム)) = loud ring         | A» = soft ring         |
|-------------------------|------------------------|
| sd≋ = vibrate           | ≱ △ = ring and vibrate |
| ∆ <del>ت</del> = silent |                        |

**O Battery Level Indicator** Indicates the amount of charge left in the battery. The more bars visible, the greater the charge.

High 💷 🖬 🗂 Empty

Recharge your battery as soon as possible when you see the **Low Battery** warning message and hear the low battery alert.

**Note:** When you charge the battery, the battery level indicator instead indicates how much of the charging process is complete. See page 16.

### usually performs the same function as the right soft key ( $\Box$ ). **Tip:** Down and up are the primary movements within menus.

**Tip:** Down and up are the primary movements within menus. Move left and right to change feature settings, navigate the calendar, and edit text.

# Using the Video Call and Browser Keys

Your phone has special keys that provide access to important features. Enter a phone number and press the Video Call key ( $\overset{>}{\sim}$ ) to make a video call (see page 50). Pressing the Browser key ( $\overset{<}{\sim}$ ) opens a Web session. You can use these keys any time you are not on a call.

# Using the 5-Way Navigation Key

Use the 5-way navigation key like a joystick to navigate the menu system, change feature settings, and play games. Press it in to select a highlighted menu item. This press

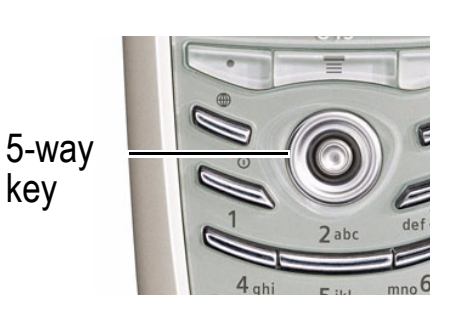

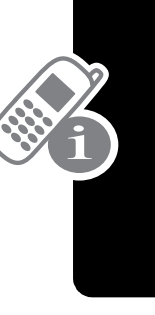

# **Using Menus**

From the idle display, press **s** to display the main menu.

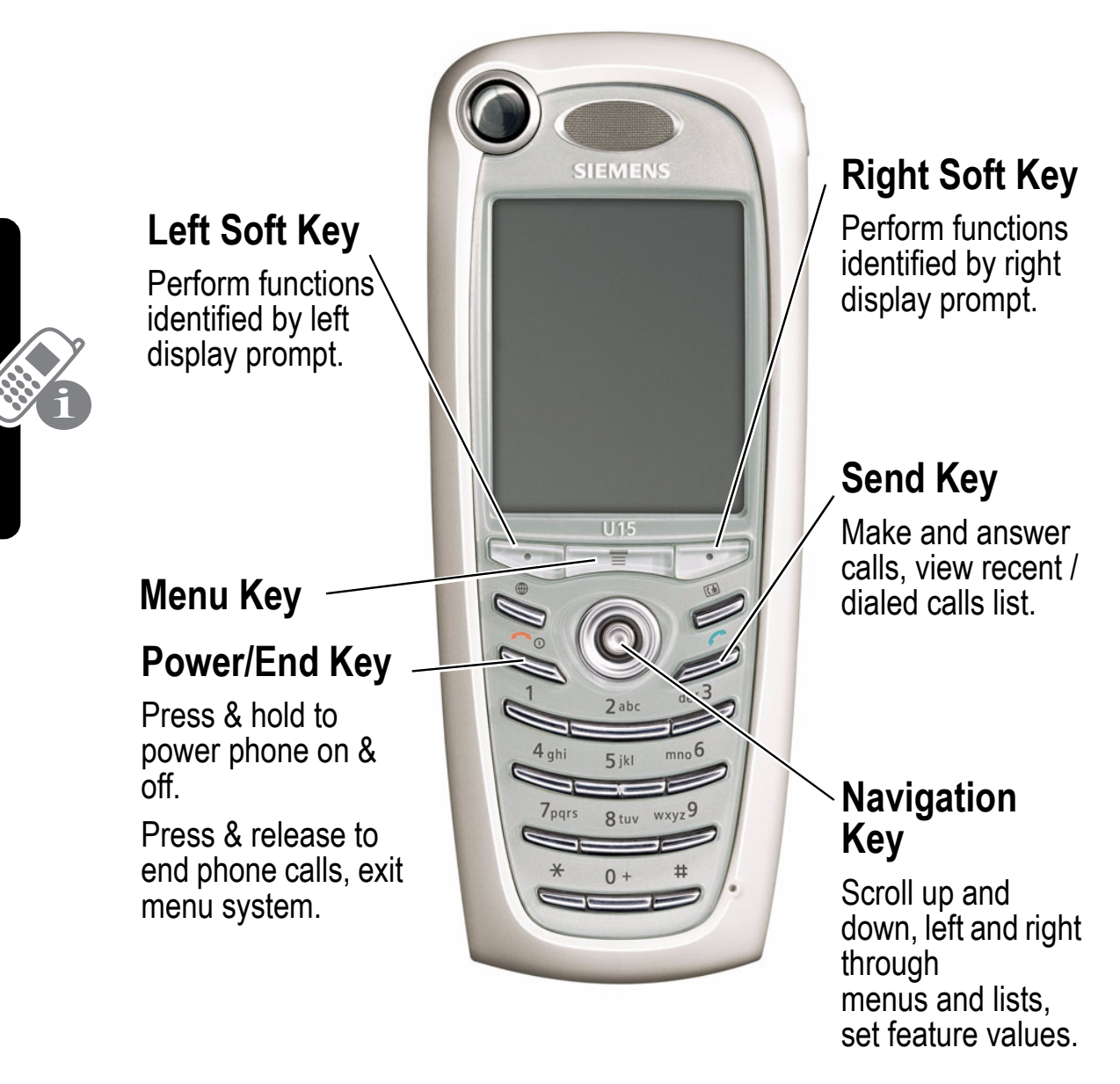

Press  $\odot$  to highlight a menu feature icon in the main menu. The following icons represent features that may appear in the main menu, depending on your service provider and service subscription options.

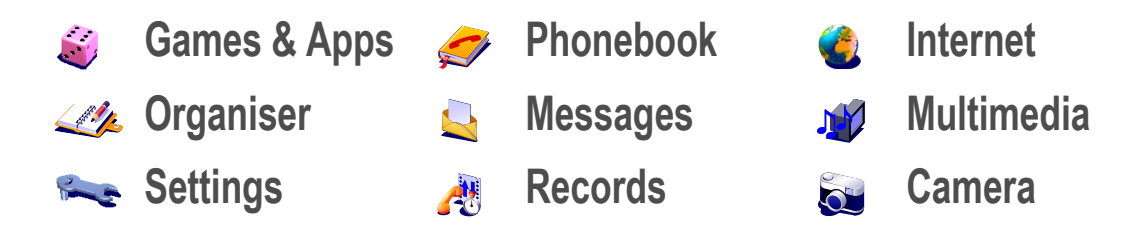

Tip: To change this menu, see page 108.

#### Selecting a Menu Feature

Select a menu feature as follows, starting from the idle display:

Find the Feature

Image: Second state = Second Second Seco

This example shows that from the idle display, you must press  $\square$ , scroll to and select **Multimedia** () from the main menu, then scroll to and select **Pictures**. Use  $\odot$  to scroll, and the left/right soft keys to select the functions listed in the bottom left and right corners of the display.

#### Selecting a Feature Option

Some features require you to select an item from a list.

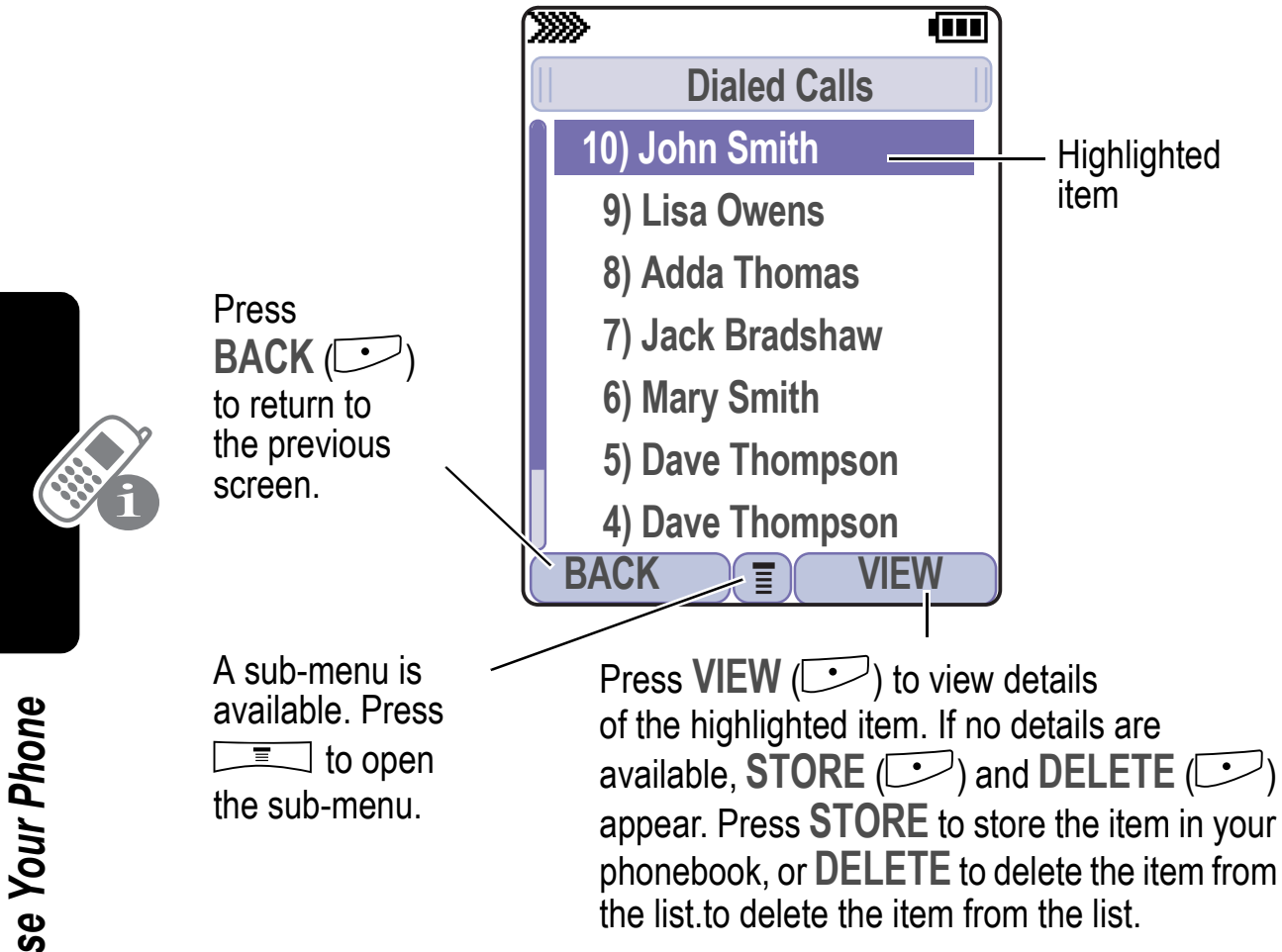

Select an item by highlighting it using one of the following:

- In a numbered list, press a key repeatedly to cycle through the letters on the key and highlight the closest matching list item.
- When an item has a list of possible values, press (1) to the left or right to scroll and select a value.
- When an item has a list of possible numeric values, press a • number key to set the value.

# **Entering and Editing Text**

Some features require you to enter information.

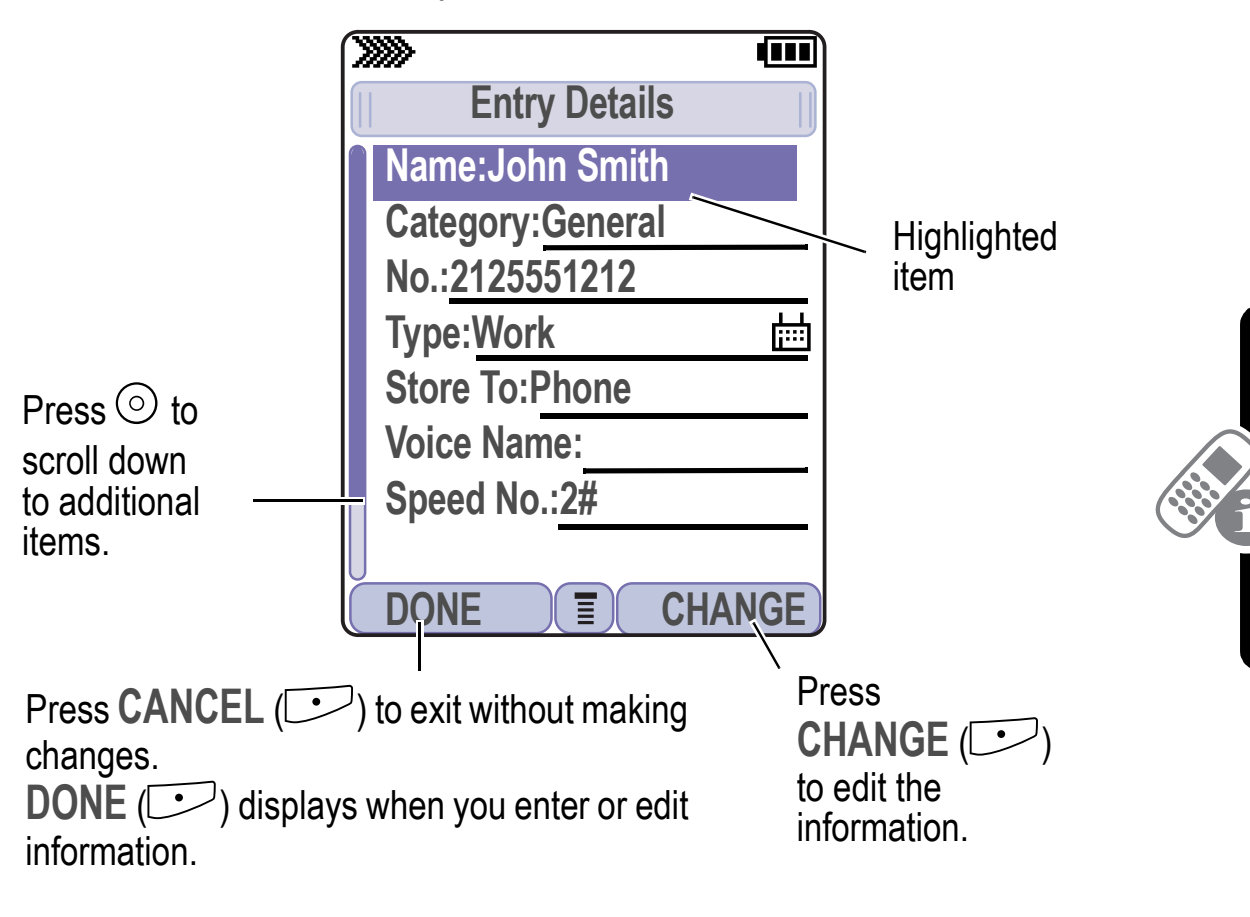

Learning to Use Your Phone

The message center lets you compose and send text messages. A *flashing cursor* shows where text will appear.

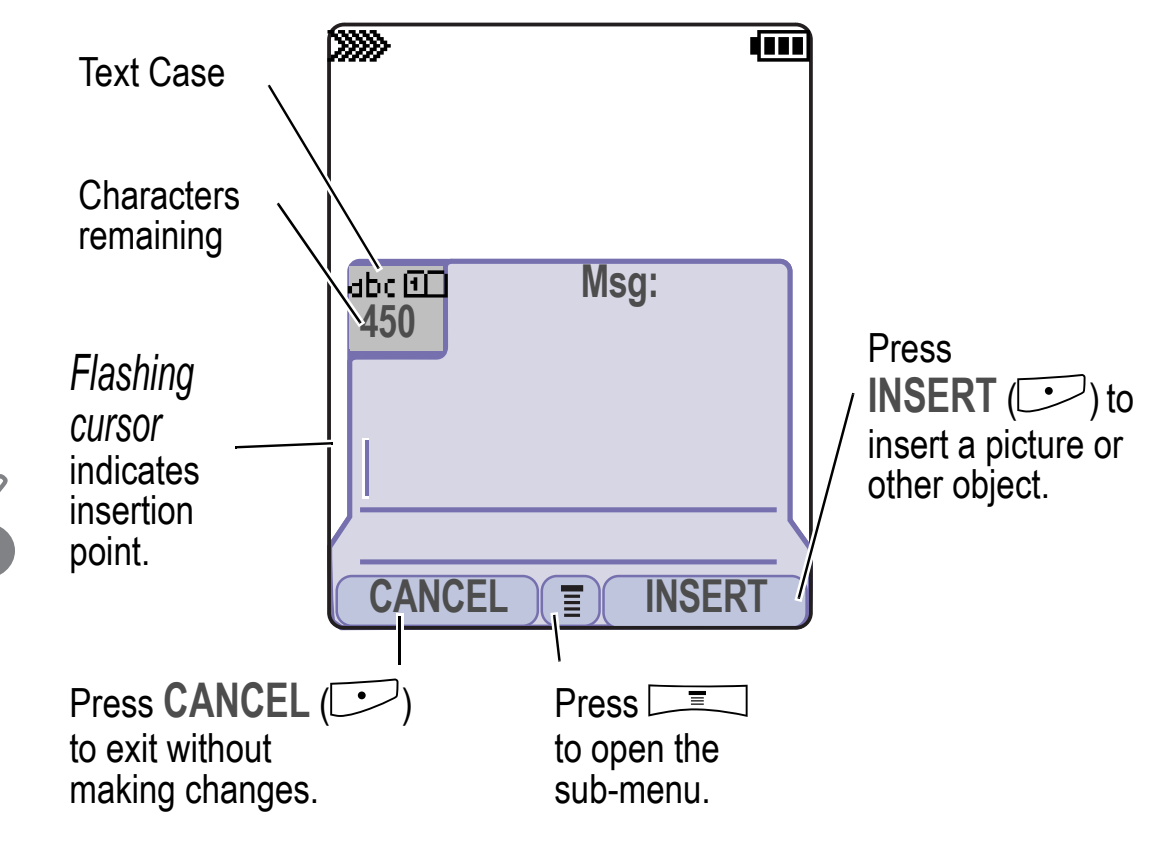

#### Using the Tap Method

This is the standard entry method for entering text on your phone.

| Press To |                                        | То                                                                |
|----------|----------------------------------------|-------------------------------------------------------------------|
| 1        | A number key<br>(one or more<br>times) | select a letter, number, or symbol shown in the chart on page 32. |
| 2        | Number keys                            | enter remaining characters                                        |
|          |                                        | <b>Tip:</b> Press                                                 |
| 3        | OK (🗁)                                 | store the text                                                    |

In a text entry screen, you can press  $\stackrel{\pm}{\rightarrow}$  to switch entry methods. An indicator tells you which method is active (see page 22). If Tap Method (1 or 2) is not available, see page 40.

When you enter text using the standard tap method, the flashing cursor changes to a *block cursor*, and the soft key functions change.

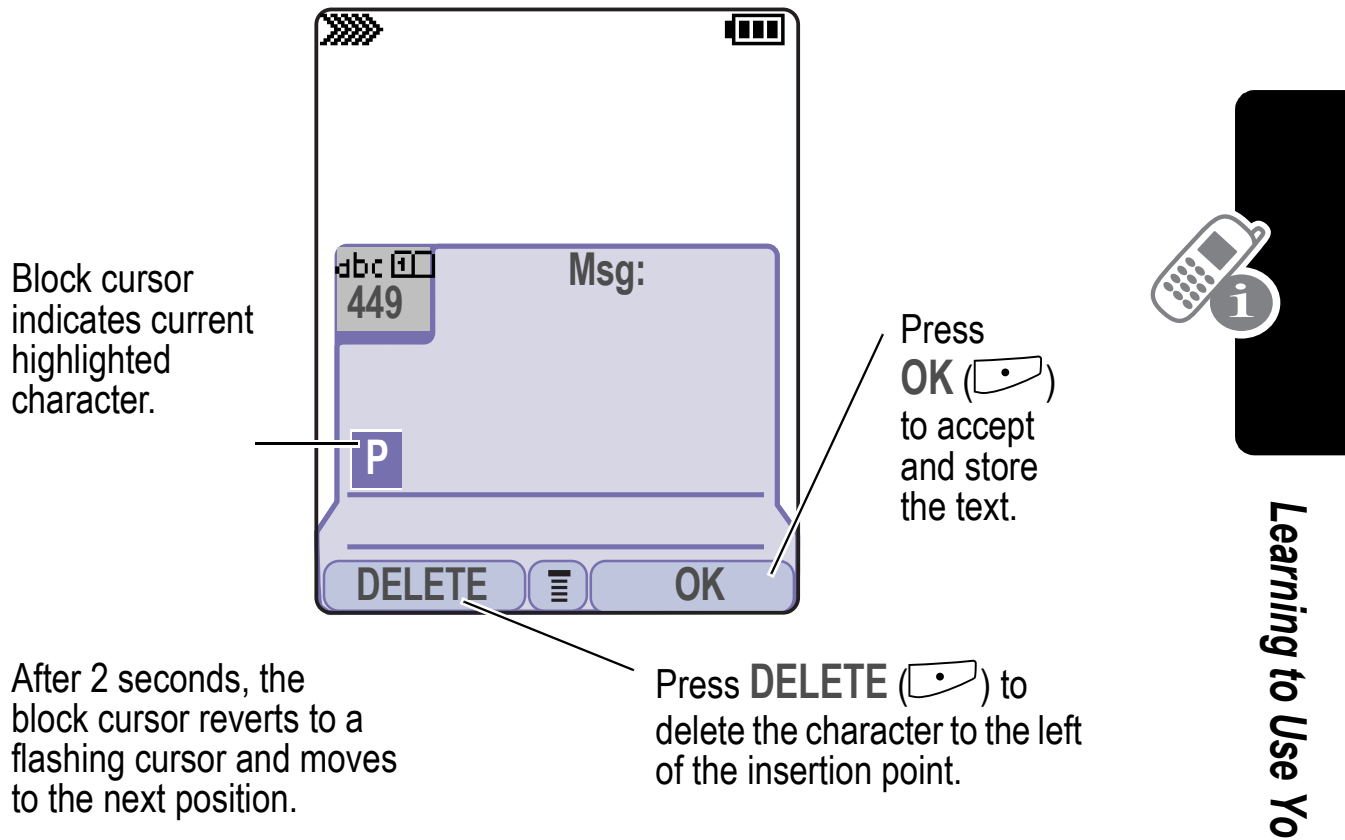

When you enter 3 or more characters in a row, your phone may guess the rest of the word. For example, if you enter **prog** you might see:

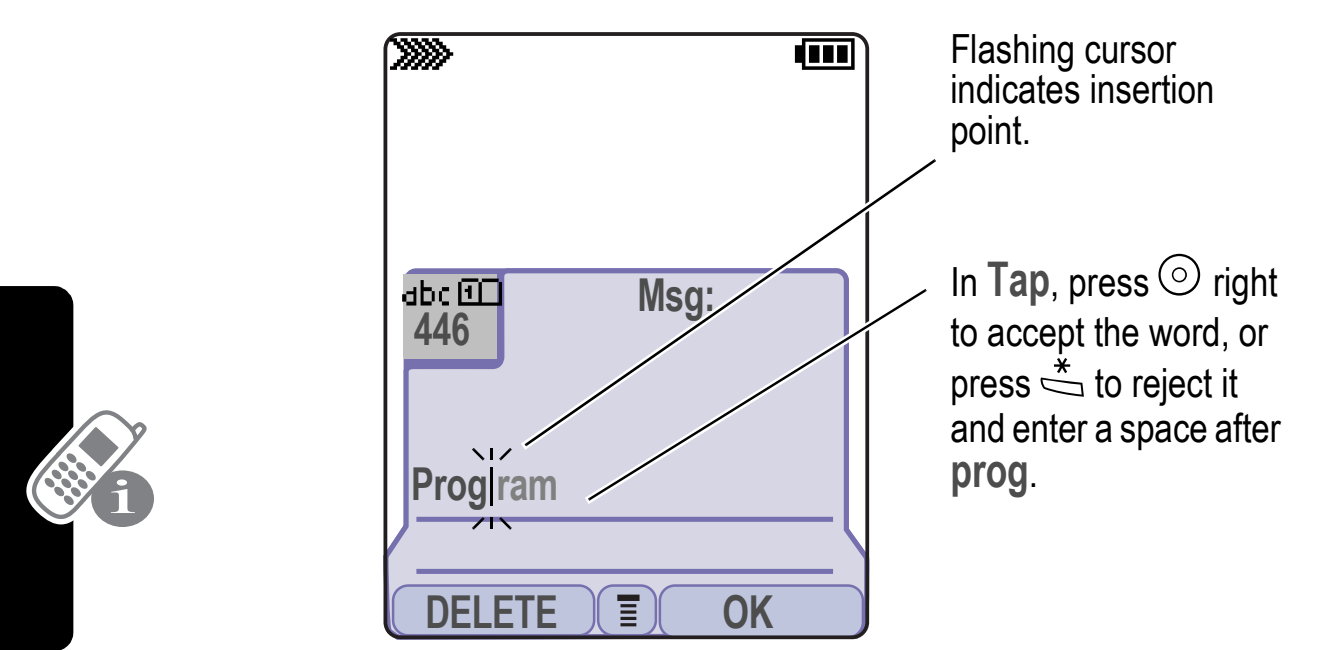

If you want a different word, such as **progress**, continue pressing number keys to enter the remaining characters.

#### **Character Chart**

Use this chart as a guide for entering spaces, numbers, letters, symbols, and other characters with the Tap method.

| ٦   | · ? ! , @ ' : ; ( ) & " ~ 1 0           |
|-----|-----------------------------------------|
|     | ¿ ; % £ \$ ¥ ¤ € + x * / \ [ ]= > < # § |
| 2   | abc2äåáàâãαβç                           |
| 3   | def3δëéèêεφ                             |
| 4   | ghi4ïíîγ                                |
| 5   | j k l 5 κ λ                             |
| 6   | m n o 6 ñ ö ø ó ò ô õ μ ν ω             |
| ~[] | pqrs7πßσ                                |
| 8   | tuv8θüúùûτ                              |

| 9   | w x y z 9 ξ ψ                               |  |
|-----|---------------------------------------------|--|
| 0   | change text case, for capital letters       |  |
| []* | enter a space (hold to enter a return)      |  |
| #   | change text entry method (hold for default) |  |

**Note:** This chart may not reflect the exact character set on your phone. In an email address or URL editor,  $\stackrel{1}{\backsim}$  shows the common characters for that editor first.

#### **Tap Method Text Entry Rules**

- Press a number key repeatedly to cycle through its characters. See the character chart on page 32.
- If you do not press a key for 2 seconds, the character in the block cursor is accepted, and the cursor moves to the next position.
- Press 
   Ieft or right to move the flashing cursor to the left or right in a text message.
- Your phone may support multiple languages. The current language setting determines whether a new message begins on the left or right side of the display.
   You can switch languages within a message. Press IT
   to select the text entry method and language.
- If you enter or edit information and do not want to save your changes, press site to exit without saving.

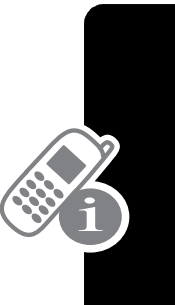

#### Using iTAP<sup>™</sup> Text Entry Method

iTAP<sup>™</sup> is a predictive text entry method that lets you enter a word using one keypress per letter.

For example, if you press 4 4, letter combinations that match your key presses appear:

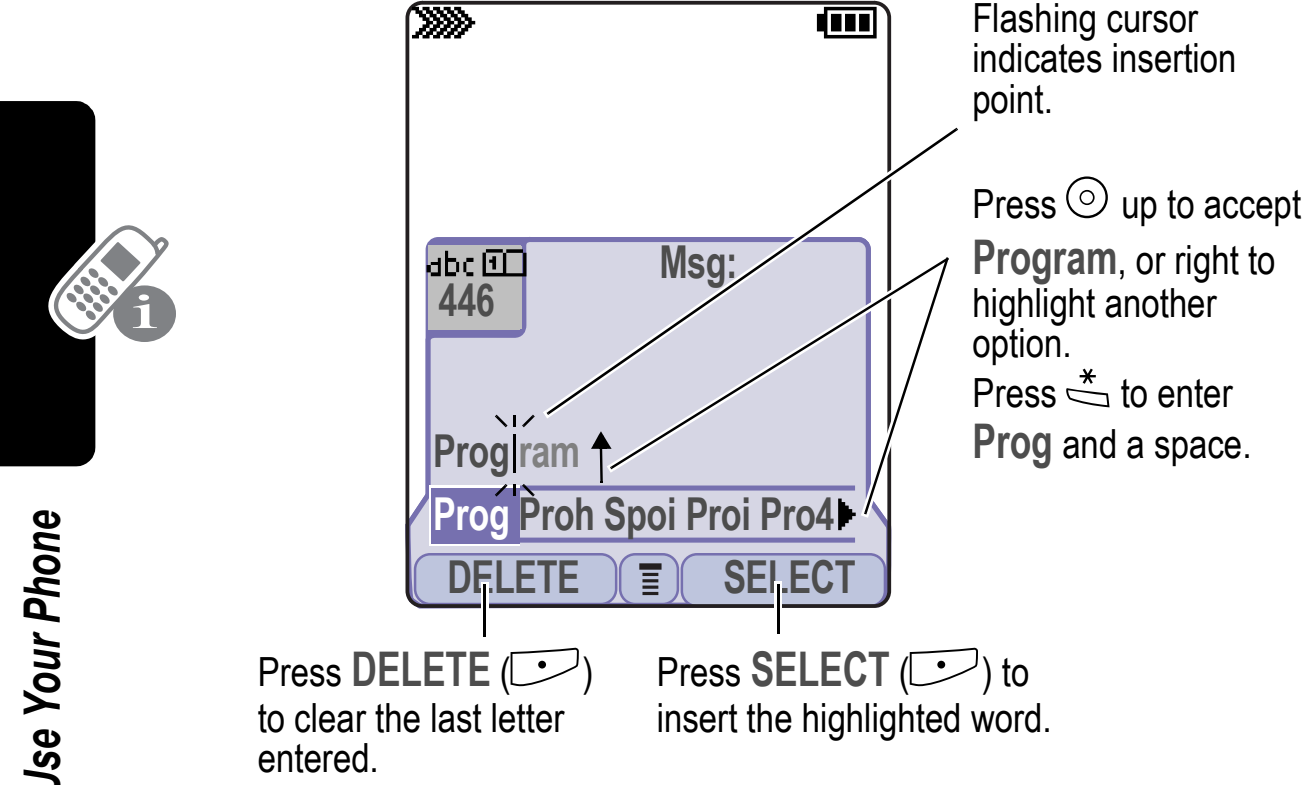

If you want a different word, such as progress, continue pressing number keys to enter the remaining characters.

#### **Entering Words**

In a text entry screen, you can press  $\stackrel{*}{\Rightarrow}$  to switch entry methods. An indicator tells you which method is active (see page 22). If **iTAP** ( $\square$  or  $\square$ ) is not available, see page 40.

| Press |                                    | То                                                                           |
|-------|------------------------------------|------------------------------------------------------------------------------|
| 1     | Number keys (one press per letter) | show possible letter<br>combinations at the bottom of<br>the display         |
| 2     | ◎ right or left                    | highlight the combination you want                                           |
| 3     | SELECT (C>>)                       | lock a highlighted combination                                               |
|       |                                    | You can press number keys to add more letters to the end of the combination. |
|       | or                                 |                                                                              |
|       | *                                  | enter the highlighted<br>combination when it spells a<br>word                |
|       |                                    | A space appears after the word.                                              |

If you enter a word your phone does not recognize, your phone stores it to use as one of your word options. When you fill memory space for unrecognized words, your phone deletes the oldest words as you add new words.
#### Using the Symbol Entry Method

In a text-entry screen, press  $\stackrel{\#}{\Rightarrow}$  to switch entry methods until you see the Symbol icon (1997) in the status bar.

| Press |                                       | То                                                                                |
|-------|---------------------------------------|-----------------------------------------------------------------------------------|
| 1     | Number keys (one<br>press per symbol) | show possible symbol<br>combinations at the bottom of<br>the display              |
| 2     | ◎ right or left                       | highlight the combination you want                                                |
| 3     | SELECT (C>)                           | lock a highlighted combination                                                    |
|       |                                       | You can press number keys to<br>add more symbols to the end of<br>the combination |
|       | or                                    |                                                                                   |
|       | *                                     | enter the highlighted combination                                                 |
|       |                                       | A space appears after the combination.                                            |

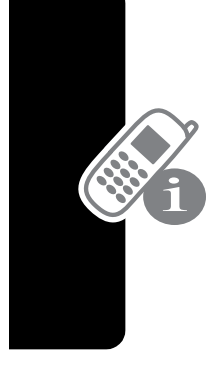

Learning to Use Your Phone

#### Symbol Chart

Use this chart as a guide for entering symbols in symbol method.

| 1   | .!@-:()~0;£¥€x/[]#§<br><>=\*+¤\$%;1"&;_',?  |   |
|-----|---------------------------------------------|---|
| 2   | @_\                                         |   |
| 3   | /:;                                         |   |
| 4   | "&'                                         |   |
| 5   | ()[]{}                                      |   |
| 6   | ¿i~                                         |   |
| 7   | < > =                                       |   |
| 8   | \$£¥¤€                                      |   |
| 9   | # % *                                       |   |
| 0   | + - x * / \ [ ] = > < # §                   |   |
| *[] | enter a space (hold to enter a return)      |   |
| #   | change text entry method (hold for default) | 1 |

**Note:** In an email address or URL editor,  $\stackrel{1}{\backsim}$  shows the common characters for that editor first.

#### Using the Numeric Method

In a text entry screen, press  $\stackrel{\#}{\Rightarrow}$  to switch entry methods until you see the Numeric icon (123) in the status bar.

Press keypad keys to enter the numbers you want. When you finish entering numbers, press  $\stackrel{*}{\Rightarrow}$  to switch to another entry method.

#### **Deleting Letters and Words**

Place the cursor to the right of the text you want to delete, and then:

| Do This        | То                          |
|----------------|-----------------------------|
| Press DELETE ( | delete one letter at a time |
| Hold DELETE (  | delete the entire message   |

#### Copying, Cutting, and Pasting Text

Press From a text entry screen to display these options:

| Option        | Description                                                                                        |
|---------------|----------------------------------------------------------------------------------------------------|
| Copy Text     | tells your phone to copy the text you<br>are about to highlight (see<br>"Highlighting Text" below) |
| Copy All Text | copies all text in the editor                                                                      |
| Cut Text      | tells your phone to cut the text you<br>are about to highlight (see<br>"Highlighting Text" below)  |
| Cut All Text  | cuts all text in the editor                                                                        |
| Paste         | pastes the text you cut or copied                                                                  |
| Undo          | undoes the last copy, cut, or paste in the current text editor                                     |

**Note: Copy All Text** also appears in the menu (press ) when you are viewing details for a Phonebook entry, Calendar event, Browser page, Text Message, or Records entry.

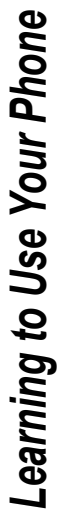

#### **Highlighting Text**

In a text editor, to highlight and copy or cut text:

#### Find the Feature

Copy Text or Cut Text

| Press |           | То                                                          |  |
|-------|-----------|-------------------------------------------------------------|--|
| 1     | $\odot$   | scroll to the beginning of the text you want to copy or cut |  |
| 2     | START (🗁) | turn on the highlighting marker                             |  |
| 3     | $\odot$   | scroll to the end of the text you want to copy or cut       |  |
| 4     | COPY (C)  | copy or cut the text you selected                           |  |
|       | or        | You can now paste the text in                               |  |
|       | CUT (🗁)   | another location of file.                                   |  |

Text remains on your clipboard, available to paste, until you copy or cut other text or until you turn off your phone.

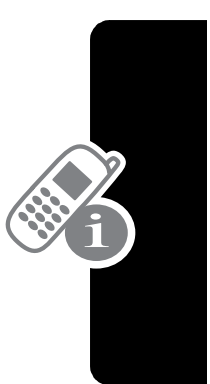

## **Choosing a Text Entry Method**

Multiple text entry methods make it easy for you to enter names, numbers, and messages. The method you select remains active until you select another method.

Press  $\stackrel{\text{\tiny \#}}{\Rightarrow}$  in any text entry screen to change to one of the following entry methods:

|   | Primary       | The primary text entry method you set up (see the next section).   |
|---|---------------|--------------------------------------------------------------------|
|   | Numeric (123) | Enter numbers only.                                                |
| i | Symbol ()     | Enter symbols only (see page 36).                                  |
|   | Secondary     | The secondary text entry method you set up (see the next section). |

Press in any text entry screen to change your entry case. An icon in the status bar indicates when you select *no capital letters* (abc), *next letter capital only* (Rbc), or *all capital letters* (RBC).

### Setting Up a Text Entry Method

To set the primary or secondary text entry methods, press **Entry Setup** from any text entry screen. Select **Primary Setup** or **Secondary Setup**, and choose:

| (None)     | Hide the Secondary setting (only available for Secondary Setup).                     |
|------------|--------------------------------------------------------------------------------------|
| iTAP       | Let the phone predict each word as you press keys (see page 34).                     |
| Tap Method | Enter letters, numbers, and symbols by pressing a key 1 or more times (see page 30). |

## Locking and Unlocking Your Phone

You can lock your phone manually or set it to lock automatically whenever you turn it off.

When you try to use a locked phone, it prompts you for the unlock code. A locked phone still rings or vibrates for incoming calls or messages, *but you must unlock it to answer*.

You can make emergency calls on your phone even when it is locked. See page 60.

#### Locking Your Phone Manually

Find the Feature

> Settings > Security > Phone Lock > Lock Now

| Press |             | То                                |
|-------|-------------|-----------------------------------|
| 1     | keypad keys | enter your four-digit unlock code |
| 2     | OK (🗁)      | lock the phone                    |

#### Setting Your Phone to Lock Automatically

You can set your phone to lock every time you turn it off:

| Find the Feature | Settings > Security |
|------------------|---------------------|
|                  | > Phone Lock        |

> Automatic Lock > On

| Press |             | То                                  |
|-------|-------------|-------------------------------------|
| 1     | keypad keys | enter your four-digit unlock code   |
| 2     | OK (🗁)      | set the phone to lock automatically |

#### **Unlocking Your Phone**

At the Enter Unlock Code prompt:

| Press |             | То                                           |
|-------|-------------|----------------------------------------------|
| 1     | keypad keys | enter your four-digit unlock code            |
|       |             | If you forget your unlock code, see page 44. |
| 2     | OK (🗁)      | unlock your phone                            |

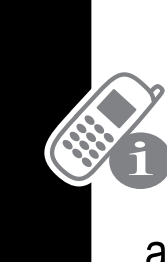

## **Changing Your Unlock Code**

Your phone's four-digit unlock code is originally set to 1234, and the six-digit security code is originally set to 000000. Your service provider may reset these numbers before you receive your phone.

If your service provider has *not* reset these numbers, we recommend that you change them to prevent other users from accessing your personal information or modifying your phone settings. The unlock code must contain four digits, and the security code must contain six digits. Be sure to note the new numbers.

#### Notes:

- Your service provider may retain your phone's security code for customer service purposes. In this case, you cannot use phone features that require the security code (such as master clear, master reset, and the unlock code bypass feature).
- If the only password you can change is the unlock code, the New Passwords menu is unavailable and the Unlock Code option appears on the Phone Lock menu. In this case, open the unlock code editor by selecting: > Settings > Security > Phone Lock > Unlock Code.

To change a code or password:

Find the Feature

> Settings > Security
> New Passwords

| Press |             | То                                                |
|-------|-------------|---------------------------------------------------|
| 1     | $\odot$     | scroll to the code or password you want to change |
| 2     | CHANGE (⊡)  | select the code or password                       |
| 3     | keypad keys | enter your old code                               |
|       |             | lf you forget your unlock code, see page 44.      |
| 4     | OK (🗁)      | submit your old code                              |
| 5     | keypad keys | enter the new code                                |
| 6     | OK (🗁)      | assign the new code                               |
| 7     | keypad keys | re-enter the new code                             |
| 8     | OK (🗁)      | confirm the new code                              |

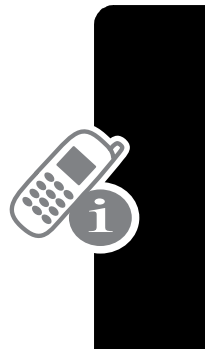

## If You Forget Your Unlock Code

If you forget your security code (originally set to 000000), SIM PIN, SIM PIN2, or call barring password, contact your service provider.

If you forget your unlock code, try entering 1234 or the last four digits of your phone number. If that does not work, when you see the **Enter Unlock Code** message:

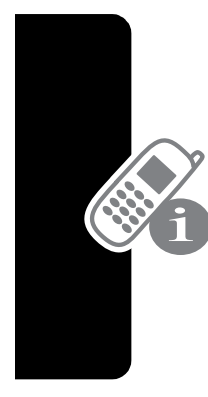

| Pr | ess         | То                                  |
|----|-------------|-------------------------------------|
| 1  |             | go to the unlock code bypass screen |
| 2  | keypad keys | enter your security code            |
| 3  | OK (🗁)      | submit your security code           |

# Locking and Unlocking the Keypad

This feature prevents an accidental keypress from inadvertently dialing an emergency number or one-touch dial number (for example, when carrying your phone in a purse or pocket).

| Press | То                    |
|-------|-----------------------|
|       | lock or unlock keypad |

Note: Incoming calls and messages unlock the keypad.

### **Taking and Viewing Pictures**

You can send pictures, sounds, shortcuts, bookmarks, events, and contacts to a connected computer. See page 134.

#### **Taking Pictures**

You can use your phone's camera key to take pictures quickly and easily.

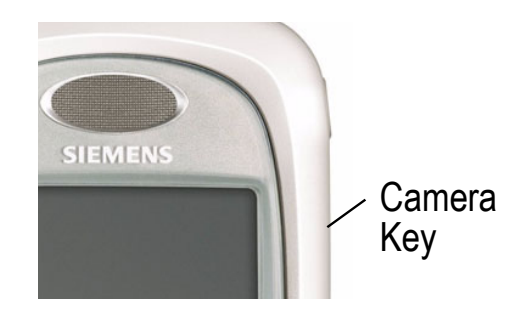

| Do                 | This                              | То                                                                                                    |
|--------------------|-----------------------------------|----------------------------------------------------------------------------------------------------|
| 1 Press the camer  | Press the camera                  | display the camera's image.                                                                                                    |
|                    | кеу                               | To change cameras, press<br>To change cameras, press<br>Internal View (camera on<br>the front of the phone) or<br>External View (camera on the<br>back of the phone). |
| 2 Point your phone | find the picture you want to take |                                                                                                    |
|                    | at the subject of<br>the picture  | <b>Note:</b> Press <b>resolution</b> . For a menu that lets you change the camera view or set up the picture resolution.                                              |
| 3                  | Press                             | zoom the picture in and out                                                                                                    |
| 4                  | Press<br>CAPTURE (C>>)            | freeze the picture in your phone's display                                                                                                    |
| 5                  | Press<br>STORE (C)                | save the captured picture as a file, wallpaper, screen saver, or message attachment                                                                                   |

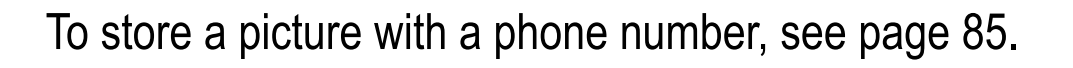

Learning to Use Your Phone

#### **Downloading Pictures**

**c**8**!** 

You can download pictures and animations to your phone and use them as wallpaper or a screen saver.

To download a picture or animation from the micro-browser, see page 149. To download a picture or animation from a text message, see page 79.

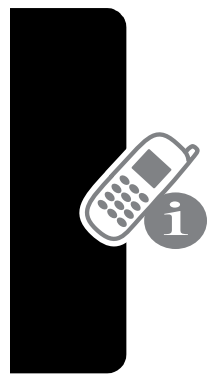

#### **Viewing Pictures**

| Find the Feature |                   | > Multimedia > Pictures                                                                            |
|------------------|-------------------|----------------------------------------------------------------------------------------------------|
| Press            |                   | То                                                                                                 |
| 1                | $\odot$           | scroll to the picture                                                                              |
| 2                | SELECT (C)        | view the picture                                                                                   |
| 3                | ◎ left or right   | view the previous/next picture                                                                     |
|                  | or<br>DETAILS (⊡) | view picture information                                                                           |
|                  | or<br>=           | open the <b>Picture Viewer</b> menu to perform other procedures as described in the following list |

Learning to Use Your Phone

The **Picture Viewer** menu provides the following options:

| Option                        | Description                                                                  |
|-------------------------------|------------------------------------------------------------------------------|
| New Picture                   | Capture a new picture.                                                       |
| New Slideshow                 | Create a slideshow from a series of stored pictures.                         |
| Set as Wallpaper              | Set the picture as your phone's wallpaper image.                             |
| Set as Screen Saver           | Set the picture as your phone's screen saver image.                          |
| Set as Power-<br>Up Animation | Set the picture as the image<br>that appears when you turn on<br>your phone. |
| Details                       | View picture information.                                                    |

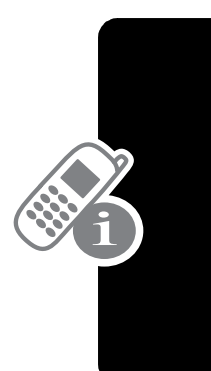

To adjust your phone's wallpaper and screen saver images, see page 53.

### **Recording and Viewing Videos**

#### **Recording Videos**

Find the Feature

> Multimedia > Videos > [New Video]

The image in the camera's viewfinder appears on your phone's display. To change cameras, press **Internal View** (camera

on the front of the phone) or **External View** (camera on the back of the phone).

| Do | This                               | То                                                                                                    |
|----|------------------------------------|----------------------------------------------------------------------------------------------------|
| 1  | Point your phone at the subject of | find the scene you want to record                                                                                                |
|    | the video                          | <b>Note:</b> Press <b>s</b> for a menu<br>that lets you change the camera<br>view or set the video quality,<br>length, or sound. |
| 2  | Press 📀                            | zoom the image in and out                                                                                                    |
| 3  | Press<br>CAPTURE (C)               | start recording the scene in your phone's display                                                                                |
|    |                                    | Tip: Press                                                                                                    |
| 4  | Press STOP (🗁)                     | stop recording                                                                                                    |
| 5  | Press<br>STORE (C)                 | save the captured video as a file or message attachment                                                                          |

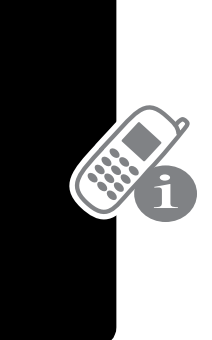

Learning to Use Your Phone

#### Watching Videos

Find the Feature **The Second Second S** 

| Press |              | То                                                                                        |
|-------|--------------|-------------------------------------------------------------------------------------------|
| 1     | $\odot$      | scroll to the video                                                                       |
| 2     | PLAY (C)     | view the video                                                                            |
| 3     | $\bigcirc$   | control the video:<br>▲ pause<br>◀▶ rewind or fast forward<br>▼ stop                      |
|       | or           |                                                                                           |
|       | DETAILS (DD) | view video information                                                                    |
|       | or           |                                                                                           |
|       |              | open the Video Player menu to perform other procedures as described in the following list |

The Video Player menu includes the following options:

| Option  | Description                                                                                                    |
|---------|----------------------------------------------------------------------------------------------------|
| Details | View video information.                                                                                                    |
| Setup   | Change the settings for Auto<br>Repeat, which tells your phone<br>to play a video repeatedly until<br>you stop it, and Timer, which<br>shows a timer in your phone<br>display. |

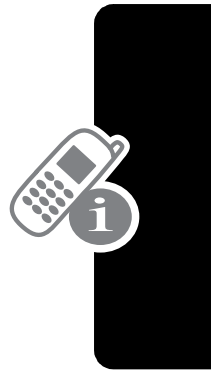

## Making Video Calls

If you call someone else who has a video phone, you can see each other while you talk.

| Pr | ess         | То                                      |
|----|-------------|-----------------------------------------|
| 1  | keypad keys | dial the phone number (up to 32 digits) |
| 2  |             | make the call                           |
| 3  | < (end key) | end the call                            |

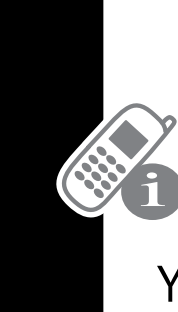

#### **Previewing Video Calls**

You can preview your phone's image to see how you look before you make a video call:

| Press |             | То                                                                         |
|-------|-------------|----------------------------------------------------------------------------|
| 1     | keypad keys | dial the phone number (up to 32 digits)                                    |
| 2     | Ē           | open the dialing menu                                                      |
| 3     | $\odot$     | scroll to Preview Video Call                                               |
| 4     | SELECT (🗁)  | display your camera's image                                                |
| 5     | CALL (🗁)    | place the call                                                             |
|       | or          |                                                                            |
|       |             | display the preview menu                                                   |
|       |             | This menu lets you turn your<br>camera off, or to change camera<br>images. |

Learning to Use Your Phone

#### Setting Up Video Calls

To make video calls, your phone uses a video gateway number that you can enter.

**Note:** Your service provider may have already programmed the text message inbox settings for you.

Find the Feature

> Settings > Initial Setup > VideoGateway

Enter the number provided by your service provider.

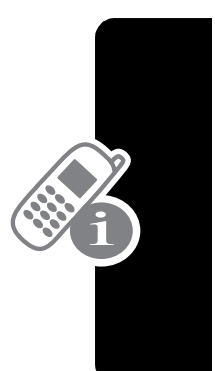

# Setting Up Your Phone

#### **Storing Your Name and Phone Number**

To store or edit user name and phone number information on your SIM card:

**Find the Feature** 

**c**8**!** 

Settings > Phone Status
> My Tel. Numbers

If you do not know your phone number, contact your service provider. To view your phone number from the idle display or during a call, see page 20.

## Setting the Time and Date

You must set the time and date to use the calendar.

Find the Feature

> Settings > Initial Setup > Time and Date

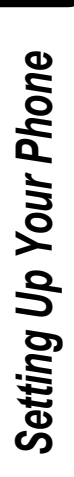

### Setting a Ring Style

Your phone rings or vibrates to notify you of an incoming call or other event. This ring or vibration is called an *alert*.

The ring style indicator in your display shows the current ring style (see page 24).

To set a ring style

**Find the Feature** 

- Settings > Ring Styles
  - > Style

> the profile you want

Each ring style contains settings for specific event alerts, ringer ID, and ringer and keypad volume. To change these settings, press  $\square > Ring Styles > Style Detail.$ 

**Note:** Some ring tones vibrate automatically. If you use one of these tones, your phone vibrates even when it is not set to **Vibrate** or **Vibe&Ring**. To turn off these vibrations, see page 102.

To turn off alerts for messages that arrive during a call.

Find the Feature

> Settings > In-Call Setup > Msg Alert

#### Setting a Wallpaper Image

You can set a picture or animation as a wallpaper (background) image in your phone's idle display.

**Note:** When you set an animation as a wallpaper image, only the first frame of the animation is displayed.

Find the Feature

Settings > Personalize > Wallpaper

| Setting | Description                                                                   |
|---------|-------------------------------------------------------------------------------|
| Picture | select the picture or animation for the background image in your idle display |
| Layout  | select Center or Tile                                                         |

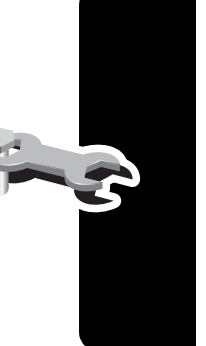

### Setting a Screen Saver Image

You can set a picture or animation as a screen saver image. The image is displayed when no activity is detected for a specified time period.

The screen saver image is shrunk to fill the display, if necessary. An animation repeats for one minute, then the first frame of the animation is displayed.

**Find the Feature** 

> Settings > Personalize > Screen Saver

| Setting | Description                                                                                                    |
|---------|----------------------------------------------------------------------------------------------------|
| Picture | select the picture that appears when your phone is idle                                                                                                  |
| Delay   | select how long your phone must be idle before the screen saver picture appears                                                                          |
|         | <b>Note:</b> If this setting is longer than your<br>Display Timeout setting, then your display<br>will turn off before you ever see the screen<br>saver. |

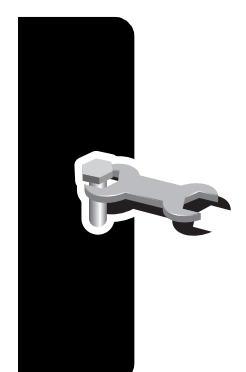

Note: Using a screen saver can reduce battery life.

# Setting Display Color

You can select the color palette that your phone uses to display indicators, highlights, and soft key labels.

**Find the Feature** 

> Settings > Personalize

> Color Style

> the style you want

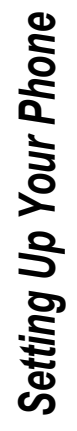

## Adjusting Lights on Your Phone

You can adjust the lights that appear in your phone's display, behind the keypad, and when you receive incoming calls or messages.

#### Setting the Display Backlight

You can set the amount of time that the display backlight remains on, or turn off the backlight to conserve battery power:

Find the Feature

Settings > Initial Setup

> Backlight

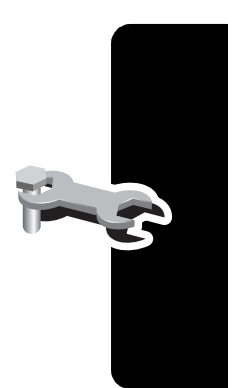

Setting Up Your Phone

### Setting Your Display Timeout

This is a power-saving feature that turns off your phone's display when it is inactive for a selected idle time. Your display reactivates if you press a key or receive a call.

**Find the Feature** 

- > Settings > Initial Setup
  - > Display Timeout
  - > selected idle time

### **Conserving Battery Power**

Some networks and phones include a battery save setting to conserve battery power.

Find the Feature

> Settings > Initial Setup > Battery Save

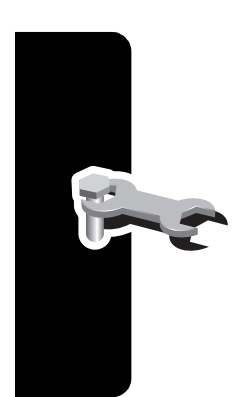

Setting Up Your Phone

For basic instructions on how to make and answer calls, see page 19.

### **Changing the Active Line**

Change the active phone line to make and receive calls from your other phone number.

**Note:** This feature is available only for dual-line enabled SIM cards.

Find the Feature

> Settings > Phone Status > Active Line

The active line indicator in the display shows the current active phone line. See page 22.

### **Redialing a Number**

| Press |         | То                                   |
|-------|---------|--------------------------------------|
| 1     | Î       | go directly to the dialed calls list |
| 2     | $\odot$ | scroll to the entry you want to call |
| 3     | E       | redial the highlighted number        |

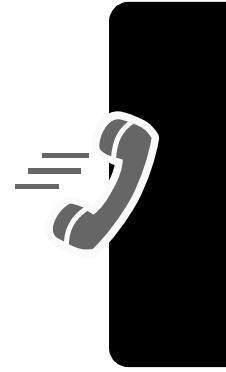

## Using Automatic Redial

If you receive a busy signal, your phone displays Call Failed.

With automatic redial, your phone automatically redials the number. When the call goes through, your phone rings or vibrates one time, displays the message **Redial Successful**, and then connects the call.

To turn automatic redial on or off:

```
      Find the Feature
      > Settings > Initial Setup

      > Auto Redial
```

When automatic redial is turned off, you can manually activate the feature to redial a phone number. When you hear a busy signal and see **Call Failed**:

| Press          | То                        |
|----------------|---------------------------|
| 🖆 or RETRY (⊡) | activate automatic redial |

# **Using Caller ID**

#### **Incoming Calls**

*Calling line identification* (caller ID) displays the phone number for incoming calls.

The phone displays the caller's name when the name is stored in your phonebook, or **Incoming Call** when caller ID information is not available.

#### **Outgoing Calls**

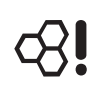

You can show or hide your phone number as an ID for the calls that you make.

Settings > In-Call Setup
 My Caller ID

You can override the default caller ID setting when you make a call. While dialing (with digits visible in the display), press = Hide ID/Show ID

### **Canceling an Incoming Call**

While the phone is ringing or vibrating:

| Press               | То                       |
|---------------------|--------------------------|
| Signal or Ignore () | cancel the incoming call |

Depending on your phone settings and the type of subscription you have, the call may be forwarded to another number, or the caller may hear a busy signal.

# Turning Off a Call Alert

You can turn off your phone's incoming call alert before answering the call.

| Press             | То                 |
|-------------------|--------------------|
| either volume key | turn off the alert |

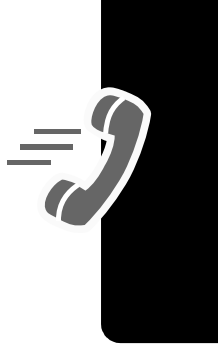

## Calling an Emergency Number

Your service provider may program one or more emergency phone numbers that you can call under any circumstances, even when your phone is locked or the SIM card is not inserted. Your service provider can program additional emergency numbers into your SIM card. *However, your SIM card must be inserted in your phone in order to use the numbers stored on it.* See your service provider for additional information on this issue.

**Note:** Emergency numbers vary by country. Your phone's preprogrammed emergency number(s) may not work in all locations, and sometimes an emergency call cannot be placed due to network, environmental, or interference issues.

| Press |             | То                        |
|-------|-------------|---------------------------|
| 1     | keypad keys | dial the emergency number |
| 2     | Ê           | call the emergency number |

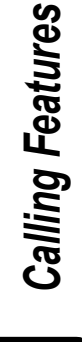

## **Dialing International Numbers**

To dial the local international access code:

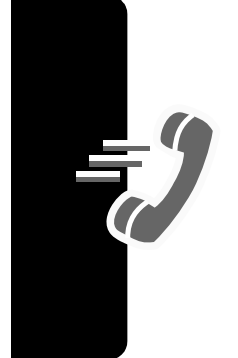

| Do This                                            | То                                                                                        |
|----------------------------------------------------|-------------------------------------------------------------------------------------------|
| Press and hold $\stackrel{\circ}{\rightharpoonup}$ | insert the international access<br>code (+) for the country from<br>which you are dialing |

### **Viewing Records**

Your phone keeps lists of the calls you recently received and dialed, even if the calls did not connect. The lists are sorted from newest to oldest entries. The oldest entries are deleted as new ones are added.

**Shortcut:** Press  $\not >$  to go directly to the dialed calls list from the idle display.

| > | Records |
|---|---------|
|   | >       |

| Press |            | То                                                                                                    |
|-------|------------|----------------------------------------------------------------------------------------------------|
| 1     | $\odot$    | scroll to Received Calls or<br>Dialed Calls                                                                                         |
| 2     | SELECT (C) | select Received Calls or<br>Dialed Calls                                                                                            |
| 3     | $\odot$    | scroll to an entry you want to call, store, or delete                                                                               |
|       |            | Note: <ul> <li>means the call</li> <li>connected.</li> </ul>                                                                        |
| 4     | E          | call the entry's number                                                                                                    |
|       |            | <b>Tip:</b> Press and hold $\swarrow$ for two seconds to send the entry number as DTMF tones. To activate DTMF tones, see page 119. |
|       | or         |                                                                                                    |
|       |            | if <b>View</b> appears above the 乊<br>key—view the entry's details                                                                  |
|       |            | if <b>Store</b> appears above the <b>I</b><br>key—store the entry's details in<br>the phonebook                                     |

**Calling Features** 

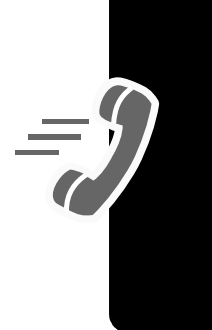

| Press | То                                                                                            |
|-------|-----------------------------------------------------------------------------------------------|
| or    |                                                                                               |
|       | open the Last Calls Menu to<br>perform other procedures as<br>described in the following list |

The Last Call Menu can include the following options:

| Option             | Description                                                                                                    |
|--------------------|----------------------------------------------------------------------------------------------------|
| Video Call         | Make a video call to the selected number.                                                                                                    |
| Preview Video Call | Preview your phone's camera image before making a video call to the selected number.                                                                                                    |
| Store              | Create a phonebook entry with the selected number in the No. field. (This option does not appear if STORE appears above the $\bigcirc$ key, or if the number is already stored as a phonebook entry.) |
| Delete             | Delete the entry. (This option does<br>not appear if DELETE appears above<br>the 👓 key.)                                                                                                    |
| Delete All         | Delete all entries in the current list.                                                                                                    |
| Hide ID/Show ID    | Hide (or show) your caller ID for the next call.                                                                                                    |
| Send Message       | Create a new text message, with the selected number in the <b>Tel No.</b> field. See page 75.                                                                                                    |
| Add Digits         | Add digits to the end of the selected number.                                                                                                    |

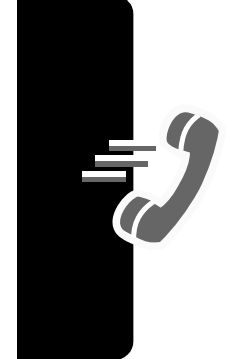

| Option        | Description                                                                                                    |
|---------------|----------------------------------------------------------------------------------------------------|
| Attach Number | Attach another number from the phonebook or recent calls list to the end of the selected number.                                                                     |
| Send Tones    | Send the selected number to the<br>network as DTMF tones, for credit<br>card calling or password entry. (This<br>option is available only during an<br>active call.) |
|               | To activate DTMF tones, see page 119.                                                                                                    |

#### **Returning an Unanswered Call**

Your phone keeps a record of your unanswered calls, and displays:

- the T+ (missed call) indicator
- X Missed Calls, where X is the number of missed calls

| Press |          | То                          |
|-------|----------|-----------------------------|
| 1     | VIEW (🗁) | see the received calls list |
| 2     | $\odot$  | select a call to return     |
| 3     | E        | make the call               |

**Calling Features** 

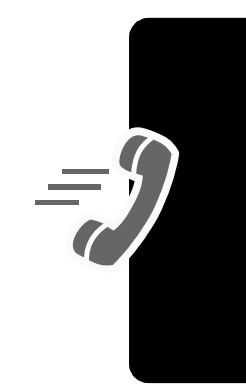

### Using the Notepad

Your phone stores the most recent string of digits entered on the keypad in a temporary memory location called the *notepad*. This can be a phone number that you called, or a number that you entered but did not call. To retrieve the number stored in the notepad:

Find the Feature **Seconds** > Notepad

| Press   | То                                                                           |
|---------|------------------------------------------------------------------------------|
| E       | call the number                                                              |
| or      |                                                                              |
|         | open the dialing menu to attach<br>a number or insert a special<br>character |
| or      |                                                                              |
| STORE ( | create a phonebook entry with the number in the <b>No</b> . field            |

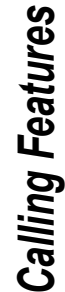

## Attaching a Number

While dialing (with digits visible in the display):

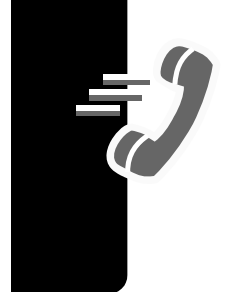

| Press           | То                                                      |
|-----------------|---------------------------------------------------------|
| > Attach Number | attach a number from the phonebook or recent call lists |

### **Calling with Speed Dial**

Each entry you store in your phonebook is assigned a unique *speed dial* number that identifies the location where the entry is stored in phone memory or on the SIM card. To speed dial a phonebook entry:

| Press |             | То                                                                                          |
|-------|-------------|---------------------------------------------------------------------------------------------|
| 1     | keypad keys | enter the one-, two-, or<br>three-digit speed dial number for<br>the entry you want to dial |
| 2     | #           | submit the number                                                                           |
| 3     | Ê           | call the entry                                                                              |

### Calling with 1-Touch Dial

To call phonebook entries 1 through 9, press and hold the onedigit speed dial number for one second.

You must specify which phone number list you want to use with this feature: phone memory phonebook, fixed dial list, or SIM card phonebook:

Settings > Initial Setup
> 1-Touch Dial

## Using Voicemail

Find the Feature

**c**8!

You can listen to your voicemail messages by calling your network voicemail phone number. Voicemail messages are stored on the network—not on your phone.

#### **Storing Your Voicemail Number**

Storing your voicemail number in your phone makes it easy for you to listen to voicemail messages. Your service provider may have already done this for you.

Find the FeatureImage: > MessagesImage: > VoiceMail Setup

| Press |             | То                                        |
|-------|-------------|-------------------------------------------|
| 1     | keypad keys | enter the phone number for your voicemail |
| 2     | OK (🗁)      | store the number                          |

#### Receiving a New Voicemail Message

When you receive a voicemail message, your phone displays (voice message waiting) and **New VoiceMail**.

| Press    | То                    |
|----------|-----------------------|
| CALL (C) | listen to the message |

#### Listening to a Voicemail Message

Find the Feature

> Messages > VoiceMail

The phone calls your voicemail phone number. If no voicemail number is stored, the phone prompts you to store one.

## **Using Call Waiting**

**c**8!

When you are on a call, an alert tone sounds to indicate that you have received a second call.

| Press |            | То                                                                                      |
|-------|------------|-----------------------------------------------------------------------------------------|
| 1     | E          | answer the new call                                                                     |
| 2     | SWITCH (🗁) | switch back to the first call                                                           |
|       | or         | <b>Note:</b> You can press<br><b>SWITCH</b> (:) at any time to<br>switch between calls. |
|       | LINK (🗁)   | connect the two calls                                                                   |

You must turn on call waiting to use the feature.

Find the Feature

> Settings > In-Call Setup > Call Waiting

## Putting a Call on Hold

| Do This             | То                                 |
|---------------------|------------------------------------|
| Press HOLD (CC) (if | put a call on hold                 |
| available)          | Your phone displays a 👾            |
| or                  | (flashing phone) indicator to      |
| Press 🖃 > Hold      | indicate that the call is on hold. |

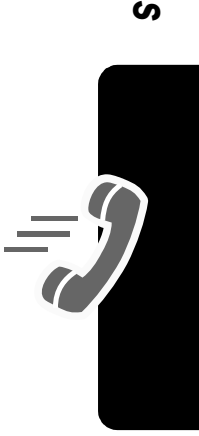

### Transferring a Call

c8!

You can announce that you are transferring an active call to another party, or you can directly transfer the call.

#### Announce the Call Transfer

Find the Feature

The second second secon

| Press |             | То                                                         |
|-------|-------------|------------------------------------------------------------|
| 1     | keypad keys | enter the phone number where you are transferring the call |
| 2     | Ð           | dial the phone number                                      |
|       |             | Speak to the person who answers the target phone.          |
| 3     | Ξ           | open the menu                                              |
| 4     | $\odot$     | scroll to Transfer                                         |
| 5     | SELECT (C)  | select Transfer                                            |
| 6     | OK (🗁)      | confirm the transfer                                       |

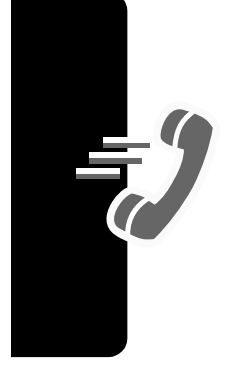

#### Do Not Announce the Call Transfer

Find the Feature

**Transfer** > Transfer

| Press |             | То                                                   |
|-------|-------------|------------------------------------------------------|
| 1     | keypad keys | dial that number where you are transferring the call |
| 2     | E           | transfer the call                                    |

# Messages and Email

Text, Email, Video, and MMS messages are brief messages that you can send and receive. Received messages appear on your display or in your message inbox.

You must set up the inbox *before* you can send and receive these messages. Contact your service provider for details. The total number of messages the inbox can hold depends on the length of the messages, and the number of other messages and drafts stored in your phone.

**Note:** Your service provider may have already programmed the text message inbox settings for you.

> Messages

### Setting Up the Message Inbox

You can select Message Setup (for text messages), Email Msg Setup, Brwser Msg Setup, or Info Srvc Setup. See the following Setup Options tables.

#### **Message Setup Options**

Find the Feature

| Setting           | Description                                                                                      |
|-------------------|--------------------------------------------------------------------------------------------------|
| MMS Message Setup | change settings for Video<br>Message and Multimedia<br>messages<br>See the table following this. |

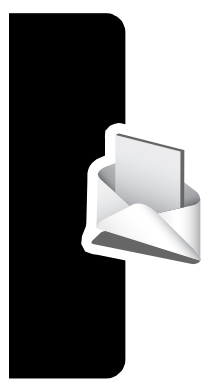

Setting **Description Inbox View** select whether the inbox list shows message senders or subjects Service Center No. enter the phone number for the service center that handles your outgoing messages **Reply Type** scroll to the default type of replies you want to send the period of time that your Cleanup phone waits before it deletes a message **Email Gateway** enter the gateway number

#### **MMS Msg Setup Options**

| Setting       | Description                                                                                         |
|---------------|----------------------------------------------------------------------------------------------------|
| Hide Fields   | select which optional fields will<br>not appear in your Message<br>form                             |
| Autosignature | enter text to attach to the end of all of your messages                                             |
| Download      | choose to download new<br>messages automatically, or to<br><b>Defer</b> (see page 79)               |
| Filter        | select phone numbers and email<br>addresses from which<br>messages will automatically be<br>deleted |

| Setting      | Description                                                                                              |
|--------------|----------------------------------------------------------------------------------------------------|
| Expire After | enter the expiration period—the<br>number of days your network<br>tries to resend unreceived<br>messages |
| Reply Type   | select the default type of replies<br>you want to send—Video<br>Message or Multimedia                    |
| Size Limit   | set the maximum allowable size of an incoming message                                                    |
| Server Info  | display the selected MMS<br>Server                                                                       |

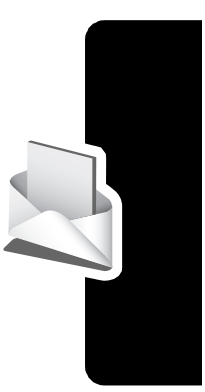

#### **Email Msg Setup Options**

| Setting        | Description                                                                                                 |
|----------------|----------------------------------------------------------------------------------------------------|
| ISP Settings   | select a GPRS or CSD Email<br>connection, and change<br>connection settings                                 |
| Email Provider | select the provider name                                                                                    |
|                | This changes <b>Protocol</b> , <b>Host</b> and <b>Port</b> settings (below) for sending and receiving Email |
| Protocol       | select POP3 (stores Email on<br>your phone) or IMAP (stores<br>Email on the server)                         |
| User ID        | your login User ID to send and receive Email                                                                |
| Password       | your login Password to send and receive Email                                                               |
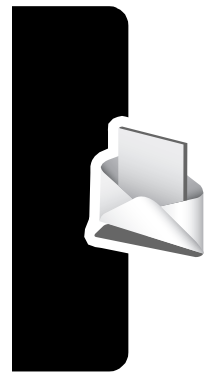

Messages and Email

| Setting        | Description                                                                                             |  |
|----------------|----------------------------------------------------------------------------------------------------|--|
| Sending Host   | IP or DNS server address for<br>sending Email (such as<br>mail.test.com)                                |  |
| Sending Port   | port number for the sending host                                                                        |  |
| Receiving Host | IP or DNS server address for receiving Email (such as pop.test.com)                                     |  |
| Receiving Port | port number for the receiving host                                                                      |  |
| Return Address | the address where replies to<br>your messages are sent (usually<br>your Email address)                  |  |
| Name           | name to appear on messages<br>from you (such as <b>Bob</b> )                                            |  |
| Cleanup        | the period of time that your phone waits before it deletes a message                                    |  |
| Save On Server | keeps copies of messages on<br>the server (use a PC or other<br>client to delete them on the<br>server) |  |
| Email Notify   | select whether your phone<br>notifies you when you receive<br>Email                                     |  |
|                | This has no effect if you set<br>Check New Msgs to No.                                                  |  |

| Setting                              | Description                                                                                                    |
|--------------------------------------|----------------------------------------------------------------------------------------------------|
| Check New Msgs                       | select how often your phone checks for Email                                                                                                    |
|                                      | If you select <b>No</b> , you can only<br>check for email using <b>Send</b> /<br><b>Receive Mail</b> (see page 79) or by<br>opening your Email Messages<br>inbox. |
| Hide Fields                          | select message information that<br>should not appear when you<br>create an email message                                                                          |
| Auto Signature                       | enter text to attach to the end of all of your messages                                                                                                    |
| Unread Only<br>(IMAP setting)        | choose to receive only unread messages                                                                                                    |
| Receive Date Range<br>(IMAP setting) | choose to receive only<br>messages that arrived on<br>specified days                                                                                              |
| Attachments<br>(IMAP setting)        | select the attachment types you can receive                                                                                                    |
| Size Restriction                     | set a size limit for Email messages                                                                                                    |
|                                      | Messages larger than the limit remain on the server. IMAP downloads all message headers.                                                                          |

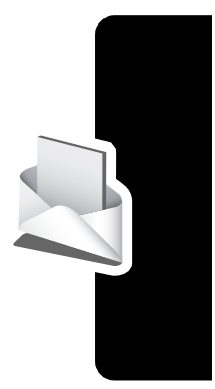

Messages and Email

#### **Brwsr Msg Setup Options**

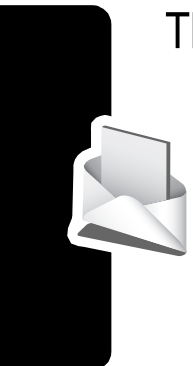

These are the settings for the Browser messages sent by your service provider:

| Setting          | Description                                                                                                    |
|------------------|----------------------------------------------------------------------------------------------------|
| Expire After     | enter the expiration period—the<br>number of days your network<br>tries to resend unreceived<br>messages                                   |
| Cleanup          | the period of time that your phone waits before it deletes a message                                                                       |
| Msg Notification | select whether your phone<br>notifies you when you receive<br>high priority and medium priority<br>browser messages.                       |
| Service          | select whether you want to<br>receive all browser messages,<br>only browser messages from<br>one service center, or no<br>browser messages |

#### Info Srvc Setup Options

These are the settings for the Information Services messages sent by your service provider:

| Setting         | Description                                      |  |
|-----------------|--------------------------------------------------|--|
| Service         | turn cell broadcasts on or off                   |  |
| Active Channels | edit the list of channels that send you messages |  |

| Setting   | Description                                                                                   |  |
|-----------|-----------------------------------------------------------------------------------------------|--|
| Languages | change the languages in which you accept messages                                             |  |
|           | <b>Note:</b> You cannot change Lang1.<br>It is the language set in the<br>Initial Setup menu. |  |
| Cleanup   | the period of time that your phone waits before it deletes a message                          |  |

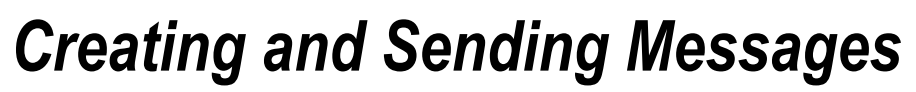

**Note:** Your message inbox must be set up before you can send and receive messages. See page 69.

You can send a text message to one or more recipients. You can manually enter each recipient's phone number or email address, or select numbers/addresses from the phonebook or recent call lists. You can also send a message to a Mailing List containing multiple addresses (see page 84 to create a Mailing List).

There are four different types of messages: **Text Message**, **Email**, **Video Message**, and **Multimedia**. For a description of the items in each message type, see page 77.

**Shortcut:** While dialing (with digits visible in the display), you can press **Send Message** to create a text message addressed to the number entered.

**Find the Feature** 

□ > Messages

> Create Message

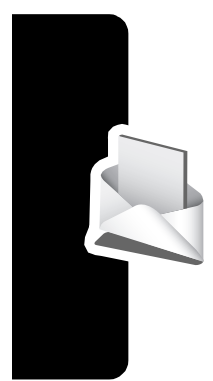

Messages and Email

| Press To |             | То                                                                                                    |
|----------|-------------|----------------------------------------------------------------------------------------------------|
| 1        | $\odot$     | scroll to New Text Message,<br>New Email, New Video Message, or<br>New Multimedia                           |
| 2        | SELECT (C>) | select the type of message you want to send                                                                 |
| 3        | keypad keys | complete the message contents (see the table after this procedure)                                          |
| 4        | DONE (🗁)    | finish the message                                                                                          |
|          |             | Your phone displays Send Message Now?                                                                       |
| 5        | YES (:)     | send the message                                                                                            |
|          | or          |                                                                                                    |
|          | NO (:)      | choose to Send Later,<br>Save to Drafts, or Discard Message                                                 |
|          |             | Send Later stores the message in your Outbox, to send at a later time.                                      |
|          |             | Save to Drafts stores the message in your Drafts folder, where you can edit it and send it at a later time. |

#### **Message Contents**

Note: You cannot send Email messages to phone numbers.

| ltem                                    | Description                                                                                                    |
|-----------------------------------------|----------------------------------------------------------------------------------------------------|
| <b>To</b><br>(all message types)        | one or more phone numbers or<br>email addresses where you<br>want to send the message                                                                                             |
|                                         | <b>Tip:</b> Remember to press and hold $\stackrel{1}{\backsim}$ to add a space between numbers that you enter manually.                                                           |
|                                         | You can press <b>BROWSE</b> ( $\bigcirc$ ) to<br>select one or more phone<br>numbers or email addresses<br>from the phonebook or recent<br>calls lists                            |
| <b>CC</b><br>(not for Text<br>Messages) | phone numbers or email<br>addresses where you want to<br>send a carbon copy of the<br>message                                                                                     |
| BCC<br>(not for Text<br>Messages)       | phone numbers or email<br>addresses where you want to<br>send a blind carbon copy of the<br>message (nobody can see their<br>address, and they cannot see<br>the other addresses) |

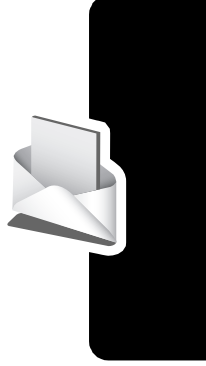

|--|

| Item                                           | Description                                                                            |  |  |
|------------------------------------------------|----------------------------------------------------------------------------------------|--|--|
| Msg<br>(all message types)                     | the text message you enter (to<br>enter text, see page 29) or<br>Multimedia you select |  |  |
|                                                | To insert a picture or other object<br>in Text, Email or Video<br>messages, press:     |  |  |
|                                                | <pre>&gt; Insert &gt; object type &gt; object</pre>                                    |  |  |
| Subject<br>(not for Text<br>Messages)          | the subject line of the message                                                        |  |  |
| <b>Priority</b><br>(not for<br>Text Messages)  | the message priority                                                                   |  |  |
| Receipt<br>(not for Text or Email<br>Messages) | indicate if you want to receive a <b>Delivery Report</b> when the message arrives.     |  |  |

## Viewing Message Status

Text messages that you send are stored in the outbox. To view the contents of your outbox:

Find the Feature **Sector Sector Sec** 

Messages are sorted from newest to oldest. The following icons indicate message status:

- » sending in progress
  × sending failed
- 🖂 delivered

## **Receiving Messages**

**Note:** You must set up the text message inbox before you can receive text messages. See page 69.

When your text message inbox is full, you must delete old messages before you can open new ones.

Your phone checks for new Email messages periodically, or whenever you select

> Messages > Send/Receive Mail

or else

> Messages > Email Msgs

When you receive a new text message, your phone displays **New Message** and gives an alert. If reminders are turned on, your phone sends a reminder every five minutes until you close the new message notification, read the message, or turn off your phone (see page 102). From the new message notification:

| Press                                                                                                 | То                                                                                              |  |
|----------------------------------------------------------------------------------------------------|-------------------------------------------------------------------------------------------------|--|
| READ ( <sup>[]</sup> )                                                                                | open the message (or your text<br>message inbox if there are<br>multiple messages)              |  |
| or                                                                                                    |                                                                                                 |  |
| DETAILS ()                                                                                            | open message details (or a list<br>of messages if there are more<br>than one)                   |  |
|                                                                                                    | When you are viewing message details, press <b>DOWNLD</b> ( ) to download and read the message. |  |
| <b>Note: DETAILS</b> appears for MMS messages if <b>Download</b> is set to <b>Defer</b> (see page 70) |                                                                                                 |  |

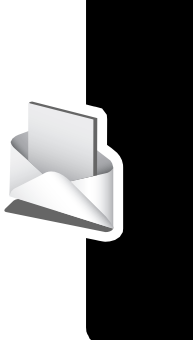

## Reading, Locking, or Deleting Messages

Messages in the inbox are sorted from newest to oldest. The following indicators show message status:

| $\mathbf{\Sigma}$ | unread |  |
|-------------------|--------|--|
|                   |        |  |

in unread with attachment

□! unread and urgent

🔁 unread and urgent with attachment

| En           | read | with   | attac | hment |
|--------------|------|--------|-------|-------|
| <u>ше</u> р, | rouu | VVILII | unuu  |       |

read and locked

🖻 read

in read and locked with attachment

**Note:** The files that you download or receive as attachments might have a lock that keeps you from forwarding them.

The oldest messages are deleted automatically as specified by the inbox Cleanup setting. If you want to save a message, you should lock it to prevent it from being deleted during cleanup.

**Find the Feature** 

> Messages

> Message Inbox

|   | Press      | То                                                |
|---|------------|---------------------------------------------------|
| 1 | $\odot$    | scroll to the message                             |
| 2 | READ (🗁)   | open the message                                  |
| 3 | SAVE (🔍)   | close the message                                 |
|   | oror       |                                                   |
|   | DELETE (🗁) | delete the message                                |
|   | oror       |                                                   |
|   |            | open the Message Menu to perform other procedures |

While reading a message, press **ress** for these options:

| Option             | Description                                                                                                    |
|--------------------|----------------------------------------------------------------------------------------------------|
| Voice Call Back    | Make a voice call to the number in the message header or embedded in the message.                                                        |
| Video Call Back    | Make a video call to the number in the message header or embedded in the message.                                                        |
| Preview Video Call | Preview your phone's camera image before making a video call to the selected number.                                                     |
| Go To              | Launch the micro-browser and go to a Web address (URL) embedded in the message.                                                          |
| Reply              | Open a new text message, with the sender's <b>Reply To</b> number or email address in the <b>To</b> field.                               |
| Forward            | Open a copy of the text message, with an empty <b>To</b> field.                                                                          |
| Lock/Unlock        | Lock or unlock the message.                                                                                                    |
| Store              | Display a list of items that can be<br>stored, including the sender's number<br>or email address, and a selected<br>image or sound file. |
| Delete             | Delete the message.                                                                                                    |
| Delete All         | Delete all inbox messages.                                                                                                    |
| Delete Messages    | Choose to delete only messages that are read, unread, or delivery reports.                                                               |

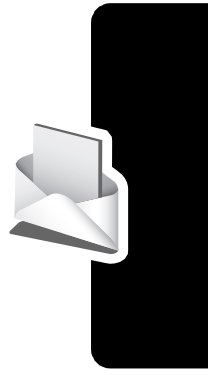

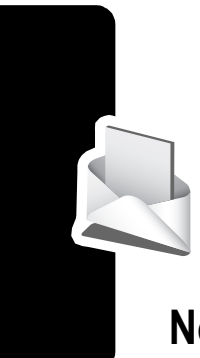

| Option         | Description                             |
|----------------|-----------------------------------------|
| Create Message | Open a new text message.                |
| Setup          | Open the text message inbox setup menu. |

**Note:** To play attached sound files, press  $\odot$  to select the icon, then press **PLAY** ( $\boxdot$ ).

# Setting Up Your Phonebook

You can store a list of names and phone numbers or email addresses in your phone's electronic phonebook.

To see the names in your phonebook, press  $\square >$  Phonebook from the idle display. Scroll to a name and press > to call the entry or VIEW ( $\square$ ) to view entry details as shown below.

To show the entries in a category, see page 93.

## Viewing Entry Details

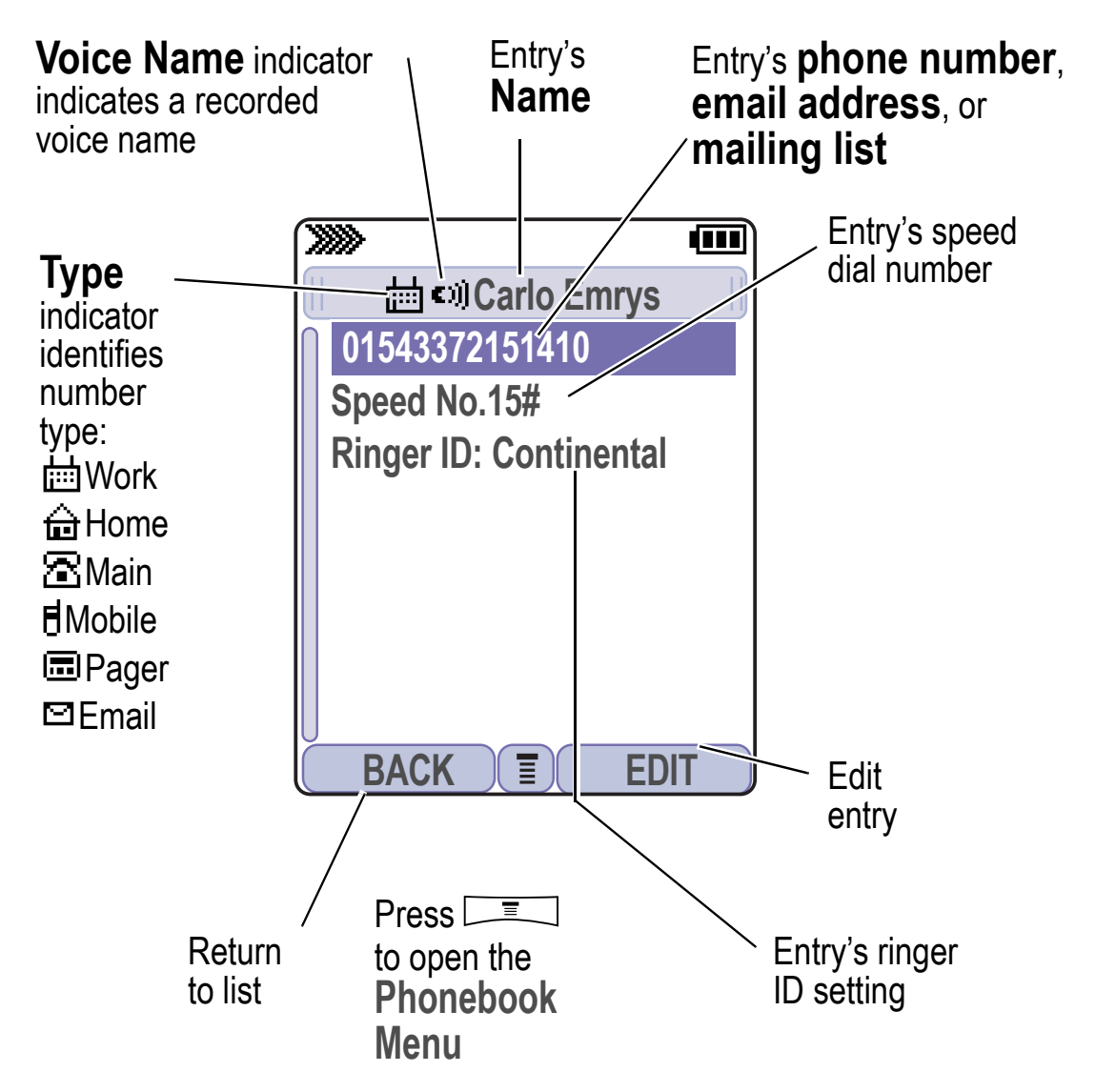

#### Notes:

- Email entries, Mailing List entries, and entries stored on the SIM card do not have Type, Voice Name, or Ringer ID information.
- If the phonebook entry is a mailing list, list members are listed after the entry's name

## Creating a Phonebook Entry

You can store an entry on your phone or on the SIM card.

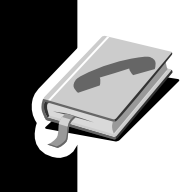

**Note:** You can also use the following procedure to store a fixed dial entry by scrolling to and selecting **Fixed Dial**.

## Enter Information

To create or edit a phonebook entry:

Find the Feature

> Phonebook

> New > Phone Number or Email Address or Mailing List

**Shortcut:** Enter a phone number in the idle display, then press **STORE** ( $\Box$ ) to create a phonebook entry with the number in the **No.** field.

A phone number or email address is required for a phonebook entry. All other information is optional. You can enter the following information for a phonebook entry:

| Phonebook Item | Description                                                          |
|----------------|----------------------------------------------------------------------|
| Name           | enter a name for the phonebook<br>entry (to enter text, see page 29) |
| Category       | scroll to the category that<br>classifies the entry                  |

| Phonebook Item         | Description                                                                                                    |
|------------------------|----------------------------------------------------------------------------------------------------|
| No., Email, or Members | enter the phone number or email<br>address, or select phonebook<br>entries to add as members of<br>the mailing list |
| Туре                   | scroll to the type of phone<br>number (only for phone numbers<br>not stored on the SIM)                             |
| Store To               | choose to store the entry on the phone or the SIM card.                                                             |
| Voice Name             | record a voice name for the entry. See page 87.                                                                     |
| Speed No.              | change the number you use to speed dial the entry.                                                                  |
| Ringer ID              | change the ring tone for calls from this entry                                                                      |
| Picture                | choose a picture to appear for calls from this entry                                                                |
| Call-Light ID          | change the backlight that appears for calls from this entry                                                         |
| Private                | indicate if this is a private entry<br>(to show or hide private entries,<br>see page 94)                            |
| More                   | create another entry with the same Name                                                                             |

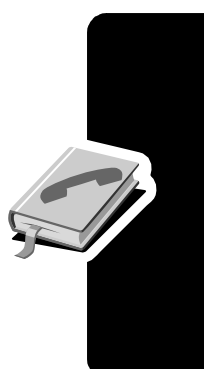

## **Complete Phonebook Entry**

When you are finished entering information for a phonebook entry:

| Press   | То                                               |
|---------|--------------------------------------------------|
| DONE () | store the entry and return to the phonebook list |

# Storing a PIN Code with a Phone Number

You can store a PIN code with the phone number for calls that require additional digits (for example, to make a calling card call, or to retrieve voicemail or answering machine messages). While entering a phone number, press and select:

| Option       | Description                                                                                                    |
|--------------|----------------------------------------------------------------------------------------------------|
| Insert Pause | Your phone dials the preceding digits,<br>waits for the call to connect, then<br>sends the remaining digit(s).                                                   |
| Insert Wait  | Your phone dials the preceding digits,<br>waits for the call to connect, then<br>prompts you for confirmation before it<br>sends the remaining digit(s).         |
| Insert 'n'   | Your phone prompts you for a<br>number before dialing the call. The<br>number you enter is inserted into the<br>dialing sequence in place of the n<br>character. |

#### Notes:

- You can store a maximum of 32 digits per number for a phonebook entry stored on the phone. The maximum number may vary for entries stored on the SIM card. Each character counts as one digit.
- You cannot store numbers that contain a w or n character on the SIM card.

# Recording a Voice Name For a Phonebook Entry

You can record a voice name for a new or existing phonebook entry. A voice name lets you call the phonebook entry using voice dial (see page 89).

**Note:** You cannot record a voice name for an entry stored on a SIM card.

**Tip:** Make your voice recording in a quiet location. Hold the phone about 10 centimeters (four inches) from your mouth, and speak directly into the phone in a normal tone of voice.

| Do | This           | То                                          |
|----|----------------|---------------------------------------------|
| 1  | Press ③        | scroll to the entry that needs a voice name |
| 2  | Press VIEW (C) | display the entry's detailed view           |
| 3  | Press EDIT (🗁) | edit the phonebook entry                    |
| 4  | Press 💿        | scroll to Voice Name                        |

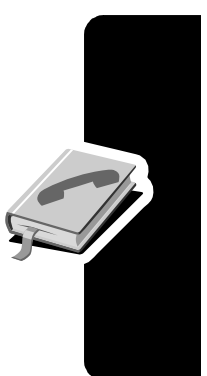

| Do | o This                                                         | То                                                              |
|----|----------------------------------------------------------------|-----------------------------------------------------------------|
| 5  | Press                                                          | begin the recording process                                     |
|    | RECORD (                                                       | The phone displays <b>Press Record</b> then say name.           |
| 6  | Press                                                          | record the voice name                                           |
|    | RECORD ([))<br>and say the<br>entry's name (in<br>two seconds) | The phone displays <b>Press Record</b> then <b>REPEAT</b> name. |
| 7  | Press                                                          | confirm the voice name                                          |
|    | RECORD ([))<br>and repeat the<br>name                          | The phone displays <b>Trained:</b><br><b>Voice Name</b> .       |
| 8  | Press DONE (🔍)                                                 | store the voice name                                            |

# Dialing a Phonebook Entry

Use one of the following procedures to call a number (or send a text message to an email address) stored in your phonebook. To use speed dial or 1-touch dial, see pages 65 and 65.

## Phonebook List

Find the Feature

> Phonebook

| Pr | ess               | То                                                     |
|----|-------------------|--------------------------------------------------------|
| 1  | keypad key letter | jump to entries that begin with that letter (optional) |
| 2  | $\odot$           | scroll to the entry                                    |
| 3  | E                 | make the call                                          |

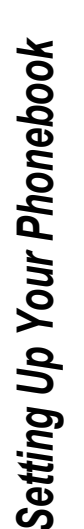

#### Voice Dial

| Do | This                                                | То                                         |
|----|-----------------------------------------------------|--------------------------------------------|
| 1  | Press and hold 🖆                                    | activate the voice dial mechanism          |
|    |                                                     | The phone displays <b>Say Name</b><br>Now. |
| 2  | Say the pre-<br>recorded<br>phonebook entry<br>name | to select the entry to be dialed           |

#### Video Dial

| Find the Feature | > Phonebook |
|------------------|-------------|
|------------------|-------------|

| Pr | ess               | То                                                     |
|----|-------------------|--------------------------------------------------------|
| 1  | keypad key letter | jump to entries that begin with that letter (optional) |
| 2  | $\odot$           | scroll to the entry                                    |
| 3  | □ > Video Call    | make the call                                          |

## Editing a Phonebook Entry

Find the Feature **The Phonebook** 

| Press To |          | То                                   |
|----------|----------|--------------------------------------|
| 1        | $\odot$  | scroll to the entry you want to edit |
| 2        | VIEW (🗁) | display the entry's detailed view    |
| 3        | EDIT (🗁) | edit the phonebook entry             |

Edit the entry information described on page 84.

**Tip:** Press **T** to open the **Phonebook Menu** to perform various operations on the selected entry.

## Deleting a Phonebook Entry

To delete an entry:

Find the Feature **The Phonebook** 

| Press |            | То                                     |
|-------|------------|----------------------------------------|
| 1     | $\odot$    | scroll to the entry you want to delete |
| 2     | Ē          | open the Phonebook Menu                |
| 3     | $\odot$    | scroll to Delete                       |
| 4     | SELECT (C) | select Delete                          |
| 5     | YES (:)    | confirm the deletion                   |

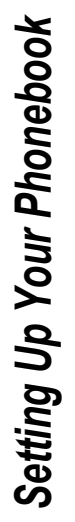

## **Using Phonebook Categories**

Phonebook categories let you use special ring tones and backlight colors for phonebook entries you classify as "Business," "Personal," "General," or other categories. Your phone and your USIM or SIM card both store each category you create.

#### Create or Edit a Category

| Fin | d the Feature | > Phonebook                                                                            |      |
|-----|---------------|----------------------------------------------------------------------------------------|------|
|     |               | > Categories                                                                           |      |
| Pr  | ess           | То                                                                                     |      |
| 1   | $\odot$       | scroll to a category to edit<br>(select any category if you are<br>creating a new one) | 0 e  |
| 2   | Ē             | open the Categories menu                                                               | ung  |
| 3   | $\odot$       | scroll to New or Edit                                                                  | op r |
| 4   | SELECT (C>)   | select New or Edit                                                                     |      |
| 5   | CHANGE (C)    | select the category Name                                                               |      |
| 6   | keypad keys   | enter the category name (to enter text, see page 29)                                   |      |
| 7   | OK (🗁)        | store the category name                                                                |      |
| 8   | CHANGE (C)    | open the member list                                                                   |      |
| 9   | $\odot$       | scroll to a phonebook entry you want to add or remove                                  |      |
|     |               | <b>Note:</b> You cannot add entries stored on a SIM card.                              |      |

| Press                | То                                                                 |
|----------------------|--------------------------------------------------------------------|
| 10 ADD (:)           | add an unchecked entry                                             |
| or                   |                                                                    |
| REMOVE (             | remove a checked entry                                             |
| 11 DONE (□)          | close the member list                                              |
| <b>12 CHANGE (</b> ) | select the category Ringer ID                                      |
| 13 ③                 | scroll to the ringer ID to use for<br>calls from category entries  |
| 14 SELECT ([)        | select the ringer ID                                               |
| 15 CHANGE ([])       | select the category<br>Call-Light ID                               |
| 16 ③                 | scroll to the backlight pattern for<br>calls from category entries |
| 17 SELECT (:)        | select the backlight                                               |
| 18 DONE ([])         | store the category and return to the phonebook list                |

## Delete a Category

Find the Feature

□ > Phonebook
□ = ○ > Categories

PressTo1Image: Second to the category2Image: Second to the categories menu3Image: Second to Delete

Setting Up Your Phonebook

| Pre | ess        | То                   |
|-----|------------|----------------------|
| 4   | SELECT (乊) | delete the category  |
| 5   | DONE (🗁)   | confirm the deletion |

#### **Reorder Categories**

| Find the Feature | > Phonebook      |  |
|------------------|------------------|--|
|                  | Categories       |  |
|                  | □ > Reorder List |  |

| Press To |            | То                                      |
|----------|------------|-----------------------------------------|
| 1        | $\odot$    | scroll to the category you want to move |
| 2        | GRAB (🗁)   | grab the category you want to move      |
| 3        | $\odot$    | move the category up or down the menu   |
| 4        | INSERT (:) | insert the category in the new location |

### **View Category Entries**

You can select a category to show only its entries:

Find the Feature

> Phonebook

> Categories

> the category you want to see

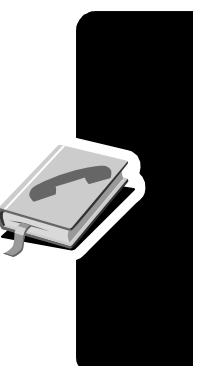

## Showing or Hiding Private Entries

You can show or hide the phonebook entries you mark as private. To mark an entry as private, see the **Private** item on page 85.

**Find the Feature** 

 Settings > Security
 Show Private Entries or Hide Private Entries

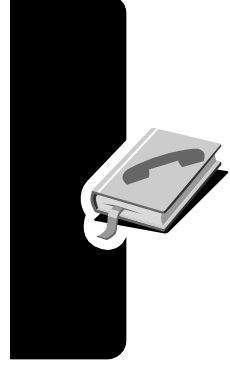

You can also press **Setup** in the phonebook to change this setting.

You must enter your private entry code to show private entries. To change your private entry security code:

Find the Feature

> Settings > Security

> New Passwords

> Private Entries Code

## Sorting the Phonebook List

You sort your phonebook list by speed dial number (the standard), name, voice name, or email address.

**Tip:** The voice name sort is identical to the name sort, except that the entries with voice name tags appear first.

Find the Feature **The Phonebook** 

> Setup > Sort By

| Pr | ess        | То                           |
|----|------------|------------------------------|
| 1  | $\odot$    | scroll to the order you want |
| 2  | SELECT (🗁) | select the order you want    |

Downloaded from www.Manualslib.com manuals search engine

If you select **Speed No.**, **Voice Name**, or **Email**, the procedure is complete. If you select **Name**, you must specify whether you want to view all numbers or just the primary number for each name:

| Press |            | То                                            |
|-------|------------|-----------------------------------------------|
| 3     | CHANGE (   | change view preference                        |
| 4     | $\odot$    | scroll to Primary Contacts or<br>All Contacts |
| 5     | SELECT (🕩) | select the view preference                    |
| 6     | DONE (🗁)   | set the view preference                       |

To set an entry's primary phone number, see the following procedure.

**Tip:** When the phonebook list displays primary numbers only, you can scroll to a name and press  $\odot$  left or right to view other numbers associated with the name.

# Setting the Primary Number for a Phonebook Entry

When you enter multiple phone numbers for the same name, you can set one as the primary number.

**Note:** You cannot set a primary number for entries stored on a SIM card.

> Phonebook

| Press |         | То                      |
|-------|---------|-------------------------|
| 1     | $\odot$ | scroll to the entry     |
| 2     |         | open the Phonebook Menu |

| Pr | ess        | То                                                         |
|----|------------|------------------------------------------------------------|
| 3  | $\odot$    | scroll to Set Primary                                      |
| 4  | SELECT (🗁) | select Set Primary                                         |
| 5  | $\odot$    | scroll to the number you want to set as the primary number |
| 6  | SELECT (C) | set the primary number                                     |

Depending on how the phonebook list is sorted, the primary number is listed first, or is the only number that appears for a phonebook entry. See page 94.

# **Copying Phonebook Entries**

You can copy entries from one position to another, such as from positions in your phone memory to positions in your SIM card memory.

Note: These procedures do not delete the original entries.

## Copy a Single Entry

| Find the Feature |            | Sector > Phonebook                                       |
|------------------|------------|----------------------------------------------------------|
| Press            |            | То                                                       |
| 1                | $\odot$    | scroll to the entry                                      |
| 2                | Ē          | open the Phonebook Menu                                  |
| 3                | $\odot$    | scroll to Copy Entry                                     |
| 4                | SELECT (🗁) | select Copy Entry                                        |
|                  |            | The phone displays the next available speed dial number. |

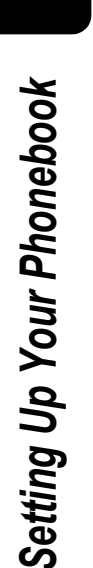

| Press |             | То                                            |
|-------|-------------|-----------------------------------------------|
| 5     | keypad keys | edit the speed dial number                    |
| 6     | OK (🗁)      | copy the entry to the new speed dial location |

### **Copy Multiple Entries**

Find the Feature

> Phonebook

| Press |             | То                                                                               |
|-------|-------------|----------------------------------------------------------------------------------|
| 1     | Ē           | open the Phonebook Menu                                                          |
| 2     | $\odot$     | scroll to Copy Entries                                                           |
| 3     | SELECT (    | select Copy Entries                                                              |
| 4     | $\odot$     | scroll to From (start)                                                           |
| 5     | CHANGE (    | select From (start)                                                              |
| 6     | keypad keys | enter the low speed dial number<br>for the range of entries you want<br>to copy  |
| 7     | OK (🗁)      | store the number                                                                 |
| 8     | $\odot$     | scroll to From (end)                                                             |
| 9     | CHANGE (    | select From (end)                                                                |
| 10    | keypad keys | enter the high speed dial<br>number for the range of entries<br>you want to copy |

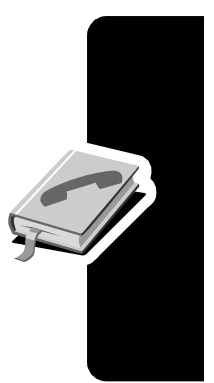

| Press |             | То                                                            |
|-------|-------------|---------------------------------------------------------------|
| 11    | OK (🗁)      | store the number                                              |
| 12    | $\odot$     | scroll to To (start)                                          |
| 13    | CHANGE (🗁)  | select To (start)                                             |
| 14    | keypad keys | enter the low speed dial number for the entries' new location |
| 15    | OK (🗁)      | store the number                                              |
| 16    | DONE (🗁)    | copy the entries                                              |

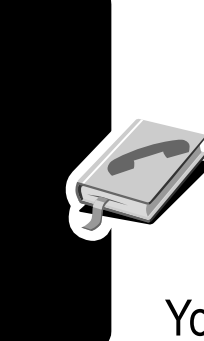

## **Checking Phonebook Capacity**

You can check phonebook capacity to see how much space is left for storing phonebook entries on your phone and on the SIM card.

| Find the Feature |            | > Phonebook                                                                                                 |
|------------------|------------|----------------------------------------------------------------------------------------------------|
| Pr               | ess        | То                                                                                                    |
| 1                | Ī          | open the Phonebook Menu                                                                                     |
| 2                | $\odot$    | scroll to Phone Capacity or<br>SIM Capacity                                                                 |
| 3                | SELECT (C) | select Phone Capacity or<br>SIM Capacity                                                                    |
|                  |            | Your phone displays the phone<br>memory meter, or the number of<br>SIM card phonebook entries<br>available. |

Setting Up Your Phonebook

## Setting 1-Touch Dial Preference

You can set 1-touch dial to call the entries in your phone memory phonebook or the SIM card phonebook.

|       |            | -                           |
|-------|------------|-----------------------------|
| Press |            | То                          |
| 1     | $\odot$    | scroll to 1-Touch Dial      |
| 2     | CHANGE (C) | select 1-Touch Dial         |
| 3     | $\odot$    | scroll to the list you want |
| 4     | SELECT (🗁) | select the list             |

Settings > Initial Setup

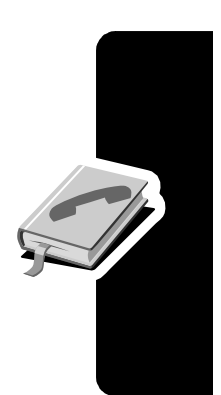

# Sending an Entry

Find the Feature

You can send pictures, sounds, bookmarks, events, and contacts to a connected computer. See page 134.

# Synchronizing Your Phonebook

You can synchronize your phonebook entries with an Internet server using a wireless connection. See page 133. This synchronizes the **Category**, **Ringer ID**, **Icon ID**, and **Mailing List** information for each phonebook entry.

## Personalizing a Ring Style

You can change the alerts that notify you of the following events: incoming calls, text messages, voicemail messages, data calls, alarms, and reminders. Any changes you make are saved to the current ring style.

**Find the Feature** 

Settings > Ring Styles
> Alert Detail

Alert represents the current ring style.

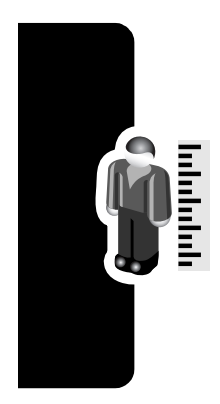

| Pr | ess        | То                           |
|----|------------|------------------------------|
| 1  | $\odot$    | scroll to the event          |
| 2  | CHANGE (⊡) | select the event             |
| 3  | $\odot$    | scroll to the event you want |
| 4  | SELECT (🗁) | select the alert             |

Personalizing Your Phone

**Note:** Some ring tones vibrate automatically. If you use one of these tones, your phone vibrates even when it is not set to **Vibrate** or **Vibe&Ring**. To turn off these vibrations, see page 102.

To turn off alerts for messages that arrive during a call, see page 53.

# Activating Ringer IDs

When ringer IDs are turned on, your phone uses distinctive ringer alerts to notify you of incoming calls or messages from specific entries stored in your phonebook or specific categories of entries in your phonebook.

**Note:** To assign a ringer ID to a new or existing phonebook entry, see page 84.

| Find the Feature | Settings > Ring Styles      |
|------------------|-----------------------------|
|                  | > Alert Detail > Ringer IDs |

Alert represents the current ring style.

| Press |            | То                  |
|-------|------------|---------------------|
| 1     | $\odot$    | scroll to On or Off |
| 2     | SELECT (🗁) | select the option   |

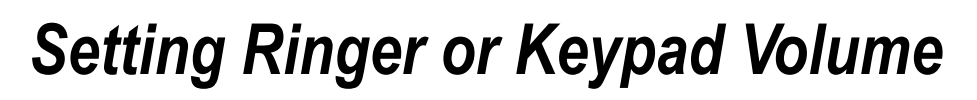

 Find the Feature
 > Settings > Ring Styles

 > Alert Detail

Alert represents the current ring style.

| Press |                       | То                                     |
|-------|-----------------------|----------------------------------------|
| 1     | $\odot$               | scroll to Ring Volume or<br>Key Volume |
| 2     | $\odot$ left or right | scroll to the desired volume           |
| 3     | OK (🗁)                | confirm the new volume                 |

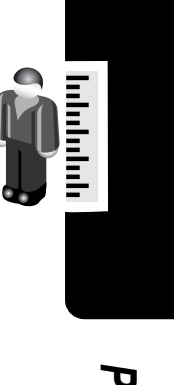

## Setting Reminders

Reminders are alerts that ring or vibrate to notify you about a voicemail or text message you have received, or a calendar event you have scheduled.

#### Turning Reminders On or Off

Find the Feature

Settings > Ring Styles
> Alert Detail > Reminders

Alert represents the current ring style.

| Press |         | То                                                                                                    |
|-------|---------|----------------------------------------------------------------------------------------------------|
| 1     | $\odot$ | scroll to <b>Beep</b> or <b>Vibrate</b> to set the reminder alert type, or <b>Off</b> to turn off all reminders |
| 2     | OK (🗁)  | select the reminder alert                                                                                       |

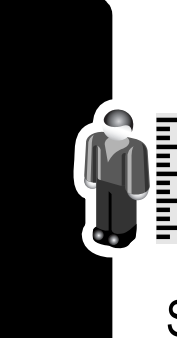

# Activating Haptic Vibrations

Some ring tones and games include vibrations. You can turn these vibrations on or off for your phone.

Find the Feature

> Settings > Initial Setup > Vibe Sync > On or Off

If you turn on **Vibe Sync**, your phone vibrates for some ring tones and games even when the ring style is not set to **Vibrate** or **Vibe&Ring**.

## **Creating and Editing Alert Tones**

You can create and store custom alert tones on your phone. The tones appear in the list of available alerts.

#### Creating a Tone

**Find the Feature** 

> Settings > Ring Styles > My Tones > [New Tone]

| Press |             | То                                                   |
|-------|-------------|------------------------------------------------------|
| 1     | CHANGE (⊡)  | select Notes                                         |
| 2     | $\odot$     | enter notes for the tone (see the following section) |
|       | or          |                                                      |
|       | keypad keys |                                                      |
| 3     | OK (🗁)      | store the notes                                      |
| 4     | CHANGE (    | select Name                                          |
| 5     | keypad keys | enter the name for the tone                          |
| 6     | OK (🗁)      | store the name                                       |
| 7     | DONE (🗁)    | store the tone                                       |

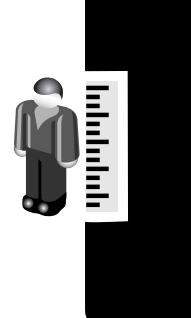

#### **Entering Notes**

Press  $\odot$  up or down to select a note in octaves 0-8. Basic notes: c d e f g a b Sharp Notes: #c #d #f #g #a

You can also enter note details and rests. For example, **\*2#g0r** plays a second-octave G sharp whole note followed by a rest. Press number keys repeatedly to cycle through the options in the following table.

Personalizing Your Phone

#### Note Table

| Кеу | Display | Description                                                  |
|-----|---------|--------------------------------------------------------------|
| -// | 1       | 1/2 note, as in * <b>4c1</b>                                 |
|     |         | dotted note, as in <b>*4c.</b> which is 1<br>and 1/2 counts  |
|     | :       | double dotted note, as in *1a:<br>which is 1 and 3/4 counts  |
|     | =<br>3  | 2/3 length note, as in <b>*1a;</b> which is 2/3 of a count   |
| 2   | а       | A note                                                       |
|     | b       | B note                                                       |
|     | С       | C note                                                       |
|     | 2       | 1/2 note, as in * <b>4c2</b>                                 |
| 3   | d       | D note                                                       |
|     | е       | E note                                                       |
|     | f       | F note                                                       |
|     | 3       | 1/8 note, as in * <b>4c3</b>                                 |
| 4   | g       | G note                                                       |
|     | 4       | 1/16 note, as in *1c4                                        |
| 5   | 5       | 1/32 note, as in * <b>4c5</b>                                |
| 6   | 6       | sets octave six, as in *6                                    |
| 7   | r       | inserts a rest (you can add<br>length modifiers, such as r1) |
|     | 7       | sets octave seven, as in *7                                  |
| 8   | 8       | sets octave eight, as in *8                                  |

Personalizing Your Phone

| Кеу | Display           | Description                                                                |
|-----|-------------------|----------------------------------------------------------------------------|
| 0   | 0                 | whole note, as in *4c0                                                     |
|     | *                 | sets an octave when followed by 0-8, as in *4c for a C note in octave four |
|     | #                 | sharp note, as in *4#c                                                     |
|     | &                 | flat note, as in *4&d                                                      |
| *]  | move cursor left  |                                                                            |
| #[] | move cursor right |                                                                            |

#### Example

To create a simple tone, you can enter notes by pressing  $\odot$  up and down, and enter rests by pressing  $\checkmark$ . For example:

| Pr | ess     | То                                                                                                    | Display       |
|----|---------|----------------------------------------------------------------------------------------------------|---------------|
| 1  | $\odot$ | scroll up to <b>*4c</b> , then<br>wait for the highlight<br>to disappear                                                  | *4c           |
| 2  | $\odot$ | scroll up to *4d                                                                                                    | *4c2*4d       |
|    |         | The phone adds a <b>2</b><br>after each note, to<br>indicate it is a half<br>note. To change the<br>length, see page 104. |               |
| 3  | $\odot$ | scroll up to *4e                                                                                                    | *4c2*4d2*4e   |
| 4  | 7       | enter a rest                                                                                                    | *4c2*4d2*4e2r |

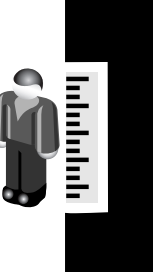

| Pr | ess        | То                 | Display        |
|----|------------|--------------------|----------------|
| 5  | $\odot$    | scroll down to *4c | *4c*4d*4er2*4c |
| 6  | ■ Play All | play the tone      |                |

### Editing a Tone

**Press** 

You cannot edit the standard alert tones included with your phone. To edit a custom tone that you created:

То

Find the FeatureImage: Settings > Ring Styles> My Tones

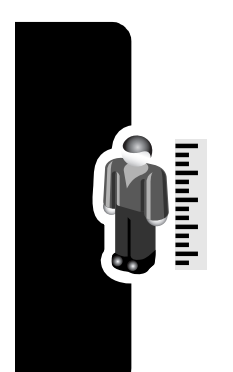

| 1 | $\odot$     | scroll to the tone         |
|---|-------------|----------------------------|
| 2 | EDIT (🗁)    | open the tone details      |
| 3 | $\odot$     | scroll to Name or Notes    |
| 4 | CHANGE (🕩)  | select the details to edit |
| 5 | $\odot$     | enter new text or notes    |
|   | or          |                            |
|   | keypad keys |                            |
| 6 | OK (🗁)      | store the details          |

Personalizing Your Phone

## **Deleting a Tone**

You cannot delete the standard alert tones included with your phone. To delete a custom tone that you created:

| Find the Feature | Settings > Ring Styles |
|------------------|------------------------|
|                  | > My Tones             |

| Press |            | То                     |
|-------|------------|------------------------|
| 1     | $\odot$    | scroll to the tone     |
| 2     |            | open the My Tones Menu |
| 3     | $\odot$    | scroll to Delete       |
| 4     | SELECT (🗁) | select Delete          |
| 5     | YES (:)    | confirm the deletion   |

### Downloading a Tone

You can download custom ring tones from the micro-browser application, or from a text message. To download tones from the micro-browser, see page 149. To download tones from a text message, see page 79.

## Send Tones

You can send ring tones to other wireless phone users. To insert a tone in a text message, see page 75.

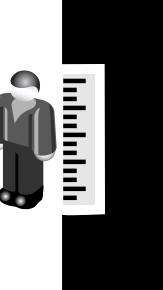
# **Personalizing Display Text**

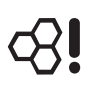

To change the greeting that appears when you turn on your phone:

**Find the Feature** 

> Settings > Personalize > Greeting

You can set the banner graphic in the idle display to an analog clock or a status icon:

**Find the Feature** 

Settings > Personalize > Banner

# Setting the Menu View

You can set your phone to display the main menu as graphic icons (the default setting) or as a text-based list.

Find the Feature

- Settings > Personalize
  - > Main Menu > View
  - > Icons or List

# Personalizing Your Phone

## Personalizing the Menu

You can reorder the items in your phone's main menu.

**Note:** The first nine items appear on the main menu, while the rest appear under the **Extras** (B) option on the main menu. You cannot move the **Extras** option.

**Find the Feature** 

Settings > Personalize > Main Menu > Reorder

| Press |            | То                                       |
|-------|------------|------------------------------------------|
| 1     | $\odot$    | scroll to the menu item you want to move |
| 2     | GRAB (C)   | grab the menu item you want to move      |
| 3     | $\odot$    | move the item up or down the menu        |
| 4     | INSERT (D) | insert the item in the new location      |

# **Personalizing Soft Keys**

You can assign new main menu items to the soft keys (left  $\frown$  and right  $\frown$ ) and  $\odot$  in the idle display.

```
Find the Feature
```

Settings > Personalize > Home Keys

| Press |            | То                                                                                                    |
|-------|------------|----------------------------------------------------------------------------------------------------|
| 1     | $\odot$    | scroll to the keypress you want<br>to assign (Scroll Up, Scroll Down,<br>Scroll Left, Scroll Right,<br>Left Soft Key, or Right Soft Key) |
| 2     | CHANGE (   | select the icon or soft key                                                                                                    |
| 3     | $\odot$    | scroll to a menu feature                                                                                                    |
| 4     | SELECT (🗁) | confirm the menu feature                                                                                                    |

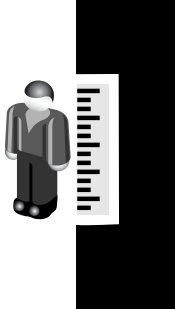

# Setting the Menu Language

You can set the language in which menu features and options are displayed.

**Find the Feature** 

Settings > Initial Setup > Language

# Setting Menu Scroll Behavior

You set the highlight bar to stop or wrap around when you reach the top or bottom of a menu list.

Find the Feature

Settings > Initial Setup > Scroll

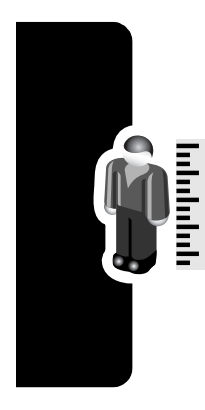

# Setting Menu Animation

Menu animation provides smooth scrolling of the highlight bar and menu items as you scroll through a menu list. Turn off menu animation to extend battery life.

Find the Feature

> Settings > Initial Setup

> Animation

# Personalizing Your Phone

# **Resetting All Options**

Reset all options back to their original factory settings, except for the unlock code, security code, and lifetime timer.

Find the Feature

> Settings > Initial Setup > Master Reset

# **Clearing All Stored Information**

Reset all options back to their original factory settings, except for the unlock code, security code, and lifetime timer, erase all downloaded pictures, animations, and sound files, and clear all user settings and entries except for information stored on the SIM card.

**Caution:** Master clear *erases all user-downloaded content and user-entered information* stored in your phone's memory, including phonebook and calendar entries. Once you erase the information, it cannot be recovered. Master clear does not delete any information stored on the SIM card.

Find the Feature

Settings > Initial Setup > Master Clear

# **Creating and Using Shortcuts**

Shortcuts let you quickly access your favorite menu features. Your phone is pre-programmed with several shortcuts, but you can add more.

### Standard Shortcuts

The following shortcuts are pre-programmed in your phone. You cannot edit or delete them.

| Press | То                                               |
|-------|--------------------------------------------------|
|       | lock/unlock your keypad                          |
|       | display your phone number                        |
| Ð     | go to the dialed calls list                      |
|       | See page 61.                                     |
|       | exit the menu system, return to the idle display |

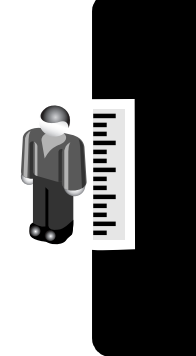

#### **Adding Shortcuts**

You can create a keypad shortcut to a menu item.

| Do This |                                                       | То                                                                                                    |
|---------|-------------------------------------------------------|----------------------------------------------------------------------------------------------------|
| 1       | Press 🖃                                               | enter the menu system                                                                                    |
| 2       | Scroll to the item<br>you want to add to<br>Shortcuts | highlight the menu item                                                                                  |
| 3       | Press and hold                                        | open the shortcut editor                                                                                 |
|         |                                                       | The phone displays:<br>Assign Shortcut for: Item?<br>where Item is the name of the<br>item you selected. |
| 4       | Press YES (⊡)                                         | view your options                                                                                        |

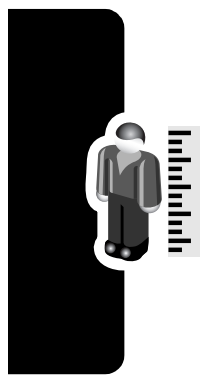

#### **Shortcut Options**

| Option | Description                            |
|--------|----------------------------------------|
| Name   | this name appears in the shortcut list |
| Key    | the key you press to use the shortcut  |

Personalizing Your Phone

#### **Using Keypad Shortcuts**

| Press |                         | То                                              |
|-------|-------------------------|-------------------------------------------------|
| 1     |                         | open the menu                                   |
| 2     | the shortcut key number | go to the menu item, or perform the menu action |

#### Selecting Shortcuts from the List

Find the Feature

Shortcut Name

#### Edit or Delete a Shortcut

The shortcut list is sorted by key. If you change a shortcut's key, you change its place in the list.

Find the Feature

> Organiser > Shortcuts
> Shortcut Name

| Press |         | То                            |
|-------|---------|-------------------------------|
| 1     | $\odot$ | scroll to the shortcut        |
| 2     |         | open the Shortcuts Menu below |

#### **Shortcuts Menu**

| Option       | Description                     |
|--------------|---------------------------------|
| Edit         | Edit the shortcut.              |
| Reorder List | Change the shortcut list order. |
| Delete       | Delete the shortcut.            |
| Delete All   | Delete all shortcuts.           |

**Source** International Control of the second second s

# Making a Conference Call

Link an active call and a call on hold together so that all parties can speak to each other.

| Pr | ess            | То                                                                                  |
|----|----------------|-------------------------------------------------------------------------------------|
| 1  | keypad keys    | dial the first person's number                                                      |
| 2  | E              | call the number                                                                     |
| 3  | HOLD (C)       | put the first call on hold                                                          |
|    | (if available) | Your phone displays a 👾                                                             |
|    | or             | (flashing phone) indicator next to                                                  |
|    | The Hold       |                                                                                     |
| 4  | keypad keys    | dial the next person's number                                                       |
| 5  | Ð              | call the number                                                                     |
|    |                | Your phone displays a <b>C</b> (active call) indicator next to the new active call. |
| 6  | LINK (C)       | connect the two calls                                                               |
| 7  |                | end the entire call                                                                 |

**Tip:** Repeat steps 3-6 to add additional parties to the conference call.

**Getting More Out of Your Phone** 

#### Downloaded from www.Manualslib.com manuals search engine

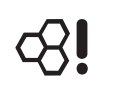

Call diverting sends your phone's incoming voice, and/ or data calls directly to another phone number.

#### Set Up or Cancel Call Diverting

The call diverting options for voice or data calls are:

| All Calls      | diverts all calls                                                                                               |
|----------------|----------------------------------------------------------------------------------------------------|
| lf Unavailable | diverts calls if your phone is unavailable                                                                      |
| Detailed       | uses different diverting numbers if you are out of range, unable to answer, or busy ( <i>voice calls only</i> ) |
| Off            | does not divert calls                                                                                           |
|                |                                                                                                    |

> Settings > Divert

| Press |            | То                                                                       |
|-------|------------|--------------------------------------------------------------------------|
| 1     | $\odot$    | scroll to the type of calls you want to forward                          |
|       |            | ( <b>Cancel All</b> cancels all call forwarding and ends the procedure.) |
| 2     | SELECT (C) | open the call forward details for that call type                         |
| 3     | $\odot$    | scroll to Forward                                                        |
| 4     | CHANGE (   | change the Forward option                                                |
| 5     | $\odot$    | scroll to the call forward option you want                               |
| 6     | SELECT (🗁) | store the option                                                         |

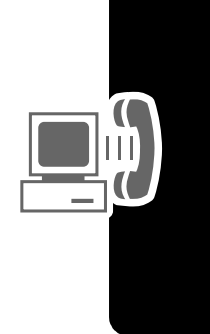

| Press |             | То                                                                                 |
|-------|-------------|------------------------------------------------------------------------------------|
| 7     | $\odot$     | scroll to To (same for If Busy,<br>If No Answer, or If Unreachable)                |
| 8     | CHANGE (C)  | change the phone number                                                            |
| 9     | keypad keys | enter the forwarding phone number                                                  |
|       | or          |                                                                                    |
|       | BROWSE (    | browse through your phonebook<br>or other lists for the forwarding<br>phone number |
| 10    | OK (🗁)      | store the forwarding phone number                                                  |

**Note:** Repeat this procedure to enter diverting information for other call types.

### **Check Call Diverting Status**

Your network may store call diverting status for you. To confirm the network call diverting settings:

Find the Feature

Settings > Divert

> Forward Status
> type of call

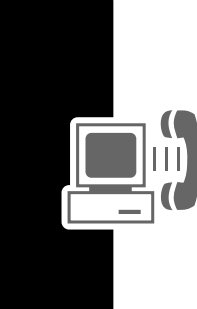

Getting More Out of Your Phone

# Barring a Call

Find the Feature

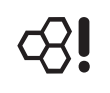

Call barring lets you restrict outgoing or incoming calls. You can restrict all calls, calls to international numbers, or calls while roaming.

Settings > Security
> Call Barring

| Press |             | То                                          |
|-------|-------------|---------------------------------------------|
| 1     | $\odot$     | scroll to <b>Outgoing</b> or Incoming calls |
| 2     | CHANGE (🗁)  | select the option                           |
| 3     | $\odot$     | scroll to a restriction setting             |
| 4     | SELECT (🗁)  | select the restriction setting              |
| 5     | keypad keys | enter your call barring password            |
| 6     | OK (:)      | submit your password                        |

# **Using Fixed Dial**

When you turn on fixed dialing, users can only call numbers stored in the fixed dial list. Use this feature to limit outgoing calls to a predefined list of numbers, country codes, area codes, or other prefixes.

Fixed dial list entries can be any length. If there is a fixed dial entry for the digits 555, users can call any number that starts with 555.

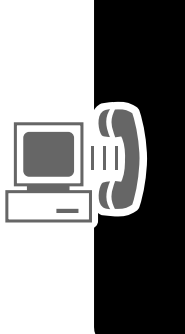

Getting More Out of Your Phone

#### **Turning Fixed Dial On or Off**

Find the Feature

> Settings > Security > Fixed Dial

#### **Using the Fixed Dial List**

You must turn on fixed dialing to open the fixed dial list (see above).

You must enter your SIM PIN2 code to edit fixed dial entries:

Find the Feature

□ > Organiser

> Dialing Services

> Fixed Dial

You create and edit fixed dial entries just like phonebook entries. Fixed dial list entries are stored on your SIM card and do not have **Type**, **Voice Name**, or **Ringer ID** fields.

# Service Dialing

**c**8!

You can dial pre-programmed numbers stored on your SIM card, such as taxi companies, restaurants, and hospitals.

Find the Feature

> Organiser

> Dialing Services

> Service Dial

#### Downloaded from www.Manualslib.com manuals search engine

# **Quick Dialing**

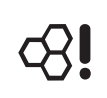

You can dial pre-programmed numbers stored on your phone. Your phone may come programmed with one or more quick dial numbers, such as the customer service number.

To open and dial numbers on the quick dial list.

Find the Feature

> Organiser
 > Dialing Services
 > Quick Dial

**Note:** Your service provider may use a different name for this feature.

To edit the quick dial list:

Find the Feature

> Settings > Personalize > Quick Dial

# Using DTMF Tones

You can send numbers to the network as *dual tone multi-frequency* (DTMF) tones during a call. Use DTMF tones to communicate with automated systems that require you to submit a PIN code or credit card number.

### Activate DTMF Tones

You can set DTMF tones to be Long, Short, or Off:

Find the Feature

Settings > Initial Setup > DTMF

#### Send DTMF Tones

During a call, highlight a number in the phonebook or recent call lists, then:

| Do This                                   | То                                         |
|-------------------------------------------|--------------------------------------------|
| Press =================================== | send a number to the network as DTMF tones |

# Monitoring Phone Use

## Viewing and Resetting Call Timers

Network connection time is the elapsed time from the moment you connect to your service provider's network to the moment you end the call by pressing
 This time includes busy signals and ringing.

The amount of network connection time you track on your resettable timer may not equal the amount of time for which you are billed by your service provider. For billing information, please contact your service provider directly.

To view a call timer:

Find the Feature

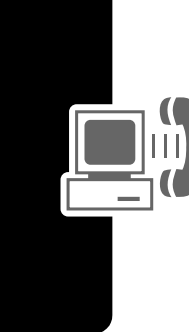

> *the timer you want* Select one of the following options:

| Last Call      | Time spent on the last call dialed or received. You cannot reset this timer. |
|----------------|------------------------------------------------------------------------------|
| Dialed Calls   | Total time spent on dialed calls since the last time you reset this timer.   |
| Received Calls | Total time spent on calls received since the last time you reset this timer. |

 $\supset$  > Records > Call Times

| All Calls | Total time spent on dialed and received calls since the last time you reset this timer. |
|-----------|-----------------------------------------------------------------------------------------|
| Lifetime  | Total time spent on all calls on this phone.<br>You cannot reset this timer.            |

To reset the call timer, press **RESET** ( $\square$ ) while viewing it.

#### **Using Timers During a Call**

You can set a timer to beep at selected intervals during a call, and display different types of information during a call.

| Find the Feature | > Settings > In-Call Setup |
|------------------|----------------------------|
|                  | > In-Call Timer            |

Select one of the following options:

| Time                | Display the approximate elapsed time for the current call.                                                                                |
|---------------------|----------------------------------------------------------------------------------------------------|
| Cost                | Display the cost of the current call (if you subscribe to a call cost option or advice of charge).                                        |
| Total Cost          | Display the cost of all calls since the last<br>time you reset the timer (if you subscribe<br>to a call cost option or advice of charge). |
| Credit<br>Available | Display how much credit you have left (if you subscribe to a call cost option or advice of charge).                                       |
| Off                 | No in-call timer display.                                                                                                    |

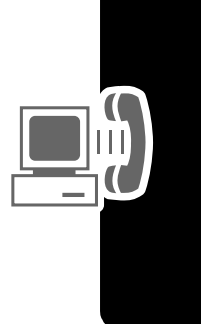

#### Viewing and Resetting Cost Trackers

To view a cost tracker:

**c**8**!** 

Find the FeatureImage: > Records > Call Cost

| Pr | ess        | То                                          |
|----|------------|---------------------------------------------|
| 1  | $\odot$    | scroll to the cost tracker you want to view |
| 2  | SELECT (🗁) | view the recorded cost                      |

Select one of the following options:

| Cost Tracker     | Description                                                                                                    |
|------------------|----------------------------------------------------------------------------------------------------|
| Credit Available | Amount of your credit remaining.                                                                                    |
|                  | For GSM advice-of-charge, this is only available if you set a credit limit.                                         |
|                  | <b>Note:</b> Your phone receives cost information from the advice-of-charge feature or third-party prepay software. |
| Expiration Date  | Date that the available credit expires (available only with a subscription to a prepay option).                     |
| Last Deposit     | Amount of the last deposit (available only with a subscription to a prepay option).                                 |
| Last Call        | Amount spent on the last call you dialed or received. You cannot reset this cost tracker.                           |

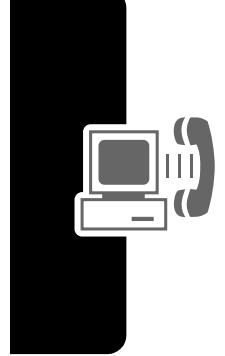

| Cost Tracker   | Description                                                                                                    |
|----------------|----------------------------------------------------------------------------------------------------|
| Dialed Calls   | Amount spent on calls you dialed since the last time you reset this cost tracker.                                                             |
| Received Calls | Amount spent on calls you received since the last time you reset this cost tracker.                                                           |
| All Calls      | Amount spent on all dialed and received calls since the last time you reset this cost tracker.                                                |
|                | You can reset this value separate<br>from Dialed Calls and Received Calls,<br>so Dialed Calls plus Received Calls<br>may not equal All Calls. |

To reset the cost tracker:

| Press |           | То                                        |
|-------|-----------|-------------------------------------------|
| 1     | RESET (🗁) | reset the cost (if available)             |
| 2     | OK (:)    | enter your PIN2 code to confirm the reset |

Downloaded from <u>www.Manualslib.com</u> manuals search engine

# **Using Hands Free Features**

Your phone includes an integrated two-way speakerphone for all the hands free applications. You can also purchase an optional Siemens Original phone headset. This accessory provides an alternative way for you to use your phone without using your hands.

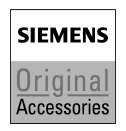

#### Notes:

- When a hands free car kit or headset accessory is connected to your phone, the integrated speakerphone is disabled.
- The use of wireless devices and their accessories may be prohibited or restricted in certain areas. Always obey the laws and regulations on the use of these products.

#### Automatic Answer

You can set your phone to automatically answer calls after two rings (four seconds) when connected to a car kit or headset

Find the Feature

Settings

 > Car Settings or Headset
 > Auto Answer

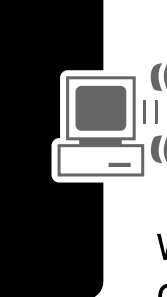

# **Ringer Setting**

When you have a headset plugged in, this lets you choose whether you hear phone alerts in the **Speaker Only**, **Headset Only**, or the **Headset and Speaker**.

**Find the Feature** 

> Settings > Headset > Ringer Options

#### **Automatic Hands Free**

You can set up your phone to automatically route calls to a car kit when it detects a connection.

| Find the Feature | Settings > Car Settings |
|------------------|-------------------------|
|                  | > Auto Handsfree        |

| Press |            | То                  |
|-------|------------|---------------------|
| 1     | $\odot$    | scroll to On or Off |
| 2     | SELECT (🗁) | confirm the setting |

#### **Power-Off Delay**

When your phone is connected to a car kit, you can set it to stay on for a period of time after you switch off the ignition. This prevents the phone from draining your vehicle battery, but leaves the phone on long enough that you do not have to re-enter your unlock code when making short stops.

Note: This feature may not work with all car ignition switches.

**Caution:** If you select **Continuous**, the phone does not power off when you turn off the ignition. Be careful not to drain your vehicle battery if you select this option.

| Find the Feature | Settings > Car Settings |
|------------------|-------------------------|
|                  | > Power-Off Delay       |

| Press |            | То                       |
|-------|------------|--------------------------|
| 1     | $\odot$    | scroll to the time delay |
| 2     | SELECT (🗁) | confirm your selection   |

#### Charger Time

When your phone is connected to a car kit, you can set it to charge itself for a specified time period after you switch off the ignition. This helps ensure that the phone battery gets fully charged while the vehicle is parked.

Note: This feature may not work with all car ignition switches.

Settings > Car Settings > Charger Time

| Press |            | То                        |
|-------|------------|---------------------------|
| 1     | $\odot$    | scroll to the charge time |
| 2     | SELECT (🗁) | confirm your selection    |

# **Using Applications During a Call**

During a call, you can easily switch to other phone features or make a new Data, Browser, or Voice Call connection:

| Press    | То                     |
|----------|------------------------|
| SWAP (C) | open a list of options |

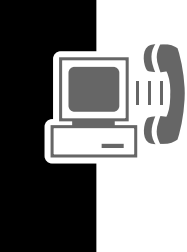

The list of options includes phone applications, such as **Phonebook** and **Calendar**. To start a new call, select **New Call** (this puts any current call on hold).

#### **Connecting Your Phone to an External Device**

You can connect your phone to a computer or hand-held device using a Bluetooth<sup>™</sup> wireless connection, an infrared wireless link, or a USB cable.

**Note:** Not all devices are compatible with Bluetooth, infrared, or USB cable connections. Check your external device for specifications.

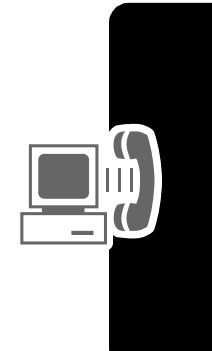

#### Setting Up a Cable Connection

Attach a Siemens Original USB cable to the phone and external device as follows.

**Note:** Check your computer or hand-held device to determine the type of cable you need.

#### Attaching a USB Cable

| Do | o This                                                                                                    |
|----|----------------------------------------------------------------------------------------------------|
| 1  | Plug the end of the cable<br>with the Siemens logo into<br>your phone's accessory<br>connector port. Make sure<br>that the logo and the phone<br>are both facing you. |
| 2  | Plug the other end—the USB connection—into the USB port on the external device.                                                                                       |

# Setting Up an Infrared Connection

Establish an infrared wireless data connection with an external device as follows.

#### Notes:

- This phone is classified as a Class 1 LED product and is considered safe under reasonable use.
- Your phone must be within 30 centimeters (one foot) of the other device. Nothing can block the line of sight between the two devices.

**Find the Feature** 

Settings > Connection > IrDA Link

| Press     | То                         |
|-----------|----------------------------|
| START (🗁) | activate the infrared link |

If the phone does not find an infrared-capable device, it changes the right soft key ( $\bigcirc$ ) from STOP to START.

| Press     | То                     |
|-----------|------------------------|
| START (🗁) | try another connection |

To break the infrared data connection, press **STOP** ( $\Box$ ).

You can also move the device away from the phone, turn off the device, or turn off the phone. If your phone moves away from a connected device while it is still on, it will try to re-connect for 30 seconds after the connection breaks.

#### Setting Up a Bluetooth Connection

Before connecting your phone to another Bluetooth device, set up the other device as described in its user guide.

For a PC, set up the Bluetooth accessory card, card drivers, and application software. If you want to use Dial-up Networking Services, configure them for the Bluetooth modem as described in the software and modem user guides.

#### Notes:

• Your phone must be within 10 meters (33 feet) of the other device. Nothing can block the line of sight between the two devices.

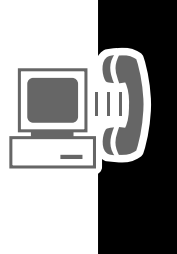

#### Connecting a Computer for a Data Call

Prepare your computer to set up the Bluetooth connection, then make your phone available for the connection:

> Settings > Connection > Bluetooth Link > Setup > Find Me

You have 60 seconds to start the connection from your computer while your phone is available.

**Tip:** After the first connection with a device, you do not need to select Find Me to re-connect.

#### **Connecting and Disconnecting a Headset**

To connect an available Bluetooth headset device:

Find the Feature

> Settings > Connection

- > Bluetooth Link
- > Handsfree
- > a device name

or

[Look For Devices]

Your phone returns to the idle display, where a Bluetooth status bar icon indicates that you have a connection.

Tip: After the first connection with a headset, you can just open the headset to re-connect.

To disconnect:

**Find the Feature** 

> Settings > Connection

- > Bluetooth Link
- > Handsfree
- > the device name

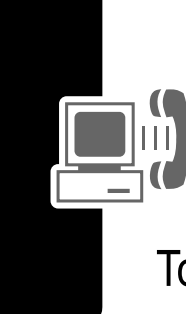

**Find the Feature** 

# Downloaded from www.Manualslib.com manuals search engine

You can turn your phone's Bluetooth feature on or off:

Find the Feature

- Settings > Connection
  - > Bluetooth Link > Setup
    > Power > On or Off

#### **Changing Your Phone's Bluetooth Name**

You can assign a name to your phone, so that you can recognize it in the Bluetooth lists on other devices:

| Find the Feature | Settings > Connection    |
|------------------|--------------------------|
|                  | > Bluetooth Link > Setup |
|                  | > Name                   |
|                  |                          |

| Pr | ess         | То                 |
|----|-------------|--------------------|
| 1  | keypad keys | enter a phone name |
| 2  | OK (🗁)      | store the new name |

# Data Calls

A Siemens Original USB cable or a Bluetooth<sup>™</sup> wireless connection, or an infrared wireless link lets you transfer data between your phone and a computer or other external device. You can:

- use your phone as a modem to connect to the Internet.
- use your phone to make and answer data calls on your computer or hand-held device.

### Installing the Software

Install the software from the CD-ROM that comes with your Siemens phone. See the CD-ROM's user guide for more information.

**Note:** This software is required to transfer data between your phone and an external device.

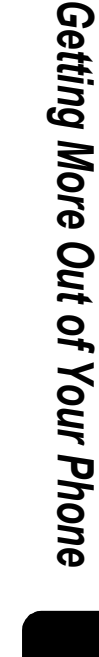

SIEMENS

Original

Accessories

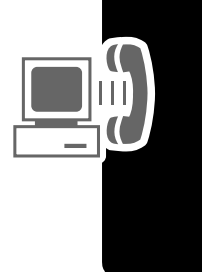

#### Making a Data Call

Use this feature to transfer data from your computer onto another device, and to synchronize events and phonebook information between your phone, computer, and/or hand-held device.

Connect your phone (see page 127) and do the following:

| Do | This                                        | То                                                                                                    |
|----|---------------------------------------------|----------------------------------------------------------------------------------------------------|
| 1  | Check the phone                             | make sure that the phone is<br>connected and powered on                                                                   |
| 2  | Open the<br>application on<br>your computer | place the call through the application (such as dial-up-networking)                                                       |
|    |                                             | <b>Note:</b> You cannot dial data<br>numbers through your phone's<br>keypad. You must dial them<br>through your computer. |
| 3  | End the transfer on your computer           | close the call and connection when the transfer is complete                                                               |

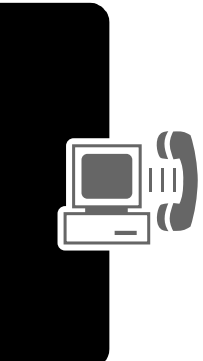

#### Receiving a Data Call

You can connect your phone to a computer or hand-held device to receive data.

Use this feature to transfer data to your computer from another device.

Downloaded from www.Manualslib.com manuals search engine

#### Transfer the Data

Connect your phone (see page 127).

Your phone notifies you when the data call arrives, and transfers the call to the connected device. You must use the application running on the connected device to answer the call.

#### **End the Data Connection**

When the data transfer is complete:

| Do This               | То                   |
|-----------------------|----------------------|
| End the call from the | close the connection |
| connected device      |                      |

# Using Sync

This feature lets you quickly synchronize your events and phonebook entries with an Internet server using a wireless connection.

#### **Creating an Internet Sync Partner**

To enter a computer as a Sync partner for your phone:

Find the Feature

Settings > Connection
 Sync > New

Your phone opens a Partner Details list:

| Detail       | Description                                                      |
|--------------|------------------------------------------------------------------|
| Partner Name | A common name you assign to the computer (such as "Work server") |
| Server URL   | The URL for the server (you can omit "http://")                  |

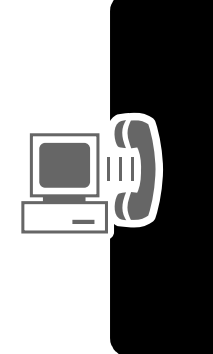

| Detail      | Description                                                             |
|-------------|-------------------------------------------------------------------------|
| User Name   | Your user name for logging into the server                              |
| Password    | Your password for logging into the server                               |
| (data) Path | The name of the folder, beneath the URL path, where your data is stored |

#### Using an Internet Sync Partner

To start synchronizing with a Sync partner:

Find the Feature

Settings > Connection
> Sync > partner name

Your phone attempts a Sync connection with the URL, user name, and password you entered for the partner. This might take several minutes, if there are many entries to synchronize.

# Sending Files from Your Phone

You can send pictures, sounds, bookmarks, events, and phonebook entries to a connected computer. Open the object you want to send on your phone, then:

Find the Feature

**Send** > sending method

If you choose IrDA or Bluetooth methods, this creates a wireless link that closes after the entry is sent. To set up a cable connection, see page 127.

# Adjusting Network Settings

Your service provider registers your phone to a network. You can view information about the current network, change how your phone searches for a network, specify your preferred networks, and activate alerts that indicate when a call is dropped or network registration changes.

Find the Feature

> Settings > Network

# Monitoring Battery Charge

To view a detailed battery charge meter:

Find the Feature

Settings > Phone Status
 Battery Meter

# Viewing Phone Specifications

To view your phone's feature specifications:

Find the Feature

> Settings > Phone Status > Other Information

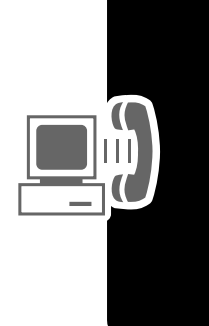

# **Personal Organizer Features**

# Calendar

The calendar lets you schedule and organize events such as appointments and meetings. You can review your schedule of events for the month or by the day, and have your phone play a reminder alarm for specific events.

**Note:** You must set the correct time and date in order to use the calendar (see page 52).

To schedule or review events:

Find the Feature Solution Solution So

### Viewing by the Month

Triangles next to each day indicate events.

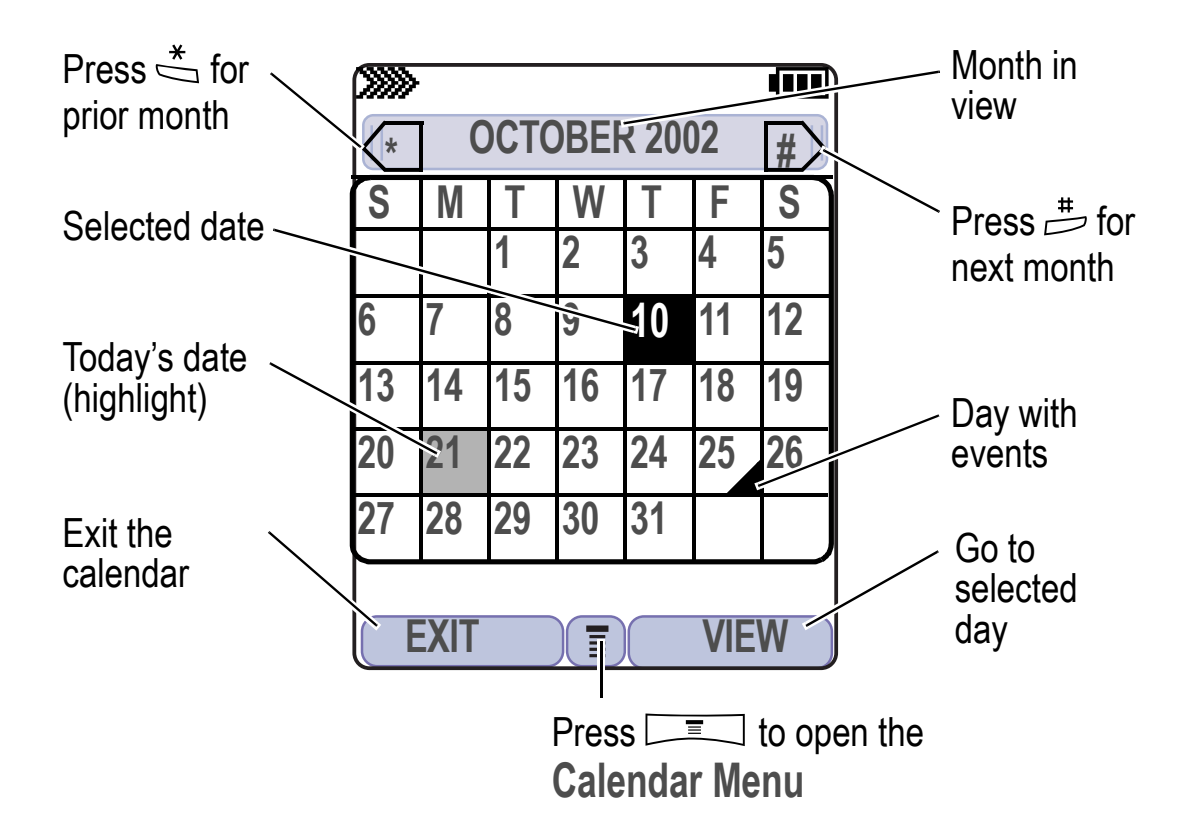

#### Viewing by the Day

Select a day in the month view and press VIEW ( $\bigcirc$ ) to see the day's events. You can store, edit, view, copy, and delete any event from the day view.

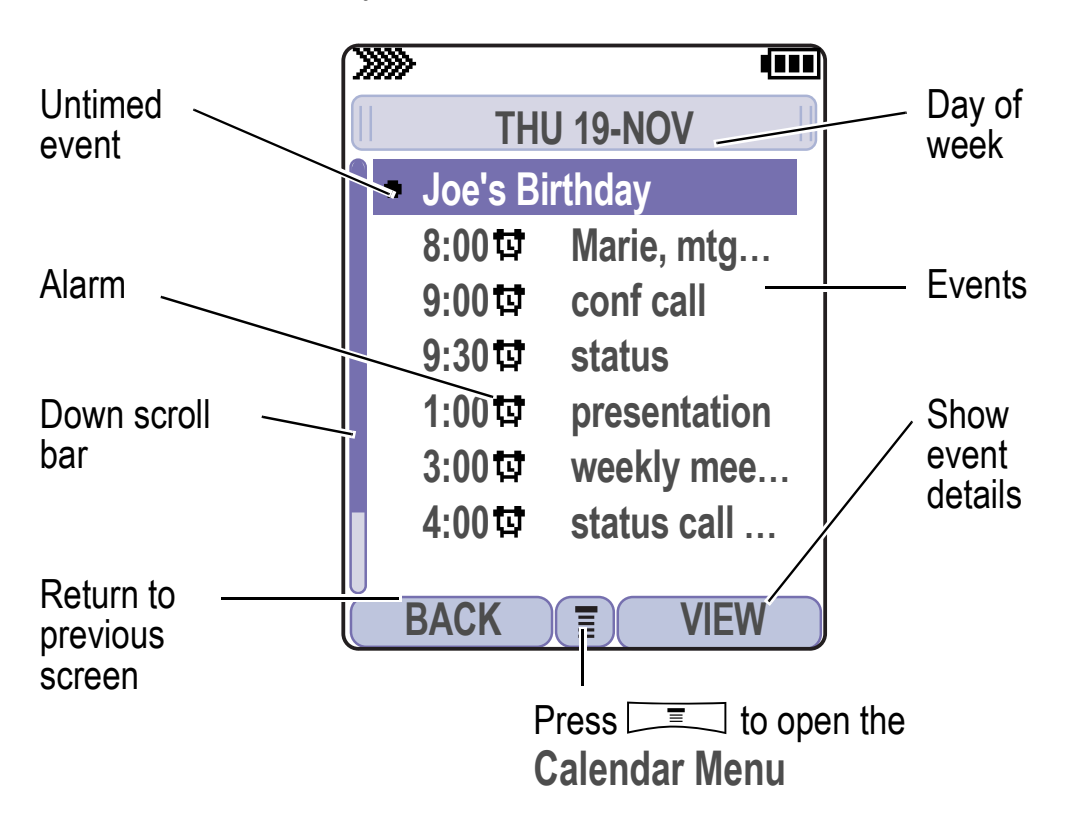

Personal Organizer Features

#### Viewing by the Event

Select an event in the day view and press VIEW (:>>) to open the detailed event view. You can edit, copy, and delete events from the event view.

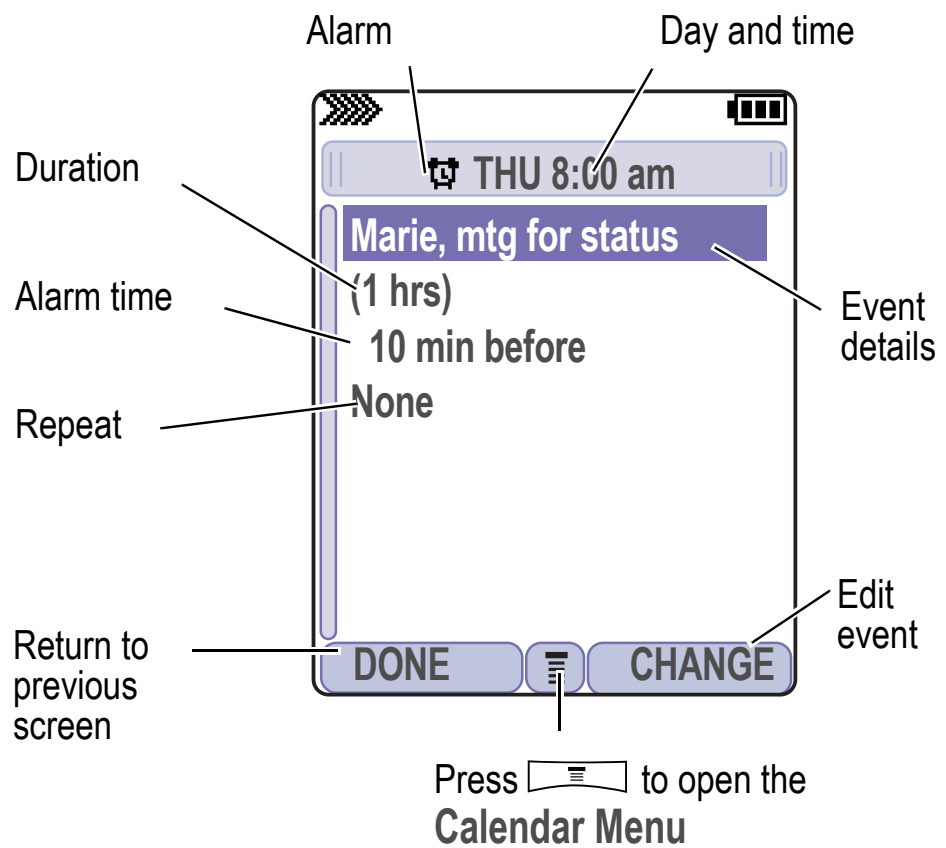

#### Adding a New Event

A title is required for a calendar event. All other information is optional.

#### Notes:

- You must create an event to use the reminder alarm.
- Your phone must be turned on for the reminder alarm to sound.

Find the FeatureImage: > Organiser > Calendar<br/>> dayImage: > New > Event

| Pre | ess         | То                                                                            |
|-----|-------------|-------------------------------------------------------------------------------|
| 1   | CHANGE (    | select Title                                                                  |
| 2   | keypad keys | enter a title for the event (to enter text, see page 29)                      |
| 3   | OK (🗁)      | store the event title                                                         |
| 4   | $\odot$     | scroll to other fields and enter information as necessary                     |
|     |             | You can set start time, duration, date, repeating events, and reminder alarm. |
| 5   | DONE (C>)   | store the event                                                               |

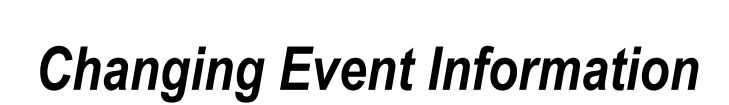

```
Find the Feature
```

> Organiser > Calendar
> day > event

| Pr | ess         | То                                               |
|----|-------------|--------------------------------------------------|
| 1  | EDIT (🗁)    | edit the event                                   |
| 2  | 0           | scroll to the detail you want to change          |
| 3  | CHANGE (C)  | edit the information                             |
| 4  | keypad keys | enter the new information                        |
| 5  | DONE (C)    | store the information and return to the day view |

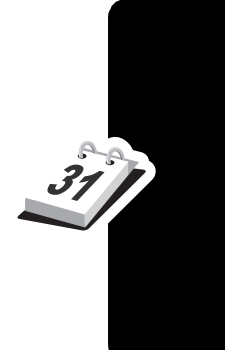

#### **Copying an Event**

Find the Feature

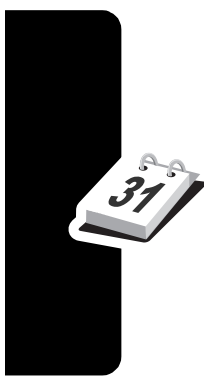

| Pre | ess          | То                                                                                       |
|-----|--------------|------------------------------------------------------------------------------------------|
| 1   | $\odot$      | scroll to the day                                                                        |
| 2   | VIEW (C)     | display the day view                                                                     |
| 3   | $\odot$      | scroll to the event to copy                                                              |
| 4   | Ē            | open the Menu                                                                            |
| 5   | $\odot$      | scroll to Copy                                                                           |
| 6   | SELECT (C>>) | copy the event                                                                           |
| 7   | YES (:)      | confirm the copy                                                                         |
|     |              | Your phone assumes that you want to change the date, and displays the <b>Date</b> field. |
| 8   | keypad keys  | enter the date information                                                               |
| 9   | ▶ (⊡)        | move to the month, day, and year                                                         |
| 10  | DONE (🗁)     | save the copy of the event                                                               |
| 11  | $\odot$      | scroll to event details and edit the information as necessary                            |
| 12  | DONE (C>)    | store the new event and return to the day view                                           |

**Solution** > Organiser > Calendar

#### **Deleting an Event**

| Pr | ess               | То                                                                                                    |
|----|-------------------|----------------------------------------------------------------------------------------------------|
| 1  | 0                 | scroll to the scheduled event day                                                                              |
| 2  | VIEW (🗁)          | display the day view                                                                                           |
| 3  | $\odot$           | scroll to the event to delete                                                                                  |
| 4  | Ξ                 | open the Menu                                                                                                  |
| 5  | $\odot$           | scroll to Delete                                                                                               |
| 6  | SELECT (🗁)        | select Delete                                                                                                  |
|    |                   | For non-repeating events, go to<br>step 7. For repeating events, the<br>phone displays a delete event<br>menu: |
|    | a                 | scroll to This Event Only or<br>Repeat Events                                                                  |
|    | <b>b</b> SELECT ( | select the event(s) to delete                                                                                  |
| 7  | YES (🗁)           | confirm the deletion                                                                                           |
|    |                   | The phone briefly displays a <b>Deleted:</b> message and returns you to the day view.                          |

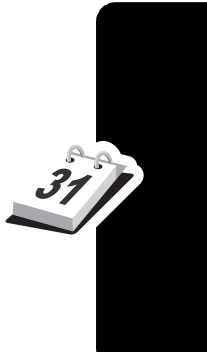

#### View and Dismiss an Event Reminder

When you set a reminder alarm for an event, the phone displays an event reminder and sounds a reminder alarm (to set change reminder settings, see page 102).

| Press      | То                                                 |
|------------|----------------------------------------------------|
| VIEW (C>>) | view the event                                     |
| or         | Press $\odot$ to scroll through the event details. |
| EXIT (🔍)   | dismiss the reminder                               |

If you have more than one event set up for the same time, the phone displays each event in sequence. As you view and dismiss each event reminder, the next one is displayed.

#### Change the Calendar Setup

You can change the calendar's daily start time, and set the length of time that events are stored.

Find the FeatureImage: > Organiser > CalendarImage: Image: SetupImage: > Setup

#### Sending an Event

You can send pictures, sounds, bookmarks, events and phonebook entries to a connected computer. See page 134.

# **Calculator and Currency Converter**

You can use your phone as a calculator and currency converter.

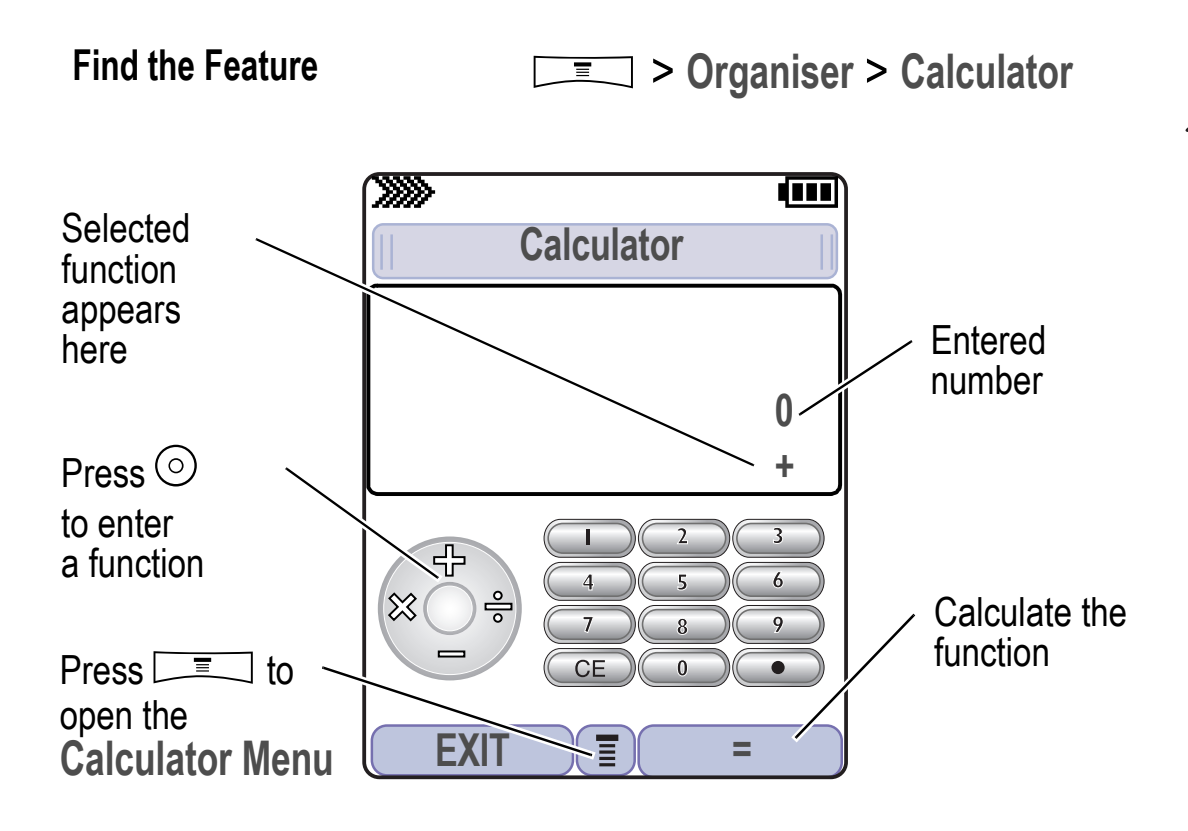

Press **ress** to open the Calculator Menu functions:

| Function            | Description                                                                 |
|---------------------|-----------------------------------------------------------------------------|
| MS                  | Store the displayed number in memory.                                       |
| MC                  | Clear memory.                                                               |
| MR                  | Recall the value stored in memory.                                          |
| %                   | Divide the displayed value by 100.                                          |
| Convert<br>Currency | Multiply the displayed value by the <b>Exchange Rate</b> you stored.        |
| Exit                | Exit the calculator.                                                        |
| Exchange<br>Rate    | Store an exchange rate to use with the <b>Convert Currency</b> menu option. |
## Line Security

If your phone displays Line Not Secure while you are on a call, your phone has detected another device monitoring the call. This message does not appear when caller ID, call cost, or other information fills the display.

# Locking the SIM Card

Your PIN (Personal Identification Number) code protects the information stored on your SIM card. When the SIM PIN feature is activated, you must enter your SIM card PIN code each time you turn on the phone or insert a SIM card. Contact your service provider for your SIM card PIN code.

Find the Feature

Settings > Security
> SIM PIN

| Press |             | То                           |
|-------|-------------|------------------------------|
| 1     | $\odot$     | scroll to On or Off          |
| 2     | SELECT (C)  | switch protection on or off  |
| 3     | keypad keys | enter your SIM card PIN code |
| 4     | OK (🗁)      | submit your code             |

**Note:** You can also activate your **PIN2** code, to protect secure applications such as Fixed Dial.

Security

## Unblock the SIM Card PIN Code

If you enter an incorrect SIM card PIN code three times in a row, your SIM card is disabled and your phone displays the message **SIM Blocked.** You need to enter a PIN unblocking key (PUK) code, which you can obtain from your service provider.

**Note:** In the following key sequence, each key press must occur within two seconds of the previous keypress.

**Caution:** If the unblocking attempt is tried unsuccessfully 10 times, the SIM card is permanently disabled and your phone displays the message **SIM Disabled**.

| Pr | ess                                                                     | То                                                        |
|----|-------------------------------------------------------------------------|-----------------------------------------------------------|
| 1  | * * 0 5 *                                                               | open the PIN<br>unblocking editor                         |
|    |                                                                         | Your phone prompts you to enter the PIN Unblock Sequence: |
| 2  | PUK code + OK (:)<br>+ new PIN code + OK (:)<br>+ new PIN code + OK (:) | unblock the SIM card PIN features                         |

**Note:** You can open the PIN2 unblocking editor by entering  $\overset{*}{=} \overset{\circ}{=} \overset{\circ}{=}$ 

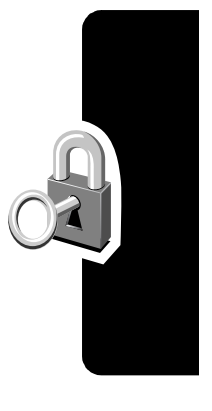

## Locking and Unlocking Applications

You can lock many phone applications (for example, the phonebook) so that users must enter the unlock code to use them.

**Find the Feature** 

Settings > Security > Lock Application

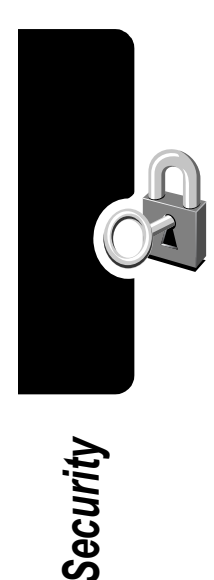

| Press |             | То                                                   |
|-------|-------------|------------------------------------------------------|
| 1     | keypad keys | enter your four-digit unlock code                    |
| 2     | OK (🗁)      | open the lock applications menu                      |
| 3     | 0           | scroll to the application you want to lock or unlock |
| 4     | CHANGE (    | select the application                               |
| 5     | 0           | scroll to Locked or Unlocked                         |
| 6     | SELECT (C)  | select Locked or Unlocked                            |

**Press** 

(0)

## Mobile Internet

The Web micro-browser lets you access Web pages **c**8**!** and Web-based applications (such as online banking, shopping, and games) on your phone. Contact your service provider to set up access, if necessary.

Note: Your phone may be configured to use a high-speed packet data network connection. This type of connection can be identified by a packet data status indicator at the top of your display. If a connected call indicator is displayed when you start a micro-browser session, your phone is using a standard voice channel connection. Your network connection charges may vary depending on the type of connection used.

#### Starting a Mobile Internet Session

Find the Feature > Internet > Browser

То

The micro-browser displays the programmed home page.

| 2 SELECT (C>) select the service |   |            | application        |
|----------------------------------|---|------------|--------------------|
|                                  | 2 | SELECT (🗁) | select the service |

onnligation

scroll to a bookmark, service, or

**Shortcut:** If you open a text message with a Web address (URL) in it, you can go directly to the URL by selecting  $\square \square >$  Go To.

If you are unable to establish a network connection with the

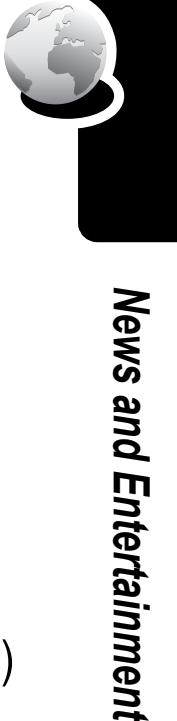

## Interacting With Web Pages

| Do This            | То                                                |
|--------------------|---------------------------------------------------|
| Press ⊙ up or down | scroll through a page                             |
| Press 🖃            | open the Browser Menu                             |
| Press and hold     | store the current Web page as a Web Shortcut      |
| Press 📼 *          | lock your phone's keypad while downloading a file |

The Browser Menu can include the following:

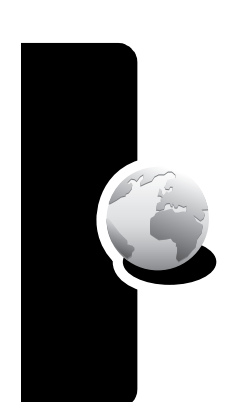

| -   |
|-----|
| 2   |
| Ð   |
| ž   |
| Ξ   |
| 2.  |
| a l |
| ÷2  |
| 7   |
| れ   |
| 2   |
| ш   |
|     |
| g   |
| 2   |
| Ð   |
| 5   |
| ž   |
| 2   |
| 4   |
|     |

| Option        | Description                                                                                 |
|---------------|---------------------------------------------------------------------------------------------|
| Home          | Goes to the current Web Sessions home page.                                                 |
| Reload        | Reloads the current page.                                                                   |
| Go to URL     | Lets you enter a Web page address.                                                          |
| Web Shortcuts | Displays Web Shortcuts                                                                      |
| Store         | Lets you store the current page, or an image, phone number, or Email address from the page. |
| Send          | Lets you send the current Web page address.                                                 |
| History       | Displays the pages you have visited, with the most recent on top.                           |
| Swap          | Lets you switch between active calls.                                                       |
| View URL      | Displays the current URL.                                                                   |

## Web Page Security

Your phone can provide secure Web pages connections for purchases or other transactions. Your phone uses three types of certificates to provide this security. It uses **Client** certificates to identify itself to Web pages. Your phone downloads **Server** certificates from servers and checks them against the **Root** certificate.

To view certificate details:

Find the Feature

> Internet > Browser > Security

> certificate type

Your phone displays a list of the selected certificates. Select a certificate to view its details.

**Note:** Client certificates include a **Remove** option below their details list. Select this option to remove the certificate. A letter next to the client certificate name indicates if it is stored on the phone (**P**) or a SIM card (**C**).

## **Download Pictures and Sounds**

You can download a picture, animation, or sound from a Web page by selecting its link. A picture or animation is displayed when downloading is complete. A sound begins to play when downloading is complete.

**Note:** The files that you download or receive as attachments might have a lock that keeps you from forwarding them.

You can store these files on your phone to use them as screen saver images, wallpaper images, and alert tones.

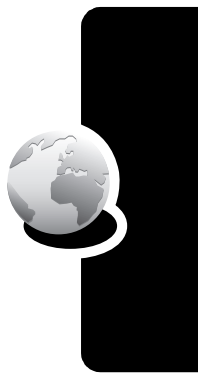

#### **Storing a Picture or Animation File**

| Pr | ess        | То                                                                   |
|----|------------|----------------------------------------------------------------------|
| 1  | STORE (🗁)  | view storage options                                                 |
| 2  | $\odot$    | scroll to Store Only,<br>Set As Wallpaper, or<br>Set as Screen Saver |
| 3  | SELECT (🗁) | select the option                                                    |

**Note:** When you set an animation as a wallpaper image, only the first frame of the animation is displayed.

#### Storing a Sound File

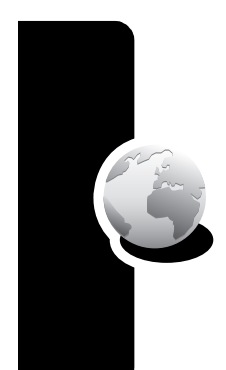

| Ð          |
|------------|
| З          |
| 2          |
| .>         |
| <b>G</b>   |
| ビ          |
| Ð          |
| 4          |
| 2          |
|            |
|            |
|            |
| p          |
| nd         |
| and l      |
| s and l    |
| /s and I   |
| ws and I   |
| ews and I  |
| News and I |

エ

| Press |            | То                                                                                                    |
|-------|------------|----------------------------------------------------------------------------------------------------|
| 1     | STORE (🗁)  | view storage options                                                                                                    |
| 2     | $\odot$    | scroll to Store Only or<br>Set As Ring Tone                                                                                                    |
| 3     | SELECT (🗁) | select the option                                                                                                    |
|       |            | If you select <b>Store Only</b> , the procedure is complete.                                                                                        |
|       |            | If you select <b>Set As Ring Tone</b> ,<br>your phone displays<br><b>Set As Which?</b> , and lists the<br>events for which you can set an<br>alert. |
| 4     | $\odot$    | scroll to the event                                                                                                    |
| 5     | SELECT (C) | store the sound and set it as the event alert                                                                                                    |

**Note:** Some ring tones vibrate automatically. If you use one of these tones, your phone vibrates even when it is not set to **Vibrate** or **Vibe&Ring.** To turn off these vibrations, see page 102.

## Java Applications

**c**8!

You can install and run Java applications on your phone. These applications add new features and services to your phone.

## Download an Application With the Micro-Browser

Find the Feature **Internet > Browser** 

Go to the page that contains the application, then:

| Press |             | То                           |
|-------|-------------|------------------------------|
| 1     | $\odot$     | scroll to the application    |
| 2     | SELECT (🗁)  | view the application details |
| 3     | DWNLOAD (🗁) | download the application     |

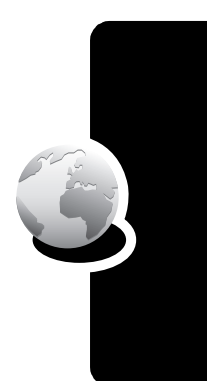

You may see one of the following error messages when you download a kJava application. This section describes some common problems and their solutions.

| Problem                                   | Resolution                                                                      |
|-------------------------------------------|---------------------------------------------------------------------------------|
| Insufficient Storage<br>or<br>Memory Full | You must delete another Java application before storing the file. See page 154. |

News and Entertainment

| Problem                                            | Resolution                                                                                                    |
|----------------------------------------------------|----------------------------------------------------------------------------------------------------|
| Application Already<br>Exists                      | The same version of this<br>application is already installed. If<br>an older version is installed, the<br>message <b>Different Version Exists</b><br>appears, and you can update<br>the application. |
| Failed: Invalid File<br>or<br>Failed: File Corrupt | The application file does not<br>work on your phone. Contact the<br>Web site host for details.                                                                                                    |

**Note:** Some games make your phone vibrate. To turn off these vibrations, see page 102.

## Download an Application From a Computer

See page 127 for instructions on connecting your phone to a computer.

On the computer, locate and prepare the file you want to download, then select the following:

**Find the Feature** 

Settings > Java Settings > Java App Loader

# News and Entertainment

#### Launch a Java Application

**Find the Feature** 

Sames & Apps
> the application

## **Edit Network Connection Settings**

#### **Entering the DNS IP Address**

Your phone must be set up with a valid domain name service (DNS) IP address before you can run Java applications that require an active network connection. In many cases, your service provider has already entered this address for you. Contact your service provider to obtain the DNS IP address, if necessary.

| F | ind | the | Feature |  |
|---|-----|-----|---------|--|
|   |     |     |         |  |

Settings > Java Settings > DNS IP

| Pr | ess         | То                       |
|----|-------------|--------------------------|
| 1  | keypad keys | enter the DNS IP address |
| 2  | OK (🗁)      | save the IP address      |

#### **Approving a Network Connection**

When a Java application tries to establish a network connection, your phone prompts you to approve the connection. To automatically approve connections for Java applications:

#### Find the Feature

Settings > Java Settings > Network Access

| Pr | ess        | То                                                      |
|----|------------|---------------------------------------------------------|
| 1  | $\odot$    | scroll to Always Ask,<br>Ask Once Per App, or Never Ask |
| 2  | SELECT (D) | select the highlighted setting                          |

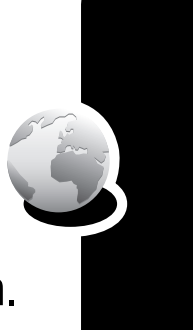

## **Use Control Keys**

Find the Feature

Your phone's keys perform the following functions in a Java application.

| Кеу                               | Function                                 |  |
|-----------------------------------|------------------------------------------|--|
| $\odot$                           | Move up, down, left, or right in a game. |  |
| "Fire" your weapon in a game.     |                                          |  |
| End the application.              |                                          |  |
| Call a number in the application. |                                          |  |
|                                   | Open the Java applications menu.         |  |

#### Analyze or Delete a Java Application

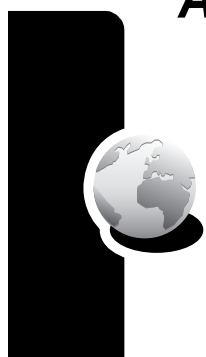

| Ð        |
|----------|
|          |
| 2        |
| 2        |
| <u> </u> |
|          |
| σ        |
|          |
| <u> </u> |
| <b>D</b> |
| чЦ.      |
| -        |
|          |
|          |
|          |
| 7        |
| ×        |
|          |
| -        |
| <b>V</b> |
|          |
| 10       |
| S        |
| ٧S       |
| SMi      |
| ews      |
| Vews     |

エ

| Pr | ess         | То                                                                         |
|----|-------------|----------------------------------------------------------------------------|
| 1  | $\odot$     | scroll to the application                                                  |
| 2  |             | open the application manager menu                                          |
| 3  | $\odot$     | scroll to a menu option                                                    |
| 4  | SELECT (C>) | select the option to perform procedures as described in the following list |

> Games & Apps

The application manager menu includes the following options:

| Option                        | Description                                                                                          |
|-------------------------------|----------------------------------------------------------------------------------------------------|
| View Details                  | Display the suite name, vendor,<br>version, number of apps, flash usage,<br>and memory requirements. |
| Delete                        | Delete the suite.                                                                                    |
| Show Memory or<br>Hide Memory | Show or hide the application's memory size in the application list view.                             |

#### View Java Version and Available Memory

To view Java version information, or the amount of phone memory available for Java applications:

#### Find the Feature

- Settings > Java Settings
  - > Java System

| Pr | ess     | То                                                               |
|----|---------|------------------------------------------------------------------|
| 1  | $\odot$ | scroll through information as<br>described in the following list |
| 2  | OK (🗁)  | close the display                                                |

| Option       | Displays                                                                          |
|--------------|-----------------------------------------------------------------------------------|
| CLDC Version | The connected limited device configuration version on your phone.                 |
| MIDP Version | The mobile information device profile version on your phone.                      |
| Data Space   | Memory available for application data (such as phonebook entries or game scores). |

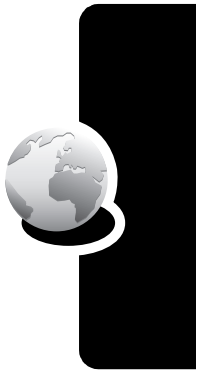

| Option        | Displays                                                                            |
|---------------|-------------------------------------------------------------------------------------|
| Program Space | Amount of free memory available for Java applications.                              |
| Heap Size     | Amount of runtime memory available for Java applications.                           |
| Flash Space   | Available space for Java applications,<br>including free memory and used<br>memory. |

To automatically show an application's memory size in the application list view, see page 154.

## Games

You can download Java games to your phone (see page 151). If you get an incoming call, message, alarm, or alert, the game ends automatically.

Note: Some ring tones vibrate automatically. If you use one of these tones, your phone vibrates even when it is not set to Vibrate or Vibe&Ring. To turn off these vibrations, see page 102.

To open a game that is on your phone:

Find the Feature **Gam** 

☐ > Games & Apps

| Pr | ess      | То                                |
|----|----------|-----------------------------------|
| 1  | $\odot$  | scroll to the game of your choice |
| 2  | SELECT ( | start the game                    |

News and Entertainment

When the game is over:

| Press          | То                           |
|----------------|------------------------------|
| BACK (C-left)  | return to the games menu     |
| or             |                              |
| NO (C-left)    |                              |
| NEW (C-right)  | start another session of the |
| or             | game you just played         |
| YES (CD-right) |                              |

## SIM Applications

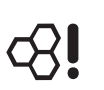

You can access information and applications stored on your SIM card.

To access the available applications:

Find the Feature

> Organiser
> SIM Applications

Contact your service provider for more details.

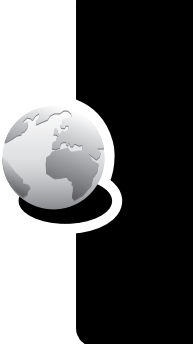

Check these questions first if you have problems with your phone:

| Question                                                                 | Answer                                                                                                    |
|--------------------------------------------------------------------------|----------------------------------------------------------------------------------------------------|
| Is your battery<br>charged? Do you<br>see I in the<br>display?           | The battery level indicator should have at least one segment showing (  ). If it does not, recharge your battery. See pages 16 and 17.                                |
| Do you have a<br>valid SIM card<br>inserted in your<br>phone?            | If necessary, turn off your phone and<br>make sure that you have inserted a<br>valid SIM card (see page 14).                                                          |
| Does the<br>handset have a<br>signal? Do you<br>see ☆ in the<br>display? | The signal strength indicator should<br>have at least one segment showing<br>(>>>>>). If it does not, move to an area<br>with a stronger signal to use your<br>phone. |
| Is the earpiece volume too low?                                          | While on a call, press the top of the $\odot$ key.                                                                                                    |
| Is the other party<br>unable to hear<br>you?                             | Your phone may be muted. Press<br>UNMUTE ( ) if necessary to unmute<br>the phone.                                                                                     |
|                                                                          | Also, make sure that your phone's microphone is not blocked by its carrying case or a sticker.                                                                        |

| Question                                                     | Answer                                                                                                    |
|--------------------------------------------------------------|----------------------------------------------------------------------------------------------------|
| Has the phone<br>been damaged,<br>dropped, or<br>gotten wet? | Dropping your phone, getting it wet,<br>or using a non-Siemens battery<br>charger can damage the phone. The<br>phone's limited warranty does not |
| Was a<br>non-Siemens<br>battery charger<br>used?             | cover liquid damage or damage<br>caused from using non-Siemens<br>accessories.                                                                   |

The following refer to specific problems:

| Problem                                                                                           | Solution                                                                                                    |
|---------------------------------------------------------------------------------------------------|----------------------------------------------------------------------------------------------------|
| My phone was<br>stolen. To whom<br>should I report<br>this?                                       | Report a stolen phone to the police<br>and to your service provider (the<br>company that sends you your<br>monthly wireless service bill).                                                                                                    |
| l forgot my<br>password.                                                                          | See page 44.                                                                                                    |
| I pressed the<br>end/power key,<br>but nothing<br>happened.                                       | Be sure to press and hold $\rightharpower$ (the<br>end/power key) until the display<br>appears and you hear an audible<br>alert (this could take a couple of<br>seconds). If nothing happens, check<br>that the battery is charged (see<br>page 16). |
| The display<br>says:<br>Insert SIM Card or<br>Check SIM Card<br>even though I<br>have inserted my | The SIM card may be incorrectly<br>inserted. Check the SIM card to make<br>sure that it is inserted properly (see<br>page 14).<br><b>Note:</b> Be sure to turn your phone off                                                                        |
| SIM card in the phone.                                                                            | and then back on after you re-insert the SIM card.                                                                                                    |

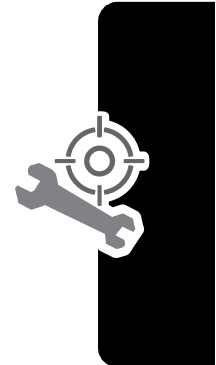

| Problem                                                                                  | Solution                                                                                                    |
|------------------------------------------------------------------------------------------|----------------------------------------------------------------------------------------------------|
| The display<br>says:<br>SIM Blocked. How<br>do I unblock my<br>SIM card?                 | Call your service provider (the<br>company that sends you your<br>monthly wireless service bill) to<br>obtain the PIN unblocking key (PUK)<br>code. See page 145.                                                    |
| The display<br>says: Enter<br>Unlock Code. How<br>do I unlock my<br>phone?               | Enter the factory-preset unlock code (1234), or the last four digits of your phone number (see page 41). If this fails, call your service provider (the company that sends you your monthly wireless service bill).  |
| My phone asks<br>for an unlock<br>code when I try<br>to open a<br>feature.               | The application you want is locked. If you own the phone but do not know the unlock code, see page 44.                                                                                                    |
| My phone does<br>not ring.                                                               | If you see A or ≋d≋ in the display,<br>then the ringer is turned off. To<br>change the ring style, see page 52.                                                                                                    |
|                                                                                          | Also, the ringer may be set to <b>Silent</b><br>even though your phone is set to a<br>ring alert profile.                                                                                                    |
| My phone rings<br>even though I<br>selected the<br>Silent (or Vibrate)<br>alert profile. | The ringer may be set to play a tone<br>even though your phone is set to a<br>silent alert profile. To change the ring<br>style, see page 52.                                                                        |
| I tried to place a<br>call and heard an<br>alternating high/<br>low tone.                | Your call did not reach the wireless<br>system. You may have dialed the<br>number too soon after turning the<br>phone on. Wait until the display<br>shows the name of your service<br>provider before making a call. |

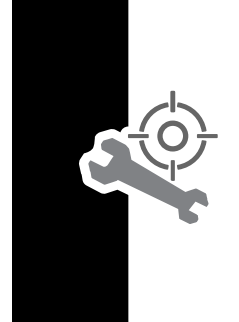

| Problem                                            | Solution                                                                                                    |
|----------------------------------------------------|----------------------------------------------------------------------------------------------------|
| I cannot make/<br>answer calls.                    | Make sure that you have a phone<br>signal (see the "Signal Strength<br>Indicator" item on page 22). Avoid<br>electrical or radio interference, and<br>obstructions such as bridges, parking<br>garages, or tall buildings.                |
|                                                    | Your phone also may have the<br><b>Call Barring</b> feature turned on. If you<br>know the unlock code, you can<br>change this setting in the security<br>menu<br>(Image 2 Settings > Security).Also,<br>check to be sure your SIM card is |
|                                                    | installed and working.                                                                                                    |
| My phone has<br>poor reception<br>and drops calls. | Make sure you have a phone signal<br>(see the "Signal Strength Indicator"<br>item on page 22). Stay clear of any<br>obstructions such as bridges, parking<br>garages, or tall buildings.                                                  |
| The display<br>says: Data Calls<br>Only.           | You are in an area where the network<br>does not support voice calls. You can<br>only make data calls until you move<br>to another network.                                                                                               |
| I cannot hear<br>others on my<br>phone.            | While on a call, press the volume key<br>on the left side of your phone. Your<br>phone display should show the<br>volume increasing.                                                                                                    |
|                                                    | Also, make sure that your phone's earpiece is not blocked by its carrying case.                                                                                                    |
| l cannot open my<br>inbox.                         | Before you can use text messages,<br>you must set up the appropriate<br>inbox. See page 69.                                                                                                    |

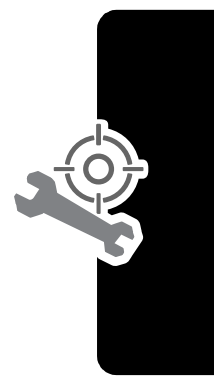

| Problem                                                                              | Solution                                                                                                    |
|--------------------------------------------------------------------------------------|----------------------------------------------------------------------------------------------------|
| How do I see the<br>calls I sent or<br>received?                                     | To see the most recent calls you dialed or received, open the "Records" lists:                                                                                                    |
|                                                                                      | Records > Received Calls or                                                                                                    |
|                                                                                      | > Dialed Calls                                                                                                    |
| My phone will<br>not dial<br>voicemail<br>commands,<br>passwords, or<br>other codes. | Your phone sends commands and<br>passwords as DTMF tones. You can<br>set your phone's DTMF tones to be<br><b>Long</b> , <b>Short</b> , or <b>Off</b> . If you have trouble<br>sending numbers, check your DTMF<br>setting. |
|                                                                                      | From the idle display, press:                                                                                                    |
|                                                                                      | Settings > Initial Setup > DTMF                                                                                                    |
|                                                                                      | Press $\odot$ to scroll to Long or Short.                                                                                                    |
|                                                                                      | Press SELECT ( C ) to select it.                                                                                                    |
| What can I do to<br>extend battery<br>life?                                          | Your battery's performance is<br>affected by charge time, feature use,<br>temperature changes, and other<br>factors. For tips on extending your<br>battery life, see page 17.                                              |

| Problem                                                                                                    | Solution                                                                                                    |
|----------------------------------------------------------------------------------------------------|----------------------------------------------------------------------------------------------------|
| I plugged the<br>data cable into<br>my phone but my<br>phone did not<br>beep. How do I<br>know if the data<br>cable is ready to | The beep indicates that you are set<br>up correctly. If you did not hear a<br>beep, make sure that both ends of<br>the data cable are connected—the<br>smaller end to your phone and the<br>larger end to your computer.                                                                                |
| go?                                                                                                    | Finally, your computer may have<br>deactivated the port to save power.<br>Try opening an application that uses<br>the port, like a dial-up application,<br>and your computer will automatically<br>activate the port.                                                                                   |
| My phone<br>beeped when I<br>attached the data<br>cable, but my                                                                 | Some wireless networks may not<br>support data transmission. If you are<br>roaming on an unfamiliar network,<br>this may be the case.                                                                                                    |
| data applications<br>don't work.                                                                                                | Also, remember that data<br>transmission usually requires a<br>subscription. Call your service<br>provider for more information.                                                                                                    |
| When sending<br>data with the<br>data cable, why<br>does the<br>computer show a<br>connection rate<br>of 19200 Kbps?            | 19200 Kbps is the data transfer rate<br>of the connection between your<br>computer and the phone in a<br>standard CSD (Circuit Switch Data)<br>connection. The rate of the<br>connection between your phone and<br>the network is displayed on your<br>phone, and will be either 14400 or<br>9600 Kbps. |
|                                                                                                    | A GPRS connection may have a higher data transfer rate.                                                                                                    |

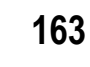

| Problem                                                                                           | Solution                                                                                                    |
|---------------------------------------------------------------------------------------------------|----------------------------------------------------------------------------------------------------|
| I can't end my<br>data call by<br>closing the<br>application on<br>my computer.<br>What can I do? | Try pressing $\checkmark$ on your phone.<br>Also try disconnecting the cable or<br>turning off the phone. If possible,<br>always close the connection through<br>your computer. These alternative<br>methods may disrupt the application<br>on your computer. |
| I launched the<br>micro-browser<br>but the display<br>says: Service Not<br>Available.             | You may be in an area without<br>service, or you may be connected to<br>a network that does not support<br>Internet access.                                                                                                    |
| I launched the<br>micro-browser<br>but the display<br>says: Data Server<br>Unavailable.           | Try again in a few minutes. The servers may be temporarily busy.                                                                                                    |

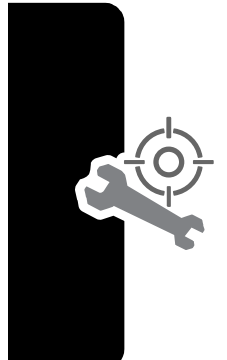

## **Customer Care**

We offer fast, individual advice! You have several options:

Our online support on the Internet:

#### www.my-siemens.com/customercare

We can be reached any time, any place. You are given 24 hour support on all aspects of our products. Here you will find an interactive fault-finding system, a compilation of the most frequently asked questions and answers, plus user guides and current software updates to download.

You will also find the most frequently asked questions and answers in the section entitled "Troubleshooting" in this user guide.

You can also get personal advice about our range of products on our Premium Hotline:

United Kingdom 0906 9597500

(0.75 £ per minute)

Qualified Siemens employees are waiting to offer you expert information about our products and installation.

In some countries repair and replace services are impossible where the products are not sold through our authorised dealers.

When calling customer service, please have ready your receipt and the phone identity number (IMEI, to display press **\* # 0 6 #**) and if available, your Siemens Service customer number.

If repair work is necessary, please contact one of our service centres:

| Austria        | 05 17 07 50 04   |
|----------------|------------------|
| Belgium        | 0 78 15 22 21    |
| China          | 0 21 50 31 81 49 |
| Denmark        | 35 25 86 00      |
| Finland        | 09 22 94 37 00   |
| France         | 01 56 38 42 00   |
| Germany        | 0 18 05 33 32 26 |
| Greece         | 0 80 11 11 11 16 |
| Hong Kong      | 28 61 11 18      |
| Ireland        | 18 50 77 72 77   |
| Italy          | 02 24 36 44 00   |
| Luxembourg     | 43 84 33 99      |
| Netherlands    | 0 90 03 33 31 00 |
| Norway         | 22 70 84 00      |
| Portugal       | 8 08 20 15 21    |
| Singapore      | 62 27 11 18      |
| Spain          | 9 02 11 50 61    |
| Sweden         | 0 87 50 99 11    |
| Switzerland    | 08 48 21 20 00   |
| United Kingdom | 0 87 05 33 44 11 |
|                |                  |

Your phone has been designed and crafted with great care and attention and should also be treated with care. The suggestions below will help you to enjoy your phone for many years.

- Protect your phone from moisture and humidity! Precipitation, humidity and liquids contain minerals that will corrode electronic circuits. Nevertheless, should your phone become wet, disconnect it immediately from the power supply and remove the battery!
- Do not use or store the phone in dusty, dirty areas. Its moving parts may become damaged.
- Do not store your phone in hot areas. High temperatures can shorten the life of electronic devices, damage batteries and warp or melt certain plastics.
- Do not store your phone in cold areas. When the phone warms up again (to its normal ambient temperature), moisture can form inside the phone, which may damage electronic circuit boards.
- Do not drop, knock or shake your phone. Rough handling can damage internal circuit boards!
- Do not use harsh chemicals, cleaning solvents, or strong detergents to clean the phone!

The suggestions given above apply equally to your phone, battery, charger and all accessories. If any of these parts are not working properly, take them to your nearest qualified service outlet. The personnel there will assist you and, if necessary, repair the device.

# Battery quality statement

The capacity of your mobile phone battery will reduce each time it is charged/emptied. Storage at too high or low temperatures will also result in a gradual capacity loss. As a result the operating time of your mobile phone may be considerably reduced, even after a full recharge of the battery.

Regardless of this, the battery has been designed and manufactured so that it can be recharged and used for six months after the purchase of your mobile phone. After six months, if the battery is clearly suffering from loss of performance, we recommend that you replace it. Please buy only Siemens original batteries.

## SAR – European Union (RTTE)

#### INFORMATION ON RF EXPOSURE /SPECIFIC ABSORPTION RATE (SAR)

THIS MOBILE PHONE MEETS THE LIMITS SET BY THE EU (1999/519/EC) FOR PROTECTION OF THE HEALTH OF THE PUBLIC FROM THE EFFECTS OF EXPOSURE TO ELECTROMAGNETIC FIELDS

These limits are part of comprehensive recommendations for the protection of the public. The recommendations were developed and confirmed by independent scientific organisations through periodic and thorough evaluation of scientific studies<sup>\*</sup>. The limits include a substantial safety margin designed to assure the safety of all persons, regardless of age and health.

Before a radio equipment may be placed on the market, compliance with the European laws and the respective technical limit requirements must be demonstrated. Only then the CE mark may be affixed\*\*. The limit for mobile phones recommended by the Council of the European Union employs a unit of measurement known as the Specific Absorption Rate, or SAR. This SAR limit is 2.0 W/kg\*\*\*. This corresponds with the requirements of the International Commission for Non-Ionizing Radiation Protection ICNIRP and was adopted into the European Norm for Mobile Radio Equipment EN 50360. The SAR of mobile phones is determined in accordance with the European Norm EN 50361. This involves measuring the maximum value in all frequency bands of the mobile phone with the phone transmitting at its highest power level. The actual SAR level of the phone during normal operation may be well below the maximum value. This is because the phone is designed to operate at multiple power levels so as to use only the power

required to reach the network. In general, the closer you are to a base station, the lower the power output.

The highest SAR value for this model phone when tested for compliance against the norm is

0.35 W/kg\*\*\*\*.

The SAR information can also be found on the Siemens web site at **www.my-siemens.com** 

While there may be differences between the SAR levels of various phones and at various positions, all Siemens products meet the legal requirements.

\* The World Health Organization (WHO, CH-1211 Geneva 27, Switzerland) states that present scientific information does not indicate the need for any special precautions for use of mobile phones.

Further information:

#### www.who.int/peh-emf, www.mmfai.org, www.my-siemens.com

- \*\* The CE mark confirms that the product is in compliance with the legal requirements of the European Union as a prerequisite for the placing on the market and the free movement of goods within the European internal market.
- \*\*\* averaged over 10g body tissue.
- \*\*\*\* SAR values may vary depending on national requirements and frequency bands. SAR information for different regions can be found at **www.my-siemens.com**

## SAR – International (ICNIRP)

#### INFORMATION ON RF EXPOSURE /SPECIFIC ABSORPTION RATE (SAR)

THIS MOBILE PHONE MEETS THE LIMITS FOR PROTECTION OF THE HEALTH OF THE PUBLIC FROM THE EFFECTS OF EXPOSURE TO ELECTROMAGNETIC FIELDS

Your mobile phone is a radio transmitter and receiver. It is designed and manufactured not to exceed the limits for exposure to radio frequency (RF) energy recommended by international guidelines from the International Commission on Non-Ionizing Radiation Protection (ICNIRP). These limits are part of comprehensive guidelines for the protection of the public and establish permitted levels of RF energy for the population. The guidelines were confirmed by independent scientific organisations through periodic and thorough evaluation of scientific studies\*. The limits include a substantial safety margin designed to assure the safety of all persons, regardless of age and health.

The exposure limit for mobile phones employs a unit of measurement known as the Specific Absorption Rate, or SAR. The SAR limit stated in the international guidelines is 2.0 W/kg\*\*. Tests for SAR are conducted in all frequency bands using standard operating positions with the phone transmitting at its highest power level. The actual SAR level of the phone during operation can be well below the maximum value. This is because the phone is designed to operate at multiple power levels so as to use only the power required to reach the network. In general, the closer you are to a base station, the lower the power output.

The highest SAR value for this model phone when tested for use at the ear is

0.35 W/kg\*\*\*.

SAR information can also be found at **www.my-siemens.com** While there may be differences between the SAR levels of various phones and at various positions, they all meet the international guidelines for safe RF exposure.

\* The World Health Organization (WHO, CH-1211 Geneva 27, Switzerland) states that present scientific information does not indicate the need for any special precautions for use of mobile phones.

Further information:

#### www.who.int/peh-emf, www.mmfai.org, www.my-siemens.com

- \*\* averaged over 10g of tissue.
- \*\*\* SAR values may vary depending on national requirements and frequency bands. information for different regions can be found at www.my-siemens.com

## Guarantee certificate (UK)

Without prejudice to any claim the user (customer) may have in relation to the dealer or retailer, the customer shall be granted a manufacturer's Guarantee under the conditions set out below:

- In the case of new devices and their components exhibiting defects resulting from manufacturing and/or material faults within 24 months of purchase, Siemens shall, at its own option and free of charge, either replace the device with another device reflecting the current state of the art, or repair the said device. In respect of parts subject to wear and tear (including but not limited to, batteries, keypads, casing), this warranty shall be valid for six months from the date of purchase.
- This Guarantee shall be invalid if the device defect is attributable to improper treatment and/or failure to comply with information contained in the user manuals.
- This Guarantee shall not apply to or extend to services performed by the authorised dealer or the customer themselves (e.g. installation, configuration, software downloads). User manuals and any software supplied on a separate data medium shall be excluded from the Guarantee.
- The purchase receipt, together with the date of purchase, shall be required as evidence for invoking the Guarantee. Claims under the Guarantee must be submitted within two months of the Guarantee default becoming evident.
- Ownership of devices or components replaced by and returned to Siemens shall vest in Siemens.
- This Guarantee shall apply to new devices purchased in the European Union. For Products sold in the United Kingdom the

Guarantee is issued by Siemens plc, Siemens House, Oldbury, Bracknell, Berkshire, RG12 8FZ.

- Any other claims resulting out of or in connection with the device shall be excluded from this Guarantee. Nothing in this Guarantee shall attempt to limit or exclude a Customers Statutory Rights, nor the manufacturer's liability for death or personal injury resulting from its negligence.
- The duration of the Guarantee shall not be extended by services rendered under the terms of the Guarantee.
- Insofar as no Guarantee default exists, Siemens reserves the right to charge the customer for replacement or repair.
- The above provisions does not imply a change in the burden of proof to the detriment of the customer.

To invoke this Guarantee, please contact the Siemens telephone service. The relevant number is to be found in the accompanying user guide.

## Guarantee certificate (IRL)

Without prejudice to any claim the user (customer) may have in relation to the dealer or retailer, the customer shall be granted a manufacturer's Guarantee under the conditions set out below:

- In the case of new devices and their components exhibiting defects resulting from manufacturing and/or material faults within 24 months of purchase, Siemens shall, at its own option and free of charge, either replace the device with another device reflecting the current state of the art, or repair the said device. In respect of parts subject to wear and tear (including but not limited to, batteries, keypads, casing), this warranty shall be valid for six months from the date of purchase.
- This Guarantee shall be invalid if the device defect is attributable to improper care or use and/or failure to comply with information contained in the user manuals. In particular claims under the Guarantee cannot be made if:
- The device is opened (this is classed as third party intervention)
- Repairs or other work done by persons not authorised by Siemens.
- Components on the printed circuit board are manipulated
- The software is manipulated
- Defects or damage caused by dropping, breaking, lightning or ingress of moisture. This also applies if defects or damage was caused by mechanical, chemical, radio interference or thermal factors (e.g.: microwave, sauna etc.)
- Devices fitted with accessories not authorised by Siemens
- This Guarantee shall not apply to or extend to services performed by the authorised dealer or the customer themselves (e.g. installation, configuration, software downloads). User manuals and any software supplied on a separate data medium shall be excluded from the Guarantee.

- The purchase receipt, together with the date of purchase, shall be required as evidence for invoking the Guarantee. Claims under the Guarantee must be submitted within two months of the Guarantee default becoming evident.
- Ownership of devices or components replaced by and returned to Siemens shall vest in Siemens.
- This Guarantee shall apply to new devices purchased in the European Union. For Products sold in the Republic of Ireland the Guarantee is issued by Siemens Ireland Limited, Ballymoss Road, Sandyford Industrial Estate, Dublin 18 - The Republic of Ireland.
- Any other claims resulting out of or in connection with the device shall be excluded from this Guarantee. Nothing in this Guarantee shall attempt to limit or exclude a Customers Statutory Rights, nor the manufacturer's liability for death or personal injury resulting from its negligence.
- The duration of the Guarantee shall not be extended by services rendered under the terms of the Guarantee.
- Insofar as no Guarantee default exists, Siemens reserves the right to charge the customer for replacement or repair.
- The above provisions does not imply a change in the burden of proof to the detriment of the customer.

To invoke this Guarantee, please contact the Siemens helpdesk on 1850 777 277. This number is also to be found in the accompanying user guide.

# Index

## A

accessories connector ports 1 optional 13, 124, 131 standard 13 Add Digits feature 62 alert creating 103 defined 52 indicators 24, 52 muting 19 reminders 102 setting 150 turning off 53, 59 animation 110 screen saver, setting 47, 150 storing 149 using 46 wallpaper 53 wallpaper, setting 47, 150 application, locking and unlocking 146 appointments. See calendar Attach Number feature 63, 64 automatic redial 58

#### В

backlight 55 barring calls 117 Battery quality declaration 168 battery car kit charger time 126 charging 16 extending battery life 17, 55, 110, 162 installing 15 level indicator 16, 24 block cursor, defined 31 Bluetooth 127, 129, 131 browser. See micro-browser

## С

calculator 143 calendar 136 adding an event 138 alarm 139 changing event information 139 copying an event 140 day view 136, 137 deleting an event 141 event view 138 calendar reminders 102, 139 call adding digits after phone number 62 alert profile, setting 52 alert, creating 103 alert, muting 19 alert, turning off 59 answering 20 barring 117 call waiting 67 calling card 86 canceling 59 costs 122 deletina 61 dialed calls list 61 dialing dialing a recent call 61 emergency number 60 ending 19, 20 hold 67 ignoring 59 making placing prefix digits, inserting 64 received calls list 61 receiving 20 records 61 storing 61 terminating 59

call timing 120 transferring 68 unanswered call 63 video 50, 62, 81, 89 video preview 50 call barring 117 call cost information 122 call diverting 115 Call Failed message 58 call timers 120 call waiting 67 caller ID incoming calls 58 outgoing calls 62 calling card call 86 calling line identification. See caller ID call-light ID 85, 92 camera 45, 50 car kit automatic answer 124 automatic hands free 125 charger time 126 power-off delay 125 Care of phone 167 codes 18 computer connecting to phone 127, 131

conference call 114 copy text 38 cost trackers 122 credit information 122 cursor 30 Customer care 165 customer service, calling 119 customizing the menu 108 cut text 38

#### data call connecting to external device 127, 131 receiving 132 sending 132 wireless connection 128, 129 Data Calls Only 161 date, setting 52 default passwords 42 deleting a call 61 dialed calls list 61 dialing voice dial 89 dialing a number display animation 110 backlight 55 described 21 language 110

diverting calls 115 DTMF tones 61, 63, 119, 162

## Ε

earpiece volume, adjusting 19 email address, storing in phonebook 84 emergency number 60 end key functions 1, 19, 20, 26 ending a call 19, 20 Enter Unlock Code message 42, 44 external device connecting to phone 127, 131 Extras 167

## F

fixed dial defined 117 described 117 dialing numbers 117 editing an entry 90, 117 storing an entry 84 turning on/off 118 using 118 flashing cursor, defined 30 frequency, changing 135
# G

games 156 Guarantee certificate 173

## Η

hands free mode automatic answer 124 automatic call routing 125 charger time 126 power-off delay 125 headset automatic answer 124 **Hide ID** feature 62 hold a call 67 Hotline 165

# 

ignoring a call 59 inbox, text message 69 incoming call canceling 59 ignoring 59 terminating 59 **Incoming Call** message 58 indicators alert setting 24, 52 battery level 16, 24 menu 21 message 23 missed call 63 indicators packet data 147 ring alert 24 service 23 signal strength 22 silent alert 24 text entry 23 vibrate alert 24 voice name 83 infrared connection setting 128 IrDA link 127, 128 iTAP software deleting text 38 entering words 35

## J

Java applications 151 joystick 25

## K

key end 1, 19, 20, 26 left soft key 1, 26, 109 menu 1, 26 power 18 right soft key 1, 26, 109 send 1, 19, 20, 26, 61 video 50 volume control 19

#### L

language, setting 110 Last Calls Menu opening 62 options 62 left soft key customizing 109 functions 1, 26 lights 55 lock application 146 phone 41 SIM card 144 Loss of phone, SIM card 12 loud ring alert 24

#### M

Maintenance of phone 167 making a call menu Browser Menu 148 Calculator Menu 143 Calendar Menu 138 customizing 108 entering text 29 features 114 indicator 21 language, setting 110 Last Calls Menu 62 lists 28 My Tones Menu 107 menu navigating 25, 27 Phonebook Menu 83 Picture Viewer 47, 49 rearranging features 108 scroll feature 110 Shortcuts 111 Text Msg Menu 82 menu key 1, 26 message alerts during calls 53 deleting 80 deleting, text 82 download setting 70 inbox setup 69 locking 80 locking, text 82 outbox 78 reading 80 reading, text 82 receipts 78 receiving 79 reminders, text message 79, 102 reminders, voicemail 102 sending 75 status 78 voicemail 65 message indicator defined 23

0 1-touch dial defined 65 using 65 outbox 78 182 Downloaded from www.Manualslib.com manuals search engine

micro-browser animation 149 **Browser Menu 148** defined 147 functions 148 Java applications 151 picture 149 sound 149 starting 147 microphone 1 missed call indicator 63 Missed Calls message 63 my tones 103 My Tones Menu 107

# Ν

'n' character 86 network settings 135 notepad defined 64 entering digits 64 numeric text entry method 40

setting preference 65, 99 optional accessory, defined 13 optional feature, defined 13

#### Ρ

packet data 147 passwords changing 42 default 42 paste text 38 pause character 86 phone accessories, optional 13 accessories, standard 13 alert, turning off 59 connecting to external device 127, 131 credit available 122 date, setting 52 frequency, changing 135 language, setting 110 locking 41 network settings 135 1-touch dial 65 passwords 42 security code 44 speed dial, using 65 text entry indicator 23 time, setting 52 turning on/off 18 unlock code 18, 44 unlocking 18, 41 wireless connection 128, 129 phone number adding digits after 62 attaching to prefix digits 64 attaching two numbers 63 redialing 57 sending text message to 75 storing in phonebook 84 phonebook attaching two numbers 63 capacity, checking 98 copying entries 96 deleting an entry 90 dialing a number 88, 89 editing an entry 90 email address 83 entry name 83 fields 83 number type indicator 83 1-touch dial 65 phone number 83 prefix digits, inserting 64 primary number, setting 95 private entries 94 sorting entries 94 speed dial number 65, 83, 85 speed dial, using 65 storing an entry 84 voice name entry 87 voice name indicator 83

picture phonebook entry, storing 85 screen saver, setting 47, 150 storing 149 using 46 wallpaper, setting 47, 53, 150 **PIN** code activating/deactivating 144 defined 144 protecting the SIM card 144 unblocking 145 PIN2 code 118, 145 power key 18 predictive text entry deleting text 38 entering words 35 Product data 12 profile 52 PUK code 145

# Q

quick dial setting number 119 using 119

## R

receipts, text message 78 receiving a call 20 records 61 records list 61 redial automatic redial 58 busy number 57 reminders calendar 139 setting 102 text message 79, 102 voicemail message 102 right soft key customizing 109 functions 1, 26 ring alert creating 103 indicators 24 muting 19 setting 52 turning off 59 ring and vibrate alert indicator 24 muting 19 turning off 59 ringer setting 52 volume, adjusting 19 roam. See service indicator

# S

Safety precautions 10 screen saver 47, 150 scroll feature 110 security code 44

send key 1, 19, 20, 26, 61 sending a call. See making a call service dial 118 service indicator 23 short message service. See text message shortcuts creating 112 standard 111 using 112 Show ID feature 62 signal strength indicator 22 silent alert indicator 24 SIM applications 157 SIM Blocked message 18, 145 SIM card applications 157 defined 14 installing 14 PIN code entry 18 precautions 14 protecting 144 service phone numbers 118 SIM Blocked message 18, 145 SIM Disabled message 145 unblocking 145 unlocking 18 SIM PIN code activating/deactivating 144

SIM PIN code protecting the SIM card 144 unblocking 145 SIM PIN2 code 118, 145 SMS. See text message soft keys customizing 109 illustration 1, 26 soft ring alert 24 sound setting as alert tone 150 storing 149 speakerphone 19 speed dial changing number 85 number, defined 65 sorting phonebook entries by 94 using 65 storing a call 61 symbol text method 37 symbol text mode 36 symbols, entering 36, 37

## T

tap method text entry 30 text block cursor 31 character chart 32 copy 38 cut 38

text entering from keypad 29 entry method, setup 40 entry mode, changing 40 flashing cursor 30 iTAP software predictive text entry 34 numeric entry method 40 paste 38 symbol chart 37 symbol method 37 symbol mode 36 tap method 30 undo 38 text entry indicator defined 23 text message deleting 82 inbox setup 69 locking 82 reading 82 receiving 79 reminders 79, 102 sending 75 status 78 text method, setup 40 Text Msg Menu 81 time, setting 52 timers 120 transfer a call 68 travel charger, using 16

# U

unblocking the SIM card 145 undo copy, cut, or paste 38 unlock application 146 unlock code 18, 41, 44

# V

vibe sync 102 vibrate alert indicator 24 muting 19 setting 52, 102 turning off 59, 102 video 50 video call key 50 voice dial dialing a number 89 recording voice name 87 voice name defined 87 phonebook indicator 83 recording 87 voicemail 65 volume earpiece 19 keys 19 ringer 19 speakerphone 19

#### W

wait character 86 wallpaper 47, 53, 150 Web pages 147, 148

Issued by Information and Communication mobile Haidenauplatz 1 D-81667 Munich

© Siemens AG 2004 All rights reserved. Subject to availability. Rights of modification reserved.

Siemens Aktiengesellschaft www.my-siemens.com

#### Ref.No.: A31008-H8730-A1-2-7619

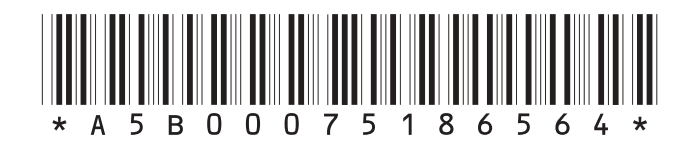